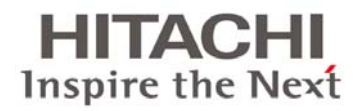

# BladeSymphony BS320

# Virtage セットアップガイド

# ~ 基本構成編 ~

マニュアルはよく読み、保管してください。

製品を使用する前に、安全上の指示をよく読み、十分理解してください。 このマニュアルは、いつでも参照できるよう、手近なところに保管してください。

BS320V104-05

#### 登録商標·商標

Microsoft、Windows、Windows Server、Hyper-Vは米国Microsoft Corporationの米国およびその他の国における登録商標または商標です。

Intel、インテル、XeonはIntel Corporationの登録商標および商標です。

Linuxは、Linus Torvaldsの米国およびその他の国における登録商標または商標です。

Red Hatは、米国およびその他の国におけるRed Hat,Inc.の登録商標または商標です。

ORACLE、Javaは、Oracle Corporationおよびその子会社、関連会社の米国およびその他の国における登録商標です。

その他、本マニュアル中の製品名および会社名は、各社の商標または登録商標です。

#### 発行

2013年4月(第5版)

#### 版権

このマニュアルの内容はすべて著作権によって保護されています。このマニュアルの内容の一部または全部を、 無断で転載することは禁じられています。

Copyright© Hitachi, Ltd. 2011, 2013. All rights reserved.

# お知らせ

### 重要なお知らせ

- 本書の内容の一部、または全部を無断で転載したり、複写することは固くお断わりします。
- 本書の内容について、改良のため予告なしに変更することがあります。
- 本書の内容については万全を期しておりますが、万一ご不審な点や誤りなど、お気付きのことがありましたら、 お買い求め先へご一報くださいますようお願いいたします。
- 本書に準じないで本製品を運用した結果については責任を負いかねますので、あらかじめご了承ください。
- この製品には、RSA Data Securityからライセンスを受けたコードが含まれています。

### システム装置の信頼性について

ご購入いただきましたシステム装置は、一般事務用を意図して設計・製作されています。生命、財産に著しく影響のある高信頼性を要求される用途への使用は避けてください。このような使用に対する万一の事故に対し、弊社 は一切責任を負いません。

高信頼性を必要とする場合には別システムが必要です。弊社営業部門にご相談ください。

一般事務用システム装置が不適当な、高信頼性を必要とする用途例

• 化学プラント制御・医療機器制御・緊急連絡制御など

### 規制・対策などについて

#### 電波障害自主規制について

電波障害自主規制については、次の説明文をお読みください。

#### 電源の瞬時電圧低下対策について

本装置は、落雷などによる電源の瞬時電圧低下に対して不都合が生じることがあります。電源の瞬時電圧低下対策としては、交流無停電電源装置などを使用されることをお勧めします。(詳しくは本文をご参照ください)

#### 高調波電流規格: JIS C 61000-3-2準用品について

JISC 61000-3-2準用品とは、日本工業規格「電磁両立性-第3-2部:限度値-高調波電流発生限度値(1相当た りの入力電流が20A以下の機器)」を準用し、商用電力系統の高調波環境目標レベルに適合して設計・製造した製 品です。

#### 雑音耐力について

本製品の外来電磁波に対する耐力は、国際電気標準会議規格IEC61000-4-3「放射無線周波電磁界イミュニティ 試験」のレベル2 に相当する規定に合致していることを確認しております。

#### 輸出規制について

本製品を輸出される場合には、外国為替および外国貿易法並びに米国の輸出管理関連法規などの規制をご確 認のうえ、必要な手続きをお取りください。なお、ご不明の場合は弊社担当営業にお問い合わせください。 なお、この装置に付属する周辺機器やプレインストールされているソフトウェアも同じ扱いになります。

#### システム装置の廃棄・譲渡時のデータ消去に関するご注意

最近、パソコンやシステム装置はオフィスや家庭などで、いろいろな用途に使われるようになってきています。これ らのシステム装置の中のハードディスクという記憶装置に、お客様の重要なデータが記録されています。 したがって、そのシステム装置を譲渡あるいは廃棄するときには、これらの重要なデータ内容を消去するということ が必要となります。

ところが、このハードディスクに書き込まれたデータを消去するというのは、それほど簡単ではありません。 「データを消去する」という場合、一般に

- データを「ゴミ箱」に捨てる
- 「削除」処理を行う
- •「ゴミ箱を空にする」コマンドを使って消す
- ソフトで初期化(フォーマット)する
- 付属のリカバリーCD を使い、工場出荷状態に戻す

などの作業をすると思いますが、これらのことをしても、ハードディスク内に記録されたデータのファイル管理情報 が変更されるだけで、実際はデータは見えなくなっているという状態なのです。

つまり、一見消去されたように見えますが、Windows®などのOSのもとで、それらのデータを呼び出す処理ができなくなっただけで、本来のデータは残っているという状態にあるのです。

したがって、特殊なデータ回復のためのソフトウェアを利用すれば、これらのデータを読みとることが可能な場合が あります。このため、悪意のある人により、このシステム装置のハードディスク内の重要なデータが読みとられ、予 期しない用途に利用されるおそれがあります。システム装置ユーザが、廃棄・譲渡などを行う際に、ハードディスク 上の重要なデータが流出するというトラブルを回避するためには、ハードディスクに記録された全データを、ユーザ の責任において消去することが非常に重要となります。消去するためには、専用ソフトウェアあるいはサービス(共 に有償)を利用するか、ハードディスク上のデータを金槌や強磁気により物理的・磁気的に破壊して、読めなくする ことを推奨します。

なお、ハードディスク上のソフトウェア(OS、アプリケーションソフトなど)を削除することなくシステム装置を譲渡す ると、ソフトウェアライセンス使用許諾契約に抵触する場合があるため、十分な確認を行う必要があります。 ハードディスクのデータを消去するユーティリティは、『CLEAR-DA』、『CLEAR-DA RAID』などがあります。詳細は 担当営業へお問い合わせください。

#### 🖸 制限

- 『CLEAR-DA』は、CD より起動させて使用します。
- 本システム装置については、別途USB外付けCD装置が必要となります。

# はじめに

このたびはBladeSymphony BS320装置をお買い上げいただき、誠にありがとうございます。このマニュアルは、 取り扱いの注意など、使用するために必要な事柄について記載しています。

### マニュアルの表記

#### マークについて

マニュアル内で使用しているマークの意味は次のとおりです。

| マーク   |                                      |
|-------|--------------------------------------|
| ▲ 数件  | これは、死亡または重大な傷害を引き起こすおそれのある潜在的な危険の存在を |
|       | 示すのに用います。                            |
|       | これは、軽度の傷害、あるいは中程度の傷害を引き起こすおそれのある潜在的な |
| ▲注意   | 危険の存在を示すのに用います。                      |
|       | また、オペレーションをする上での注意事項を示します。           |
| ነጃ ተከ | これは、装置の重大な損傷、または周囲の財物の損傷を引き起こすおそれのある |
| 쁘차    | 潜在的な危険の存在を示すのに用います。                  |
| ●制限   | 人身の安全や装置の重大な損害と直接関係しない注意書きを示します。     |
| 補足    | 装置を活用するためのアドバイスを示します。                |

### オペレーティングシステム(OS)の略称について

本マニュアルでは、次のOS 名称を省略して表記します。 また、Service Pack については記載していません。

- Microsoft® Windows Server® 2012 Standard 日本語版 (以下 Windows Server 2012 Standard)
- Microsoft® Windows Server® 2012 Datacenter 日本語版 (以下 Windows Server 2012 Datacenter)
- Microsoft® Windows Server® 2008 R2 Standard 日本語版 (以下 Windows Server 2008 R2 Standard)
- Microsoft® Windows Server® 2008 R2 Enterprise 日本語版 (以下 Windows Server 2008 R2 Enterprise)
- Microsoft<sup>®</sup> Windows Server<sup>®</sup> 2008 R2 Datacenter 日本語版 (以下 Windows Server 2008 R2 Datacenter)
- Microsoft® Windows Server® 2008 Standard 日本語版 (以下 Windows Server 2008 Standard)
- Microsoft® Windows Server® 2008 Enterprise 日本語版 (以下 Windows Server 2008 Enterprise)
- Microsoft<sup>®</sup> Windows Server<sup>®</sup> 2008 Datacenter 日本語版 (以下 Windows Server 2008 Datacenter)
- Microsoft® Windows Server® 2008 Standard without Hyper-VTM 日本語版 (以下 Windows Server 2008 Standard without Hyper-V)
- Microsoft<sup>®</sup> Windows Server<sup>®</sup> 2008 Enterprise without Hyper-V<sup>™</sup> 日本語版 (以下 Windows Server 2008 Enterprise without Hyper-V)
- Microsoft<sup>®</sup> Windows Server<sup>®</sup> 2008 Datacenter without Hyper-V<sup>™</sup> 日本語版 (以下 Windows Server 2008 Datacenter without Hyper-V)

- Microsoft® Windows Server® 2008 Standard 32-bit 日本語版 (以下 Windows Server 2008 Standard 32-bit)
- Microsoft® Windows Server® 2008 Enterprise 32-bit 日本語版 (以下 Windows Server 2008 Enterprise 32-bit)
- Microsoft® Windows Server® 2008 Datacenter 32-bit 日本語版 (以下 Windows Server 2008 Datacenter 32-bit)
- Microsoft® Windows Server® 2008 Standard without Hyper-V ™ 32-bit 日本語版 (以下 Windows Server 2008 Standard without Hyper-V 32-bit)
- Microsoft® Windows Server® 2008 Enterprise without Hyper-V ™ 32-bit 日本語版 (以下 Windows Server 2008 Enterprise without Hyper-V 32-bit)
- Microsoft® Windows Server® 2008 Datacenter without Hyper-V ™ 32-bit 日本語版 (以下 Windows Server 2008 Datacenter without Hyper-V 32-bit)
- Microsoft® Windows Server® 2003 R2, Standard x64 Edition 日本語版 (以下 Windows Server 2003 R2, Standard x64 Edition)
- Microsoft® Windows Server® 2003 R2, Enterprise x64 Edition 日本語版 (以下 Windows Server 2003 R2, Enterprise x64 Edition)
- Microsoft® Windows Server® 2003 R2, Standard Edition 日本語版 (以下 Windows Server 2003 R2, Standard Edition)
- Microsoft® Windows Server® 2003 R2, Enterprise Edition 日本語版 (以下 Windows Server 2003 R2, Enterprise Edition)
- Microsoft<sup>®</sup> Windows Server<sup>®</sup> 2003, Standard x64 Edition 日本語版 (以下 Windows Server 2003, Standard x64 Edition)
- Microsoft® Windows Server® 2003, Enterprise x64 Edition 日本語版 (以下 Windows Server 2003, Enterprise x64 Edition)
- Microsoft® Windows Server® 2003, Standard Edition 日本語版 (以下 Windows Server 2003, Standard Edition)
- Microsoft® Windows Server® 2003, Enterprise Edition 日本語版 (以下 Windows Server 2003, Enterprise Edition)

| OS表記                                                          | 対象OS                                                  |  |  |
|---------------------------------------------------------------|-------------------------------------------------------|--|--|
| Windows Server 2012                                           | Windows Server 2012 Standard                          |  |  |
|                                                               | Windows Server 2012 Datacenter                        |  |  |
| Windows Server 2008 R2                                        | Windows Server 2008 R2 Standard                       |  |  |
|                                                               | Windows Server 2008 R2 Enterprise                     |  |  |
|                                                               | Windows Server 2008 R2 Datacenter                     |  |  |
| Windows Server 2008                                           | Windows Server 2008 Standard                          |  |  |
|                                                               | Windows Server 2008 Enterprise                        |  |  |
|                                                               | Windows Server 2008 Datacenter                        |  |  |
|                                                               | Windows Server 2008 Standard without Hyper-V          |  |  |
|                                                               | Windows Server 2008 Enterprise without Hyper-V        |  |  |
|                                                               | Windows Server 2008 Datacenter without Hyper-V        |  |  |
|                                                               | Windows Server 2008 Standard 32-bit                   |  |  |
|                                                               | Windows Server 2008 Enterprise 32-bit                 |  |  |
|                                                               | Windows Server 2008 Datacenter 32-bit                 |  |  |
|                                                               | Windows Server 2008 Standard without Hyper-V 32-bit   |  |  |
|                                                               | Windows Server 2008 Enterprise without Hyper-V 32-bit |  |  |
|                                                               | Windows Server 2008 Datacenter without Hyper-V 32-bit |  |  |
| Windows Conver 2008 64 hit                                    | Windows Server 2008 Standard                          |  |  |
| WINDOWS Server 2006 64DIL版                                    | Windows Server 2008 Enterprise                        |  |  |
|                                                               | Windows Server 2008 Detecentor                        |  |  |
|                                                               | Windows Server 2006 Datacenter                        |  |  |
|                                                               | Windows Server 2008 Standard Without Hyper-V          |  |  |
|                                                               | Windows Server 2008 Enterprise without Hyper-V        |  |  |
|                                                               | Windows Server 2008 Datacenter without Hyper-V        |  |  |
| Windows Server 2008 32bit版                                    | Windows Server 2008 Standard 32-bit                   |  |  |
|                                                               | Windows Server 2008 Enterprise 32-bit                 |  |  |
|                                                               | Windows Server 2008 Datacenter 32-bit                 |  |  |
|                                                               | Windows Server 2008 Standard without Hyper-V 32-bit   |  |  |
|                                                               | Windows Server 2008 Enterprise without Hyper-V 32-bit |  |  |
|                                                               | Windows Server 2008 Datacenter without Hyper-V 32-bit |  |  |
| Windows Server 2003 R2                                        | Windows Server 2003 R2, Standard x64 Edition          |  |  |
|                                                               | Windows Server 2003 R2, Enterprise x64 Edition        |  |  |
|                                                               | Windows Server 2003 R2, Standard Edition              |  |  |
|                                                               | Windows Server 2003 R2, Enterprise Edition            |  |  |
| Windows Server 2003 R2(x64)                                   | Windows Server 2003 R2, Standard x64 Edition          |  |  |
|                                                               | Windows Server 2003 R2, Enterprise x64 Edition        |  |  |
| Windows Server 2003 R2(32ビット)                                 | Windows Server 2003 R2, Standard Edition              |  |  |
| Windows Server 2003 R2, Enterprise Edition                    |                                                       |  |  |
| Windows Server 2003 Windows Server 2003, Standard x64 Edition |                                                       |  |  |
|                                                               | Windows Server 2003, Enterprise x64 Edition           |  |  |
|                                                               | Windows Server 2003, Standard Edition                 |  |  |
|                                                               | Windows Server 2003, Enterprise Edition               |  |  |
| Windows Server 2003(x64)                                      | Windows Server 2003, Standard x64 Edition             |  |  |
|                                                               | Windows Server 2003, Enterprise x64 Edition           |  |  |
| Windows Server 2003(32ビット)                                    | Windows Server 2003, Standard Edition                 |  |  |
|                                                               | Windows Sonver 2003 Enterprise Edition                |  |  |

なお次のとおり、省略した「OS 表記」は、「対象OS」中のすべてまたは一部を表すときに用います。

# 安全にお使いいただくために

「安全にお使いいただくために」については、『ユーザーズガイド 導入編』を参照してください。

# 目次

1

2

| <b>お知らせ</b><br>重要なお知らせ<br>システム装置の信頼性について<br>規制・対策などについて                             |              |
|-------------------------------------------------------------------------------------|--------------|
| はじめに                                                                                | v            |
| マニュアルの表記                                                                            | v            |
| 安全にお使いいただくために                                                                       | vii          |
| 目次                                                                                  | viii         |
|                                                                                     |              |
| セットアップの準備                                                                           | 1            |
| <b>1.1 システム装置の設定</b><br>1.1.1 システム装置へのケーブル接続                                        | <b>2</b>     |
| <b>1.2 ネットワークの設定</b><br>1.2.1 LANスイッチモジュールの設定<br>1.2.2 管理パスの設定<br>1.2.3 ターミナルソフトの設定 | <b>3</b><br> |
| <b>1.3 ストレージの設定</b><br>1.3.1 ディスクの設定<br>1.3.2 FCスイッチモジュールの設定                        |              |
| HVMのセットアップ                                                                          | 8            |
| 2.1 セットアップの流れ                                                                       | 9            |
| 2.2 HVMの起動                                                                          | 10           |
| 221 リモートコンパー リネ の接続                                                                 | 10           |

| 2.2 HVMの起動             | 10 |
|------------------------|----|
| 2.2.1 リモートコンソールへの接続    | 10 |
| 2.2.2 マネジメントモジュールへの接続  | 10 |
| 2.2.3 HVMモードの設定        | 11 |
| 2.2.4 HVMファームウェア面の選択   | 12 |
| 2.2.5 電源の投入            | 13 |
| 2.2.6 BIOSの設定          | 14 |
| 2.2.7 HVMの初期設定         | 18 |
| 2.3 LPARの構築            | 26 |
| 2.3.1 LPARの作成          | 26 |
| 2.3.2 プロセッサの設定         | 28 |
| スケジューリングモードを共有モードにする場合 | 28 |
| スケジューリングモードを占有モードにする場合 | 31 |
| 2.3.3 メモリの設定           | 34 |
| 2.3.4 PCIデバイスの設定       | 35 |
| スケジューリングモードを共有モードにする場合 | 35 |
| スケジューリングモードを占有モードにする場合 | 38 |
| PCIデバイスを割り当てる場合        | 40 |
| PCIデバイスの使用先を変更する場合     | 42 |
| 2.3.5 共有NICの設定         | 44 |
| 2.3.6 共有FCの設定          | 46 |
| 2.4 構成情報の保存            | 48 |
| 2.5 LPARの起動            | 49 |

| 2.5.1 LPARのActivate         |    |
|-----------------------------|----|
| 2.5.2 リモートコンソールへの接続         | 50 |
| 2.6 ブートオーダの設定               | 51 |
| 2.6.1 ブートの設定                | 51 |
| EFIドライバの設定(SANブートの場合)       | 51 |
| iSCSIイニシェータの設定(iSCSIブートの場合) | 58 |
| 2.6.2 ブートオプションの作成           | 74 |
| OSセットアップの場合                 | 74 |
| ゲストOSブートの場合                 | 81 |
| 2.6.3 ブートオーダの変更             | 85 |
| OSセットアップの場合                 | 85 |
| ゲストOSブートの場合                 | 89 |
| 2.7 ゲストOSのインストール            | 93 |
| 2.8 LPARの停止                 | 94 |
| 2.8.1 ゲストOSのシャットダウン         |    |
| 2.8.2 LPARoDeactivate       | 94 |
| 2.9 HVMの停止                  |    |
| 2.9.1 HVMのシャットダウン           |    |

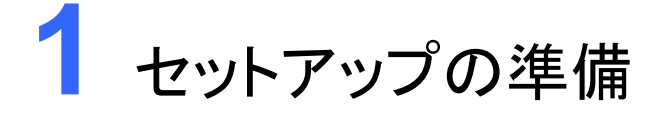

この章では、セットアップの準備ついて説明します。

1.1 システム装置の設定
 1.2 ネットワークの設定
 1.3 ストレージの設定

# 1.1 システム装置の設定

# 1.1.1 システム装置へのケーブル接続

HVMを起動するためには、システム装置へのケーブル接続を以下のようにする必要があります。 ネットワークの接続例を以下に示します。

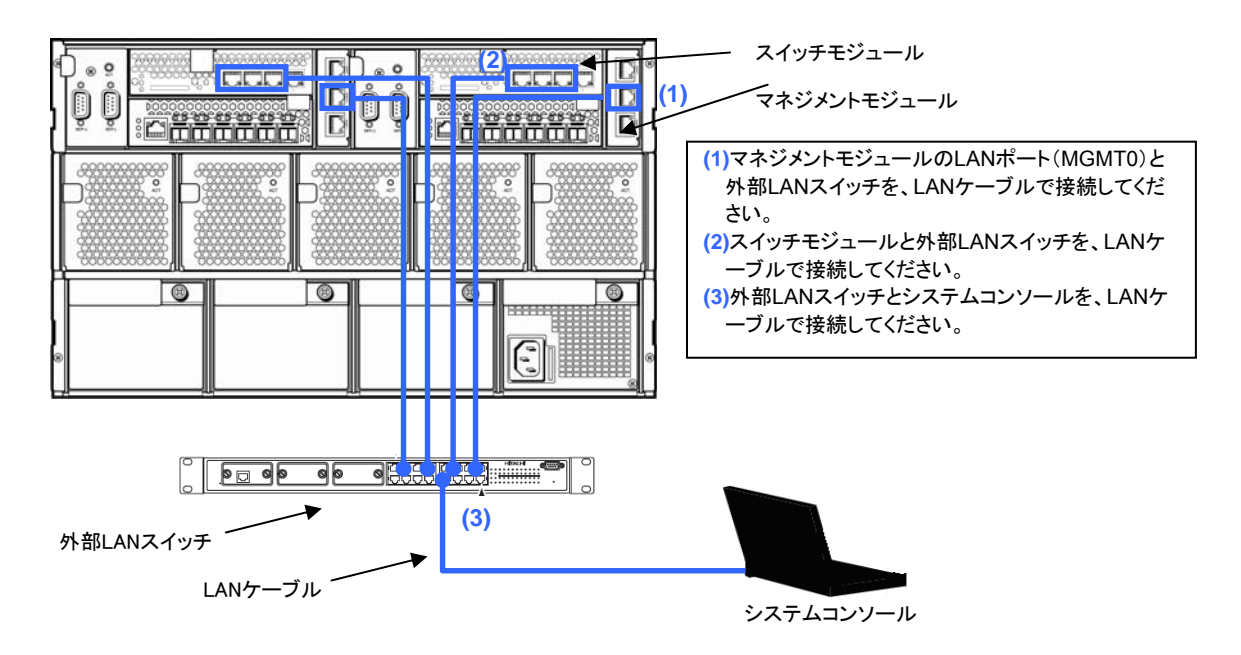

# 1.2 ネットワークの設定

### 1.2.1 LANスイッチモジュールの設定

HVMは内部接続方式のみサポートしています。

『設定ガイド スイッチモジュール編』の「マネジメントモジュールーLANスイッチモジュール連携設定」を参照し、マ ネジメントモジュールとLANスイッチモジュールの設定をしてください。 また、『Virtage ユーザーズガイド 運用編』の「LANスイッチモジュールについて」も併せて参照してください。

### 1.2.2 管理パスの設定

構成情報の転送、HVMダンプの転送、JP1/SC/BSMなどの管理サーバとの通信に使用するネットワークパスを管 理パスと呼びます。

管理パスには、マネジメントモジュールとの間で通信する内部接続管理パスと、JP1/SC/BSMやVirtage Navigator などの外部ネットワークと通信する外部接続管理パスがあります。

管理パスで使用するNICのポートは、LPARでも使用可能です。(管理パスで使用するNICのスケジューリングモードは、HVMが自動的に共有モードに設定します。占有モードに設定することはできません。)

HVMとマネジメントモジュールとの通信は、サーバブレード上のオンボードNIC #0を使用し、内部接続用の管理パスで通信します。

また、オンボードNIC #1を予備とした冗長化構成を組むことも可能です。

 HVMと管理サーバとの通信は、サーバブレード上のオンボードNIC #0のみを使用し、外部接続用の管理パス で通信します。

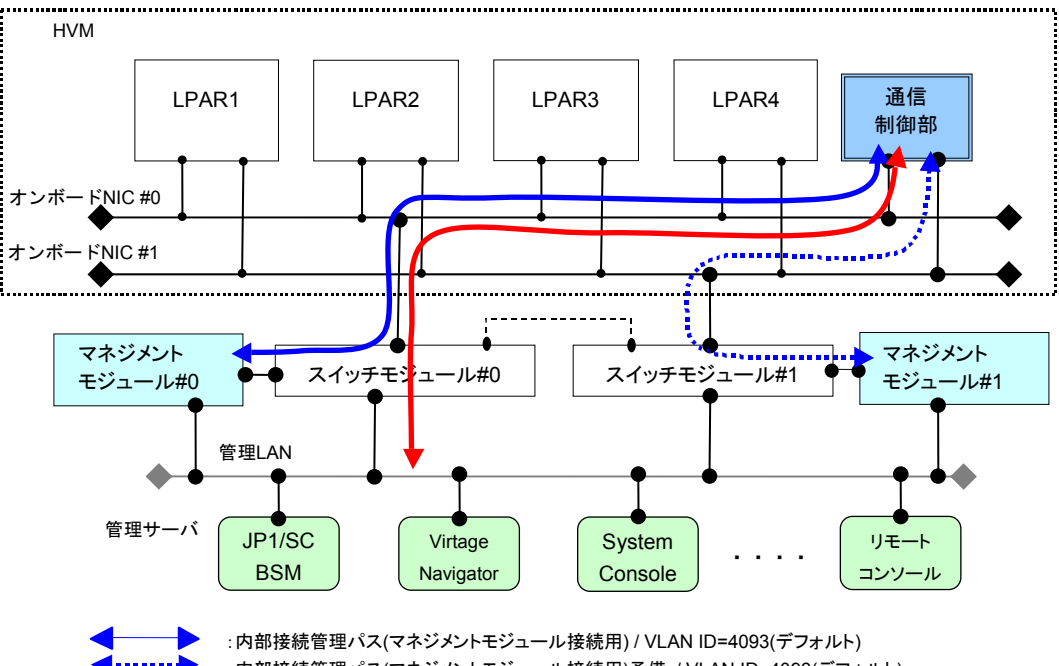

▶ :内部接続管理パス(マネジメントモジュール接続用)予備 / VLAN ID=4093(デフォルト)
 ▶ :外部接続管理パス / VLANなし

#### 管理パスの概要を以下に示します。

| 语日         | 管理パスの種類                  |                                   |  |
|------------|--------------------------|-----------------------------------|--|
| 項口         | 内部接続管理パス                 | 外部接続管理パス                          |  |
| 使用するNIC    | オンボードNICの#0 / #1         | 管理パスとして定義した共有NICの#0               |  |
| デフォルト設定    | オンボードNICの#0 / #1         | オンボードNICの#0                       |  |
| 使用するNICの変更 | 変更不可能                    | 変更可能                              |  |
| 使用目的       | 構成情報の転送、HVMダンプの転送        | HVMの管理(管理サーバからの設定、制御              |  |
|            |                          | など含む)                             |  |
| 通信先        | マネジメントモジュール              | JP1/SC/BSM、 Virtage Navigatorなどの外 |  |
|            |                          | 部ネットワーク                           |  |
| 通信経路       | スイッチモジュール#0 / #1の内部接続ポート | ・オンボードNICを使用する場合は、スイッ             |  |
|            | からマネジメントモジュールに接続         | チモジュール#0の外部接続ポートから外               |  |
|            |                          | 部ネットワークへ接続                        |  |
|            |                          | ・ PCIカードを使用する場合は、PCIカードの          |  |
|            |                          | #0から外部ネットワークへ接続                   |  |
| 冗長性        | オンボードNICの#0 / #1で冗長化     | 定義したNICの#0を固定で使用するため、冗            |  |
|            |                          | 長性なし                              |  |

#### ▲注意

■ 管理パスには、VLANを設定することはできません。

# 1.2.3 ターミナルソフトの設定

HVMで使用するターミナルソフトは、Tera Term(Version 4.XX)以降となります。(ほかのターミナルソフトではファ ンクションキー、PageUp、PageDownが使えない場合があります) Tera Termの初期設定について説明します。(Telnet接続を使用してください。シリアル接続は動作保証しません)

1 設定]-[端末]を実行し、以下の設定になっていることを確認します。

| 項目    | 設定値   |
|-------|-------|
| 端末サイズ | 80x50 |
| 改行コード | CR    |
| 端末ID  | VT100 |
| 漢字    | UTF-8 |

| Tera Term: 端末の設定                                         | X                                                                                                |
|----------------------------------------------------------|--------------------------------------------------------------------------------------------------|
| 端末サイズ(丁):<br>80 × 50<br>ビョウィンドウサイズ(⑤):                   | 改行コート <sup>™</sup><br>受信(B): CR ▼<br>送信(M): CR ▼<br>キャンセル                                        |
| □目動的(=調整(W):<br>端末ID(I): VT100 ▼<br>応答(A):               | □ローカルエコー(L):<br>□自動切り替え(VT<->TEK)(U):                                                            |
| 漢字-受信(K) · 漢字-送<br>UTF-8 · UTF-8<br>□ Zbit カタカナ □ 7bit 7 | 【<br>【<br>】<br>【<br>】<br>】<br>】<br>】<br>】<br>】<br>】<br>】<br>】<br>】<br>】<br>】<br>】<br>】<br>】<br>】 |
| ロケール: japanese                                           | 言語コード: 932                                                                                       |

設定値

2 [設定]-[キーボード]を実行し、以下の設定になっていることを確認します。

| Meta +-                                                   | チェック                              |
|-----------------------------------------------------------|-----------------------------------|
|                                                           |                                   |
| Tera Term: キーホードの                                         | )設定 🔼                             |
| DELを送信するキ<br>□ <u>B</u> ackspace キ<br>☑ <u>D</u> elete キー | ок<br><br>キャンセル                   |
| <ul> <li> <u>Meta</u> ≠ −</li></ul>                       | ヘルプ(H)<br>aンキーバッド(A)<br>aンカーソル(©) |

#### ••• 補足

項目

Meta キーをチェックすることで、[Alt]を Meta キーとして使用することができます。HVM スクリーンでファンクションキーが入力できない場合、Meta キーを利用することでファンクションキーの代用となることがあります。例えば、[Alt]+8 で[F8]の代用になることがあります。

3 [設定]-[シリアルポート]を実行し、以下の設定になっていることを確認します。

| 項目     | 設定値  |
|--------|------|
| ポート    | COM1 |
| ボー・レート | 9600 |
| データ    | 8bit |
| パリティ   | none |
| ストップ   | 1bit |
| フロー制御  | none |

| Tera Term: シリアルポート 設定                                    |                                        |             |
|----------------------------------------------------------|----------------------------------------|-------------|
| ボート(D):<br>ボー・レート(B):<br>データ(D):<br>パリティ(A):<br>ストップ(S): | COM1<br>9600<br>8 bit<br>none<br>1 bit | OK<br>≠ャンセル |
| ストック(g):<br>フロー制御(E):<br>送信遅延<br>0 ミリ科                   | none ▼                                 | リ秒/行(_)     |

# 1.3 ストレージの設定

# 1.3.1 ディスクの設定

外付けディスクアレイ装置のマニュアルを参照し、ディスクの設定を行ってください。

## 1.3.2 FCスイッチモジュールの設定

SANブートの場合は、FCスイッチモジュールの設定が必要になります。

- 4Gbps Fibre Channelアダプタで共有FC機能を使用する場合は、接続するFCスイッチモジュールのポートの NPIVが有効である必要があります。
   NPIVが有効になっているかは、FCスイッチモジュールのportcfgshowコマンドで確認できます。
   NPIVが有効になっていない場合は、FCスイッチモジュールのportcfgnpivportコマンドにより、NPIVを有効にしてください。詳細については、FCスイッチモジュール添付のマニュアルを参照してください。
- FCスイッチモジュールのFCポートの転送速度がデフォルト(オートネゴシエーション)の場合、FCポートとファイ バチャネルカードの転送速度が不一致となり、ストレージのLUが見えない場合があります。 この場合は、FCポートの転送速度をportcfgspeedコマンドにより、ご使用のファイバチャネルカードの転送速 度と一致させてください。

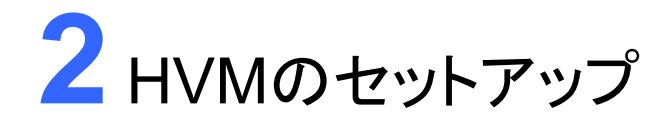

この章では、HVMのセットアップついて説明します。 バージョンにより画面の表示内容が異なる場合があります。

2.1 セットアップの流れ
 2.2 HVMの起動
 2.3 LPARの構築
 2.4 構成情報の保存
 2.5 LPARの起動
 2.6 ブートオーダの設定
 2.7 ゲストOSのインストール
 2.8 LPARの停止
 2.9 HVMの停止

#### ••• 補足

- 以下の構築・運用支援ツールを使用することで、HVM のセットアップを GUI で行うことができます。
- Virtage Navigator
- JP1/SC/BSM

# 2.1 セットアップの流れ

セットアップの流れを以下に示します。

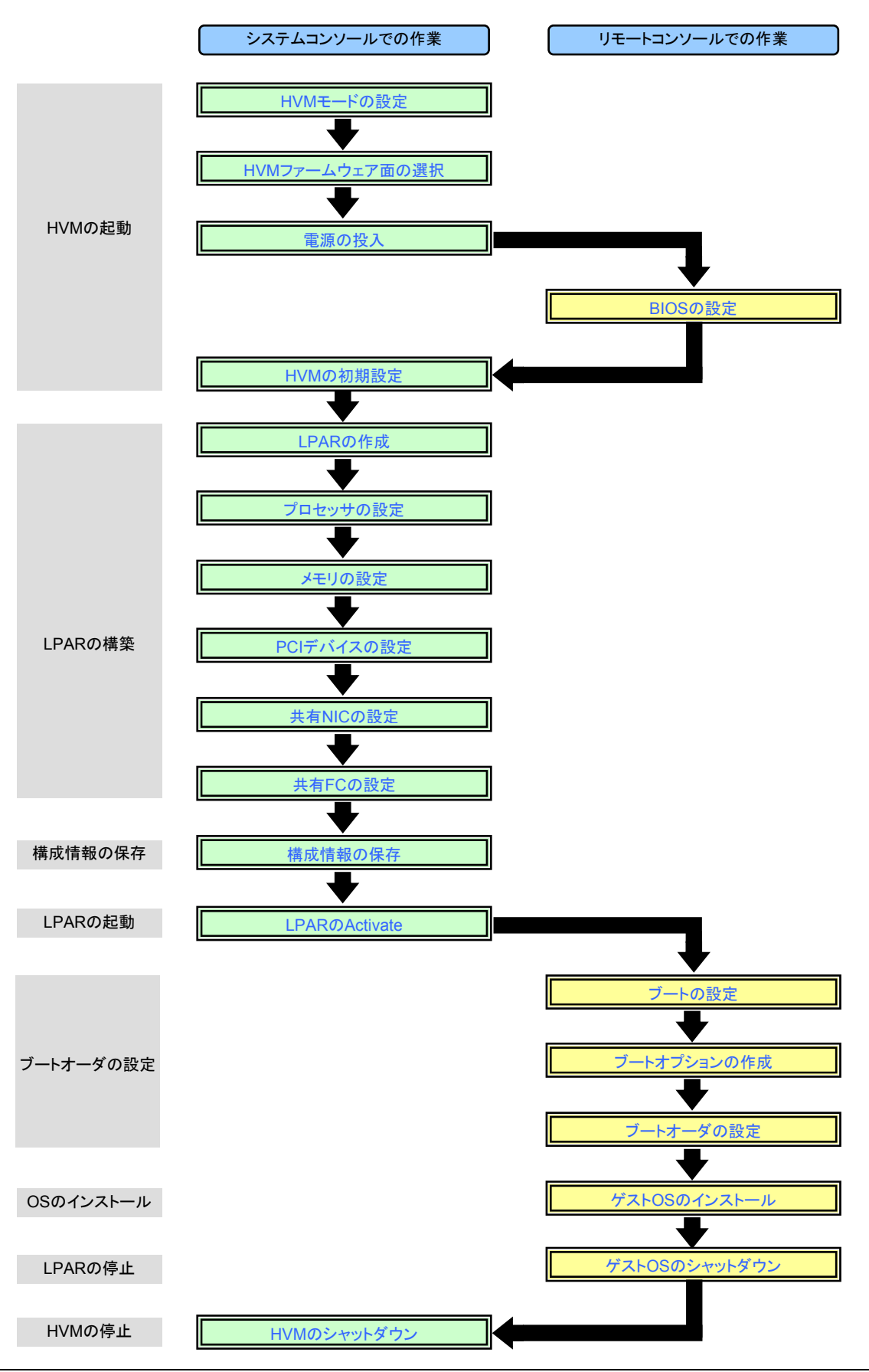

BladeSymphony BS320 Virtage セットアップガイド 基本構成編

# 2.2 HVMの起動

## 2.2.1 リモートコンソールへの接続

リモートコンソールへの接続については、『ユーザーズガイド 導入編』を参照してください。

### 2.2.2 マネジメントモジュールへの接続

 Tera Termを起動し、ホストに「マネジメントモジュールのIPアドレス」を入力、サービスに「Telnet」を選択して [OK]ボタンをクリックします。

| Tera Term: 新しい接続                                                                                                    |
|----------------------------------------------------------------------------------------------------|
| <ul> <li>● TCP/IP ホスト(T): </li> <li>■ヒストリ(Q)</li> <li>サービス: ● Telnet</li> <li>TCPボート#(P): 23</li> <li>● SSH SSHバージョン(V): SSH2 </li> <li>● その他 プロトコル(Q): UNSPEC</li> </ul> |
| <ul> <li>○シリアル・ボート(B): COM1:通信ボート (COM1)</li> <li>○K</li> <li>キャンセル</li> <li>ヘルプ(H)</li> </ul>                                                                            |

2 マネジメントモジュールに接続後し、SVPコンソールに移行します。

|                 | ======={ System Console Main Menu >==================================== |
|-----------------|-------------------------------------------------------------------------|
|                 |                                                                         |
| S)              | System (SVP command mode)                                               |
|                 |                                                                         |
| P0)             | OS console #O                                                           |
| P1)             | OS console #1                                                           |
| P2)             | OS console #2                                                           |
| P3)             | OS console #3                                                           |
| P4)             | OS console #4                                                           |
| P5)             | OS console #5                                                           |
| P6)             | OS console #6                                                           |
| P7)             | OS console #7                                                           |
| P8)             | OS console #8                                                           |
| P9)             | OS console #9                                                           |
|                 |                                                                         |
| X, Ctrl-D)      | LOGOUT                                                                  |
| PLEASE SELECT I | MENU: <u>S [Enter]</u>                                                  |
|                 |                                                                         |

# 2.2.3 HVMモードの設定

マネジメントモジュールのPRコマンドで、OSモードをHVMモードに設定します。

- 1 「PR」を入力して[Enter]を押します。
- 2「2」を入力して[Enter]を押します。
- 3 「パーティション番号」を入力して[Enter]を押します。
- 4「3」を入力して[Enter]を押します。
- 5「y」を入力して[Enter]を押します。

#### SVP>PR [Enter]

| < <partition re<="" th=""><th>configu</th><th>iration- Di</th><th>isplay/Eo</th><th>dit part</th><th>itions</th></partition>                                                                                                    | configu                                                                                                    | iration- Di                                                                                                    | isplay/Eo                                                                                                    | dit part                                                                                                    | itions                                                                                                    |
|----------------------------------------------------------------------------------------------------|----------------------------------------------------------------------------------------------------|----------------------------------------------------------------------------------------------------|----------------------------------------------------------------------------------------------------|----------------------------------------------------------------------------------------------------|----------------------------------------------------------------------------------------------------|
| Partition                                                                                                    | inform                                                                                                    | nation                                                                                                    | -                                                                                                    |                                                                                                    |                                                                                                    |
| # Blade                                                                                                    | 0S                                                                                                    | HT                                                                                                    | HDD I/F                                                                                                    | HDD [GB]                                                                                                    | Agent                                                                                                    |
| 0123456789                                                                                                    |                                                                                                    |                                                                                                    |                                                                                                    |                                                                                                    |                                                                                                    |
| ALL CCCCCCCCC                                                                                                    |                                                                                                    |                                                                                                    |                                                                                                    |                                                                                                    |                                                                                                    |
| 0 C                                                                                                    | D. C.                                                                                                    | Default                                                                                                    | Unknown                                                                                                    | 0                                                                                                    | Yes                                                                                                    |
| 1 -C                                                                                                    | D. C.                                                                                                    | Default                                                                                                    | Unknown                                                                                                    | 0                                                                                                    | Yes                                                                                                    |
| 2                                                                                                    | D. C.                                                                                                    | Default                                                                                                    | Unknown                                                                                                    | 0                                                                                                    | Yes                                                                                                    |
| 3C                                                                                                    | D. C.                                                                                                    | Default                                                                                                    | Unknown                                                                                                    | 0                                                                                                    | Yes                                                                                                    |
| 4G                                                                                                    | D. C.                                                                                                    | Default                                                                                                    | Unknown                                                                                                    | 0                                                                                                    | Yes                                                                                                    |
| 5                                                                                                    | D. C.                                                                                                    | Default                                                                                                    | Unknown                                                                                                    | 0                                                                                                    | res                                                                                                    |
| 0<br>7 0                                                                                                    | D. U.                                                                                                    | Default                                                                                                    | Unknown                                                                                                    | 0                                                                                                    | res                                                                                                    |
| /6                                                                                                    | D. C.                                                                                                    | Default                                                                                                    | Unknown                                                                                                    | 0                                                                                                    | res                                                                                                    |
| 8C_                                                                                                    | D. C.                                                                                                    | Default                                                                                                    | Unknown                                                                                                    | 0                                                                                                    | Tes                                                                                                    |
| 90                                                                                                    | D. U.                                                                                                    | Deraurt                                                                                                    | UNKNOWN                                                                                                    | 0                                                                                                    | 162                                                                                                    |
| 0 Add Bla                                                                                                    | de                                                                                                    |                                                                                                    |                                                                                                    |                                                                                                    |                                                                                                    |
| 1 Delete                                                                                                    | Blade                                                                                                    |                                                                                                    |                                                                                                    |                                                                                                    |                                                                                                    |
| 2. Change                                                                                                    | OS mode                                                                                                    | ).                                                                                                    |                                                                                                    |                                                                                                    |                                                                                                    |
| 3. Set Hyp                                                                                                    | er Thre                                                                                                    | ading mode                                                                                                    | 9.                                                                                                    |                                                                                                    |                                                                                                    |
| 4. Set HDD                                                                                                    | Interf                                                                                                    | ace.                                                                                                    |                                                                                                    |                                                                                                    |                                                                                                    |
| 5. Set HDD                                                                                                    | Quotas                                                                                                    |                                                                                                    |                                                                                                    |                                                                                                    |                                                                                                    |
|                                                                                                    | Quolas                                                                                                    |                                                                                                    |                                                                                                    |                                                                                                    |                                                                                                    |
| 6. Agent I                                                                                                    | nstall.                                                                                                    |                                                                                                    |                                                                                                    |                                                                                                    |                                                                                                    |
| 6. Agent I<br>Q. Quit.                                                                                                    | nstall.                                                                                                    |                                                                                                    |                                                                                                    |                                                                                                    |                                                                                                    |
| 6. Agent I<br>Q. Quit.<br>(0-6, [Q]) : <u>2</u>                                                                                                    | nstall.                                                                                                    |                                                                                                    |                                                                                                    |                                                                                                    |                                                                                                    |
| 6. Agent I<br>Q. Quit.<br>(0-6, [Q]) : <u>2</u><br>Select a Parti                                                                                                    | nstall.<br>[Enter]                                                                                                    | . (0, 1, 2, 3                                                                                                    | 3, 4, 5, 6, 1                                                                                                    | 7, 8, 9, [Q                                                                                                    | ]) : <u>0</u>                                                                                               |
| 6. Agent I<br>Q. Quit.<br>(0-6,[Q]) : <u>2</u><br>Select a Parti<br>Enter OS mode                                                                                                    | Install.<br>[Enter]<br>tion No<br>: HVM                                                                                                    | . (0, 1, 2, 3<br>(0=Don't (                                                                                                    | 3, 4, 5, 6, 3<br>Care, 1=L                                                                                                    | 7, 8, 9, [Q]<br>inux, 2=W                                                                                                  | ]) : <u>0</u><br>indows,                                                                                    |
| 6. Agent I<br>Q. Quit.<br>(0-6, [Q]) : <u>2</u><br>Select a Parti<br>Enter OS mode                                                                                                    | [Enter]<br>tion No<br>HVM                                                                                                    | . (0,1,2,3<br>(0=Don't (                                                                                                    | 3, 4, 5, 6,<br>Care, 1=L                                                                                                    | 7,8,9,[Q]<br>inux,2=W                                                                                                    | ]) : <u>0</u><br>indows,                                                                                    |
| 6. Agent I<br>Q. Quit.<br>(0-6,[Q]) : <u>2</u><br>Select a Parti<br>Enter OS mode<br>Partition<br># Blade                                                                                                    | (Enter)<br>tion No<br>HVM<br>inform                                                                                                    | 0. (0, 1, 2, 3<br>(0=Don't (<br>nation<br>HT                                                                                                    | 3, 4, 5, 6, ∵<br>Care, 1=L<br>-<br>HDD_1 / F                                                                                                    | 7, 8, 9, [Q]<br>inux, 2=W<br>HDD[GB]                                                                                       | ]) : <u>O</u><br>indows,<br>Agent                                                                           |
| 6. Agent I<br>Q. Quit.<br>(0-6, [Q]) : <u>2</u><br>Select a Parti<br>Enter OS mode<br>Partition<br># Blade<br>0123456789                                                                                                    | Install.<br>[Enter]<br>tion No<br>: HVM<br>inform<br>OS                                                                                                    | 0. (0, 1, 2, 3<br>(0=Don't (<br>nation<br>HT                                                                                                    | 3,4,5,6,<br>Care,1=L<br>-<br>HDD I/F                                                                                                    | 7, 8, 9, [Q]<br>inux, 2=W<br>HDD[GB]                                                                                       | ]) : <u>O</u><br>indows,<br>Agent                                                                           |
| 6. Agent I<br>Q. Quit.<br>(0-6, [Q]) : <u>2</u><br>Select a Parti<br>Enter OS mode<br>Partition<br># Blade<br>0123456789<br>ALL CCCCCCCCC                                                                                         | Install.<br>[Enter]<br>tion No<br>: HVM<br>inform<br>OS                                                                                                    | . (0, 1, 2, 3<br>(0=Don't (<br>nation<br>HT                                                                                                    | 3, 4, 5, 6,<br>Care, 1=L<br>-<br>HDD I/F                                                                                                    | 7, 8, 9, [Q<br>inux, 2=W<br>HDD [GB]                                                                                       | ]) : <u>0</u><br>indows,<br>Agent                                                                           |
| 6. Agent I<br>Q. Quit.<br>(0-6, [Q]) : <u>2</u><br>Select a Parti<br>Enter OS mode<br>Partition<br># Blade<br>0123456789<br>ALL CCCCCCCCC<br>0 C                                                                                  | Lion No<br>: HVM                                                                                                    | (0,1,2,3<br>(0=Don't (<br>nation<br>HT<br><br>Default                                                                                                    | 3, 4, 5, 6,<br>Care, 1=L<br>HDD I/F<br>Unknown                                                                                                    | 7, 8, 9, [Q<br>inux, 2=W<br>HDD[GB]<br><br>0                                                                               | ]) : <u>O</u><br>indows,<br>Agent<br><br>Yes                                                                |
| 6. Agent I<br>Q. Quit.<br>(0-6, [0]) : <u>2</u><br>Select a Parti<br>Enter OS mode<br>Partition<br># Blade<br>0123456789<br>ALL CCCCCCCCC<br>0 C<br>1 -C                                                                          | Install.<br>[Enter]<br>tion No<br>HVM<br>Inform<br>OS<br>HVM<br>D.C.                                                                                                    | 0. (0,1,2,3<br>(0=Don't (<br>HT<br><br>Default<br>Default                                                                                                    | 3, 4, 5, 6, <sup>-</sup><br>-<br>HDD I/F<br><br>Unknown<br>Unknown                                                                                             | 7, 8, 9, [Q]<br>i nux, 2=W<br>HDD [GB]<br><br>0<br>0                                                                       | ]) : <u>O</u><br>indows,<br>Agent<br><br>Yes<br>Yes                                                         |
| 6. Agent I<br>9. Quit.<br>(0-6, [0]) : <u>2</u><br>Select a Parti<br>Enter OS mode<br>Partition<br># Blade<br>0123456789<br>ALL CCCCCCCCC<br>0 C<br>1 -C<br>2C                                                                    | Install.<br>[Enter]<br>tion No<br>HVM<br>inform<br>OS<br>HVM<br>D. C.<br>D. C.                                                                                                    | (0=Don't (<br>HT<br><br>Default<br>Default<br>Default                                                                                                    | 3, 4, 5, 6,<br>Care, 1=L<br>-<br>HDD 1/F<br><br>Unknown<br>Unknown<br>Unknown                                                                                  | 7, 8, 9, [Q]<br>i nux, 2=W<br>HDD [GB]<br><br>0<br>0<br>0<br>0                                                             | ]) : <u>O</u><br>indows,<br>Agent<br>Yes<br>Yes<br>Yes<br>Yes                                               |
| 6. Agent I<br>9. Quit.<br>(0-6, [0]) : <u>2</u><br>Select a Parti<br>Enter OS mode<br>Partition<br># Blade<br>0123456789<br>ALL CCCCCCCC<br>0 C<br>1 -C<br>3C<br>3C                                                               | Install.<br>Inform<br>Inform<br>Info                                                                                                    | (0=Don't (<br>mation<br>HT<br>Default<br>Default<br>Default<br>Default                                                                                                    | 3, 4, 5, 6, 7<br>Care, 1=L<br>HDD 1/F<br>Unknown<br>Unknown<br>Unknown<br>Unknown                                                                              | 7, 8, 9, [Q]<br>inux, 2=W<br>HDD[GB]<br><br>0<br>0<br>0<br>0<br>0<br>0<br>0                                                | ]) : <u>0</u><br>indows,<br>Agent<br>Yes<br>Yes<br>Yes<br>Yes                                               |
| 6. Agent I<br>9. Quit.<br>(0-6, [0]) : <u>2</u><br>Select a Parti<br>Enter OS mode<br>Partition<br># Blade<br>0123456789<br>ALL CCCCCCCCC<br>0 C<br>1 -C<br>3C<br>4C                                                              | Image: Constant of the second second secon                                                                                                    | . (0,1,2,3<br>(0=Don't (<br>HT<br>Default<br>Default<br>Default<br>Default<br>Default                                                                                            | 3, 4, 5, 6, 7<br>Care, 1=L<br>HDD 1/F<br>Unknown<br>Unknown<br>Unknown<br>Unknown<br>Unknown                                                                   | 7, 8, 9, [Q]<br>inux, 2=W<br>HDD[GB]<br><br>0<br>0<br>0<br>0<br>0<br>0<br>0<br>0<br>0<br>0<br>0<br>0<br>0<br>0<br>0        | ]) : <u>0</u><br>indows,<br>Agent<br>Yes<br>Yes<br>Yes<br>Yes<br>Yes<br>Yes                                 |
| 6. Agent I<br>9. Quit.<br>(0-6, [0]) : <u>2</u><br>Select a Parti<br>Enter OS mode<br>Partition<br># Blade<br>0123456789<br>ALL CCCCCCCCCC<br>0 C<br>1 -C<br>3C<br>5C                                                             | Inform<br>OS<br>Inform<br>OS<br>Info<br>Inform<br>OS<br>Inform<br>OS<br>I | (0=Don't (<br>mation<br>HT<br>Default<br>Default<br>Default<br>Default<br>Default<br>Default<br>Default                                                                          | 3, 4, 5, 6, 7<br>Care, 1=L<br>HDD I/F<br>Unknown<br>Unknown<br>Unknown<br>Unknown<br>Unknown<br>Unknown                                                        | 7, 8, 9, [Q]<br>inux, 2=W<br>HDD[GB]<br><br>0<br>0<br>0<br>0<br>0<br>0<br>0<br>0<br>0<br>0<br>0<br>0<br>0<br>0<br>0        | ]) : <u>O</u><br>indows,<br>Agent<br>Yes<br>Yes<br>Yes<br>Yes<br>Yes<br>Yes<br>Yes                          |
| 6. Agent I<br>9. Quit.<br>(0-6, [0]) : <u>2</u><br>Select a Parti<br>Enter OS mode<br>Partition<br># Blade<br>0123456789<br>ALL CCCCCCCCC<br>0 C<br>3C<br>3C<br>5C<br>6C                                                          | Image: Constraint of the second second sec                                                                                                    | . (0,1,2,3<br>(0=Don't (<br>HT<br>Default<br>Default<br>Default<br>Default<br>Default<br>Default<br>Default<br>Default                                                           | 3, 4, 5, 6, <sup>-</sup><br>2are, 1=L<br>HDD I/F<br>Unknown<br>Unknown<br>Unknown<br>Unknown<br>Unknown<br>Unknown<br>Unknown                                  | 7, 8, 9, [Q]<br>inux, 2=W<br>HDD[GB]<br><br>0<br>0<br>0<br>0<br>0<br>0<br>0<br>0<br>0<br>0<br>0<br>0<br>0<br>0<br>0<br>0   | ]) : <u>0</u><br>indows,<br>Agent<br>Yes<br>Yes<br>Yes<br>Yes<br>Yes<br>Yes<br>Yes<br>Yes                   |
| 6. Agent I<br>9. Quit.<br>(0-6, [0]) : <u>2</u><br>Select a Parti<br>Enter OS mode<br>Partition<br># Blade<br>0123456789<br>ALL CCCCCCCCC<br>0 C<br>1 -C<br>3C<br>4C<br>5C<br>7C<br>7C                                            | Image: Constant of the second second seco                                                                                                    | . (0,1,2,3<br>(0=Don't (<br>mation<br>HT<br>Default<br>Default<br>Default<br>Default<br>Default<br>Default<br>Default<br>Default<br>Default                                      | 3, 4, 5, 6, <sup>-</sup><br>Care, 1=L<br>HDD I/F<br>Unknown<br>Unknown<br>Unknown<br>Unknown<br>Unknown<br>Unknown<br>Unknown                                  | 7, 8, 9, [Q]<br>inux, 2=W<br>HDD[GB]<br><br>0<br>0<br>0<br>0<br>0<br>0<br>0<br>0<br>0<br>0<br>0<br>0<br>0<br>0<br>0<br>0   | ]) : <u>O</u><br>indows,<br>Agent<br>Yes<br>Yes<br>Yes<br>Yes<br>Yes<br>Yes<br>Yes<br>Yes<br>Yes<br>Yes     |
| 6. Agent I<br>9. Quit.<br>(0-6, [0]) : <u>2</u><br>Select a Parti<br>Enter OS mode<br>Partition<br># Blade<br>0123456789<br>ALL CCCCCCCCC<br>0 C<br>1 -C<br>2C<br>3C<br>4C<br>5<br>6C<br>8<br>8C                                  | Image: Constant of the second second seco                                                                                                    | . (0, 1, 2, 3<br>(0=Don't (<br>hation<br>HT<br>Default<br>Default<br>Default<br>Default<br>Default<br>Default<br>Default<br>Default<br>Default<br>Default                        | 3, 4, 5, 6, <sup>-</sup><br>Care, 1=L<br>HDD I/F<br>Unknown<br>Unknown<br>Unknown<br>Unknown<br>Unknown<br>Unknown<br>Unknown<br>Unknown<br>Unknown            | 7, 8, 9, [Q]<br>i nux, 2=W<br>HDD [GB]<br><br>0<br>0<br>0<br>0<br>0<br>0<br>0<br>0<br>0<br>0<br>0<br>0<br>0<br>0<br>0<br>0 | ]) : <u>O</u><br>indows,<br>Agent<br>Yes<br>Yes<br>Yes<br>Yes<br>Yes<br>Yes<br>Yes<br>Yes<br>Yes<br>Yes     |
| 6. Agent I<br>9. Quit.<br>(0-6, [0]) : <u>2</u><br>Select a Parti<br>Enter OS mode<br>Partition<br># Blade<br>                                                                                                    | Image: Constant of the second second seco                                                                                                    | . (0, 1, 2, 3<br>(0=Don't (<br>HT<br>Default<br>Default<br>Default<br>Default<br>Default<br>Default<br>Default<br>Default<br>Default<br>Default<br>Default<br>Default            | 3, 4, 5, 6, <sup>-</sup><br>Care, 1=L<br>HDD I/F<br>Unknown<br>Unknown<br>Unknown<br>Unknown<br>Unknown<br>Unknown<br>Unknown<br>Unknown<br>Unknown<br>Unknown | 7, 8, 9, [Q]<br>i nux, 2=W<br>HDD [GB]<br><br>0<br>0<br>0<br>0<br>0<br>0<br>0<br>0<br>0<br>0<br>0<br>0<br>0<br>0           | ]) : <u>O</u><br>indows,<br>Agent<br>Yes<br>Yes<br>Yes<br>Yes<br>Yes<br>Yes<br>Yes<br>Yes<br>Yes<br>Yes     |
| 6. Agent I<br>9. Quit.<br>(0-6, [0]) : <u>2</u><br>Select a Parti<br>Enter OS mode<br>Partition<br># Blade<br>                                                                                                    | Image: Constant of the second second seco                                                                                                    | . (0, 1, 2, 3<br>(0=Don't (<br>HT<br>Default<br>Default<br>Default<br>Default<br>Default<br>Default<br>Default<br>Default<br>Default<br>Default<br>Default                       | 3, 4, 5, 6, <sup>-</sup><br>Care, 1=L<br>HDD I/F<br>Unknown<br>Unknown<br>Unknown<br>Unknown<br>Unknown<br>Unknown<br>Unknown<br>Unknown                       | 7, 8, 9, [Q]<br>inux, 2=W<br>HDD[GB]<br><br>0<br>0<br>0<br>0<br>0<br>0<br>0<br>0<br>0<br>0<br>0<br>0<br>0<br>0             | ]) : <b>0</b><br>indows,<br>Agent<br>Yes<br>Yes<br>Yes<br>Yes<br>Yes<br>Yes<br>Yes<br>Yes<br>Yes<br>Yes     |
| 6. Agent I<br>9. Quit.<br>(0-6, [0]) : <u>2</u><br>Select a Parti<br>Enter OS mode<br>Partition<br># Blade<br>0123456789<br>ALL CCCCCCCCC<br>0 C<br>2C<br>3C<br>4C<br>6C<br>7<br>8<br>9C<br>Confirm? (Y/[N                        | Image: constant of the second second seco                                                                                                    | . (0, 1, 2, 3<br>(0=Don't (<br>HT<br>Default<br>Default<br>Default<br>Default<br>Default<br>Default<br>Default<br>Default<br>Default<br>Default<br>Default<br>Default<br>Default | 3, 4, 5, 6, <sup>-</sup><br>Care, 1=L<br>HDD I/F<br>Unknown<br>Unknown<br>Unknown<br>Unknown<br>Unknown<br>Unknown<br>Unknown<br>Unknown<br>Unknown            | 7, 8, 9, [Q]<br>inux, 2=W<br>HDD[GB]<br><br>0<br>0<br>0<br>0<br>0<br>0<br>0<br>0<br>0<br>0<br>0<br>0<br>0<br>0             | ]) : <u>0</u><br>indows,<br>Agent<br>Yes<br>Yes<br>Yes<br>Yes<br>Yes<br>Yes<br>Yes<br>Yes<br>Yes<br>Yes     |
| 6. Agent I<br>9. Quit.<br>(0-6, [0]) : <u>2</u><br>Select a Parti<br>Enter OS mode<br>Partition<br># Blade<br>0123456789<br>ALL CCCCCCCCC<br>0 C<br>3C<br>3C<br>6C<br>7<br>8<br>9C<br>Confirm? (Y/[N<br>Write complete            | Image: Constant of the second second seco                                                                                                    | . (0, 1, 2, 3<br>(0=Don't (<br>HT<br>Default<br>Default<br>Default<br>Default<br>Default<br>Default<br>Default<br>Default<br>Default<br>Default<br>Default<br>Default<br>Default | 3, 4, 5, 6, 7<br>Care, 1=L<br>HDD I/F<br>Unknown<br>Unknown<br>Unknown<br>Unknown<br>Unknown<br>Unknown<br>Unknown<br>Unknown                                  | 7, 8, 9, [Q]<br>inux, 2=W<br>HDD [GB]<br><br>0<br>0<br>0<br>0<br>0<br>0<br>0<br>0<br>0<br>0<br>0<br>0<br>0<br>0            | ]) : <u>0</u><br>indows,<br>Agent<br>Yes<br>Yes<br>Yes<br>Yes<br>Yes<br>Yes<br>Yes<br>Yes<br>Yes<br>Yes     |
| 6. Agent I<br>9. Quit.<br>(0-6, [0]) : <u>2</u><br>Select a Parti<br>Enter OS mode<br>Partition<br># Blade<br>0123456789<br>ALL CCCCCCCCCC<br>0 C<br>3C<br>3C<br>6C<br>7C<br>8C<br>9C<br>Confirm? (Y/[N<br>Write complete<br>SVP> | Image: constant of the second second seco                                                                                                    | . (0, 1, 2, 3<br>(0=Don't (<br>HT<br>HT<br>Default<br>Default<br>Default<br>Default<br>Default<br>Default<br>Default<br>Default<br>Default<br>Default<br>Default<br>Default      | 3, 4, 5, 6, 7<br>Care, 1=L<br>HDD I/F<br>Unknown<br>Unknown<br>Unknown<br>Unknown<br>Unknown<br>Unknown<br>Unknown<br>Unknown                                  | 7, 8, 9, [Q<br>inux, 2=W<br>HDD [GB]<br><br>0<br>0<br>0<br>0<br>0<br>0<br>0<br>0<br>0<br>0<br>0<br>0<br>0<br>0<br>0<br>0   | ]) : <u>0</u><br>indows,<br>Agent<br><br>Yes<br>Yes<br>Yes<br>Yes<br>Yes<br>Yes<br>Yes<br>Yes<br>Yes<br>Yes |

### 2.2.4 HVMファームウェア面の選択

⚠ 注意

1面しかインストールされていない場合、本設定は不要です。

マネジメントモジュールのHVMコマンドで、HVMファームウェア面を選択します。

- 1 「HVM」を入力して[Enter]を押します。
- 2「0」を入力して[Enter]を押します。
- 3 「ブレード番号」を入力して[Enter]を押します。
- 4 「HVMファームウェア面」を入力して[Enter]を押します。
- 5 「y」を入力して[Enter]を押します。
- 6「q」を入力して[Enter]を押します。

```
SVP>HVM [Enter]
<<HVM - HVM Status/Configuration>>
  -- HVM Information ---
# HVMboot HVMO
                                 HVM1
             17-20 (00-01)
0 0
                                 17-20 (00-02)
   中略
90
             17-20(00-01)
                                17-20 (00-02)
    0 . Edit HVM boot bank.
    Q. Quit.
(0, [Q]) : <u>0 [Enter]</u>
(0, [0]) : <u>0 [Enter]</u>
Enter blade number (0-9, [0]) : <u>0 [Enter]</u>
Enter boot bank : 0 (0, 1[unchange]) : <u>1 [Enter]</u>
  -- HVM Information ----
# HVMboot HVMO
                                 HVM1
             17-20 (00-01)
                                 17-20 (00-02)
0 1
   中略
9 0
             17-20 (00-01)
                                17-20 (00-02)
Confirm? (Y/[N]) : y [Enter]
- Writing setting was completed.
   -- HVM Information ----
# HVMboot HVMO
                                 HVM1
0 1
             17-20 (00-01)
                                 17-20 (00-02)
   中略
90
            17-20 (00-01)
                                17-20 (00-02)
    0 . Edit HVM boot bank.
    Q. Quit.
(0, [Q]) : <u>q [Enter]</u>
SVP>
```

<< ブレード番号(例では、0)</td><< HVMファームウェア面(例では、1)</td>

### 2.2.5 電源の投入

マネジメントモジュールのPCコマンドで、サーバブレードの電源を投入します。

- 1 「PC」を入力して[Enter]を押します。
- 2「0」を入力して[Enter]を押します。
- <mark>3</mark>「パーティション番号」を入力して[Enter]を押します。
- 4「0」を入力して[Enter]を押します。
- 5 「y」を入力して[Enter]を押します。

#### SVP>PC [Enter]

<<Power Control- Remote Power Control>> Partition # | Power Status | Timer Status | Time Partition 0 | Power OFF Not Set | ----min ----min Partition 1 | Power OFF | Not Set Partition 2 | Power OFF | Not Set ----min Partition 3 | Power OFF Not Set \_\_\_\_ --min Partition 4 | Power OFF | Not Set I ----min Partition 5 | Power OFF | Not Set ----min Partition 6 | Power OFF | Not Set |----min | Partition 7 | Power OFF | Not Set | ----min | Partition 8 | Power OFF Not Set ----min | | Not Set Partition 9 | Power OFF | ----min | - Switch status ----Switch # | Switch Type | Status | Power ON Switch 0 | Gbit Ether Switch 1 | Gbit Ether | Power ON Switch 2 | Fibre Channel | Power ON Switch 3 | Fibre Channel | Power ON 0 . Power on. 1 . Shutdown. F . Force power off. S . Switch module power control. Q. Quit. (0-1, F, S, [Q]) : <u>0 [Enter]</u> Select partition. (0, 1, 2, 3, 4, 5, 6, 7, 8, 9, [a]=A||) : <u>0 [Enter]</u> << パーティション番号(例では、0) Enter Delay to Power on ([0]-1440, C=Cancel) : 0 [Enter] Confirm? (Y/[N]) : y [Enter] SVP>

# 2.2.6 BIOSの設定

BIOSを以下のとおりに設定してください。そのほかの設定は、デフォルト設定にしてください。 すでにBIOSの設定をしている場合、本設定は不要です。

| 項目       | 項目                  |                      |              | 設定値(推奨)               | 設定値と異なる場合に発生    | サポート   |
|----------|---------------------|----------------------|--------------|-----------------------|-----------------|--------|
|          |                     |                      |              |                       | する現象            | バージョン  |
| Main     | Advanced            | NUMA Aware           |              | Disabled              | LPAR性能低下        | ~17-85 |
|          | Processor Options   |                      |              | Disabled /            | -               | 17-86~ |
|          |                     |                      | *0           | Enabled               |                 |        |
|          |                     | ACPI SRAT F          | Report 2     | Enabled               | LPAR性能低下        | 17-86~ |
|          |                     | Intel@ HT Te         | chnology     | Enabled               | プロセッサ数が半減       | 17-2X~ |
|          |                     | Intel(R) Virtua      | alization    | Enabled               | HVM起動不可能        | 17-2X~ |
|          |                     | Technology           | •            |                       |                 |        |
| Advanced | Advanced Chipset    | Intel VT for         | Intel VT for | Enabled               | USBデバイス使用不可能    | 17-2X~ |
|          | Control             | Directed I/O         | Directed I/O |                       |                 |        |
|          |                     | (VI-d)               | (VI-d)       |                       |                 |        |
|          | PhP Configuration   | LAN1-1 Optic         | n ROM Scan:  | Enabled               | 2コントローフあるオンホー   | 17-2X~ |
|          |                     | LAN1-2 Optic         | on ROM Scan: | Enabled               | FNICのうち1つ目のコントロ |        |
|          |                     |                      |              |                       | ーラが使用不可能        |        |
|          |                     | Onboard LAN2 Control |              | Enabled               | 2コントローラあるオンボー   | 17-2X~ |
|          |                     |                      |              |                       | ドNICのうち2つ目のコントロ |        |
|          |                     |                      |              |                       | ーラが使用不可能        |        |
|          |                     |                      |              |                       | iSCSIブート実行不可能   | 17-88~ |
|          |                     | <b>iSCSI OPRO</b>    | M:           | Disabled <sup>3</sup> | SANブート実行不可能     | 17-2X~ |
|          |                     |                      |              | Enabled <sup>*4</sup> | iSCSIブート実行不可能   | 17-88~ |
| Server   | Console             | COM Port Ad          | ldress       | On-board COM A        | HVMスクリーン使用不可能   | 17-2X~ |
|          | Redirection         | Baud Rate            |              | 9600                  |                 |        |
|          |                     | Console Type         | 9            | VT100                 |                 |        |
|          |                     | Flow Control         |              | None                  | 4               |        |
|          |                     | Continue C.R         | after POST   | On                    |                 |        |
| Boot     | Boot Priority order | 1:                   |              | USB HDD:              | HVM起動不可能        | 17-2X~ |
|          |                     |                      |              | Generic               |                 |        |
|          |                     |                      |              | STORAGE               |                 |        |
|          |                     | 2.                   |              |                       | 4               |        |
|          |                     | 2.                   |              | Slot xx00 vxxxx       |                 |        |
|          |                     | 3:                   |              | PCI BEV: IBA GF       | 1               |        |
|          |                     | <b>.</b>             |              | Slot xx01 vxxxx       |                 |        |

\*1 NUMA Aware設定をEnabledにする場合は、その特性を十分に考慮してLPARにメモリとプロセッサを割り当てる必要があり

ます。基本的には、Disabledにすることを推奨します。

\*2 NUMA Aware設定が[Enabled]のとき設定可能です。

\*3 SANブートの場合は、[Disabled]に設定してください。

\*4 iSCSIブートの場合は、[Enabled]に設定してください。

リモートコンソールを用いたBIOSの設定方法を以下に示します。

Press <F2> to enter SETUP」が表示されたら、[F2]を押します。

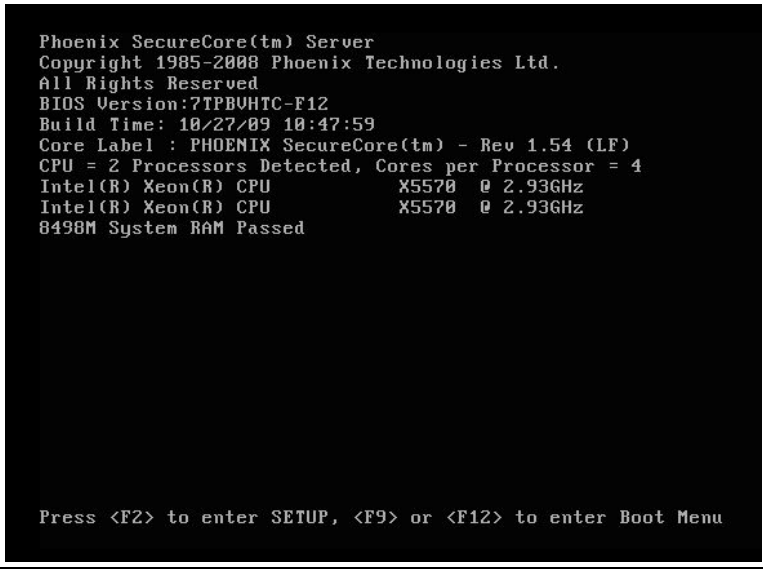

BladeSymphony BS320 Virtage セットアップガイド 基本構成編

- 2 [Main]-[Advanced Processor Options]に移動します。
  - HVMファームウェアバージョン 17-85以前は、[NUMA Aware]を[Disabled]に設定します。
  - HVMファームウェアバージョン 17-86以降は、[NUMA Aware]を[Disabled]または[Enabled]に設定します。 • HVMファームウェアバージョン 17-86以降は、[ACPI SRAT Report]を[Enabled]に設定します。
  - HVMファームウェアハーション「7-86以降は、[ACPI SRAT Report]を[Enabled]に設定します。
     ※NUMA Aware設定が[Enabled]のとき設定可能です。
  - [Intel@ HT Technology]を[Enabled]に設定します。
  - [Intel(R) Virtualization Technology]を[Enabled]に設定します。 Phoenix SecureCore(tm) Setup Utility

| Advanced Processor Options         | Item Specific Help                 |
|------------------------------------|------------------------------------|
| ▶ CPU Power Management             |                                    |
| NUMA Aware                         | [Enabled]                          |
| ACPI SRAT Report                   | [Enabled]                          |
| Active Processors                  | [Max. Cores]                       |
| Intel0 HT Technology               | [Enabled]                          |
| Intel(R) Virtualization Technology | [Enabled]                          |
| Execute Disable Bit                | [Enabled]                          |
| Hardware Prefetcher                | [Enabled]                          |
| Adjacent Cache Line Prefetch       | [Enabled]                          |
| Discrete MTRR Allocation           | [Disabled] V                       |
| F1 Help †↓ Select Item -/+ C       | hange Values F9 Setup Defaults     |
| Esc Exit ↔ Select Menu Enter S     | elect ▶ Sub-Menu F10 Save and Exit |

[Advanced]-[Advanced Chipset Control]-[Intel VT for Directed I/O (VT-d)]に移動します。
 [Intel VT for Directed I/O (VT-d)]を[Enabled]に設定します。

| Advanced                                                                                                    |                                                                                                    |                                                                                                    |
|----------------------------------------------------------------------------------------------------|----------------------------------------------------------------------------------------------------|----------------------------------------------------------------------------------------------------|
| Intel VT for Directed I/O (                                                                                                    | Item Specific Help                                                                                                    |                                                                                                    |
| Intel VT for Directed I/O (VT-d)<br>Interrupt Remapping<br>Coherency Support<br>ATS<br>PassThrough DMA<br>VT-d for Port 1<br>VT-d for Port 2<br>VT-d for Port 3<br>VT-d for Port 3<br>VT-d for Port 4<br>VT-d for Port 5<br>VT-d for Port 6<br>VT-d for Port 6<br>VT-d for Port 7<br>VT-d for Port 8 | [Enabled]<br>[Disabled]<br>[Enabled]<br>[Enabled]<br>[Enabled]<br>[Enabled]<br>[Enabled]<br>[Enabled]<br>[Enabled]<br>[Enabled]<br>[Enabled]<br>[Enabled] | Enable/Disable Intel<br>Virtualization<br>Technology for<br>Directed I/O (VT-d)<br>by reporting the I/O<br>device assignent<br>to UMM through<br>DMAR ACPI Tables. |
| F1 Help 14 Select Item -/+                                                                                                    | Change Values                                                                                                    | F9 Setup Defaults                                                                                                    |

4 [Advanced]-[PnP Configuration]に移動します。

- [LAN1-1 Option ROM Scan]を[Enabled]に設定します。
- [LAN1-2 Option ROM Scan]を[Enabled]に設定します。
- [Onboard LAN2 Control]を[Enabled]に設定します。
- SANブートの場合は、[iSCSI OPROM]を[Disabled]に設定します。
   iSCSIブートの場合は、[iSCSI OPROM]を[Enabled]に設定します。

| PnP Configu                                                                                                    | ration                                                                                                 | Item Specific Help                                                                     |
|----------------------------------------------------------------------------------------------------|----------------------------------------------------------------------------------------------------|----------------------------------------------------------------------------------------|
| Onboard LAMI Control<br>LAMI-1 Option ROM Scan:<br>LAMI-2 Option ROM Scan:<br>Onboard LAM2 Control<br>ISCSI OPROM :<br>SAS Option ROM Scan:<br>Wake On LAM/PME | ( <mark>Dabled</mark> )<br>(Enabled]<br>(Enabled]<br>(Enabled]<br>(Disabled]<br>(Enabled]<br>(Enabled] | Enable oe Disable the<br>onboard LAN Device<br>by setting item to th<br>desired value. |
| 21 Help 11 Select Ite                                                                                                    | n -∕+ Change Va                                                                                        | ilues F9 Setup Defaults                                                                |

- 5 [Server]-[Console Redirection]に移動します。
  - [Com Port Address]を[On-board COM A]に設定します。
  - [Baud Rate]を[9600]に設定します。
  - [Console Type]を[VT100]に設定します。
  - [Flow Control]を[None]に設定します。
  - [Continue C.R. after POST]を[On]に設定します。

| Console Re                                                                              | direction                                                            | Item Specific Help                                       |  |  |
|-----------------------------------------------------------------------------------------|----------------------------------------------------------------------|----------------------------------------------------------|--|--|
| Com Port Address<br>Baud Rate<br>Console Type<br>Flow Control<br>Continue C.R. after PO | [ <u>Dn-board COM A</u> ]<br>[9600]<br>[VT100]<br>[None]<br>ST: [On] | If enabled, it will<br>use a port on the<br>motherboard. |  |  |
|                                                                                         |                                                                      |                                                          |  |  |
|                                                                                         |                                                                      |                                                          |  |  |
|                                                                                         |                                                                      |                                                          |  |  |

- [Boot]に移動します。
  - [USB HDD: Generic STORAGE DEVICE]を[Boot Priority order]に設定します。
  - [PCI BEV: IBA GE Slot xx00 vxxxx]を[Boot Priority order]に設定します。
  - [PCI BEV: IBA GE Slot xx01 vxxxx]を[Boot Priority order]に設定します。

| Main           | Adva            | nced             | Security              | Serve:             | r Boo               | t Exit                                    |
|----------------|-----------------|------------------|-----------------------|--------------------|---------------------|-------------------------------------------|
| Deet           |                 |                  |                       |                    |                     | Item Specific Help                        |
| BOOL           | USB HDD         | · Cener:         | TORACE                | DELLTOF            |                     |                                           |
| 2:             | PCT REU         | : TBA GI         | E Slot 0200           | L u1322            |                     | Keus used to uiew or                      |
| 3:             | PCI BEU         | : IBA G          | E Slot 0201           | v1322              |                     | configure devices:                        |
| 4:             |                 |                  |                       |                    |                     | Up and Down arrows                        |
| 5:             |                 |                  |                       |                    |                     | select a device.                          |
| 6:             |                 |                  |                       |                    |                     | <+> and <-> moves                         |
| 7:             |                 |                  |                       |                    |                     | the device up or down.                    |
| 8:             |                 |                  |                       |                    |                     | <f> and <r> specifies</r></f>             |
| Exclu          | led from        | boot o           | rder:                 |                    |                     | the device fixed or                       |
|                | Legacy          | Network          | Card                  |                    |                     | removable.                                |
|                | BOOTADI         | e Add-11         | n Cards               |                    |                     | <pre><x> exclude or include</x></pre>     |
|                |                 |                  |                       |                    |                     | (Shift + 1) enables or                    |
|                |                 |                  |                       |                    |                     | disables a deuice                         |
|                |                 |                  |                       |                    |                     | (1 - 4) loads default                     |
|                |                 |                  |                       |                    |                     | boot sequence.                            |
|                |                 |                  |                       |                    |                     |                                           |
|                |                 |                  |                       |                    |                     |                                           |
| F1 H<br>Esc E: | elp †↓<br>cit ↔ | Select<br>Select | Item -/+<br>Menu Ente | Change<br>r Select | Values<br>▶ Sub-Mer | F9 Setup Defaults<br>nu F18 Save and Exit |

#### ••• 補足

■ [x]キーにより、[Boot Priority order]に移動することができます。

- 7 [Exit]に移動します。
  - [Exit Saving Changes]を選択します。

| _                                       | Phoenix SecureCore(tm) Setup Utility              |                          |              |                          |                   |                             |                           |  |
|-----------------------------------------|---------------------------------------------------|--------------------------|--------------|--------------------------|-------------------|-----------------------------|---------------------------|--|
| Main                                    | Advanced                                          | l Securi                 | ity          | Server                   | Boot              | Exit                        |                           |  |
| Ewit 9                                  | uing Chang                                        | 100                      |              |                          | I                 | tem Spec                    | ific Help                 |  |
| Exit D<br>Load Se<br>Discare<br>Save Cl | iscarding (<br>etup Defau)<br>I Changes<br>nanges | lts<br>Lits              |              |                          | Exi<br>sav<br>CMO | t System<br>e your cl<br>S. | Setup and<br>hanges to    |  |
|                                         |                                                   |                          |              |                          |                   |                             |                           |  |
|                                         |                                                   |                          |              |                          |                   |                             |                           |  |
|                                         |                                                   |                          |              |                          |                   |                             |                           |  |
|                                         |                                                   |                          |              |                          |                   |                             |                           |  |
| F1 He<br>Esc Ex                         | lp 14 Se<br>it ↔ Se                               | elect Item<br>elect Menu | -/+<br>Enter | Change Val<br>Execute Co | ues<br>mmand      | F9 Seti<br>F10 Savi         | up Defaults<br>e and Exit |  |

8 サーバブレードが再起動します。

|  | 補 | 足 |
|--|---|---|
|--|---|---|

■ Basicで起動する場合は、上記の設定をデフォルト設定に戻してください。

# 2.2.7 HVMの初期設定

1 マネジメントモジュールのEXコマンドで、SVPコンソールを終了します。

SVP>EX [Enter]

#### **2** HVMスクリーンに移行します。

|                 | ======< System Console Main Menu >==================================== |
|-----------------|------------------------------------------------------------------------|
| S)              | System (SVP command mode)                                              |
| P0)             | OS console #0                                                          |
| P1)             | OS console #1                                                          |
| P2)             | OS console #2                                                          |
| P3)             | OS console #3                                                          |
| P4)             | OS console #4                                                          |
| P5)             | OS console #5                                                          |
| P6)             | OS console #6                                                          |
| P7)             | OS console #7                                                          |
| P8)             | OS console #8                                                          |
| P9)             | OS console #9                                                          |
|                 |                                                                        |
| X, Ctrl-D)      | LOGOUT                                                                 |
| PLEASE SELECT N | IENU: <u>P0 [Enter]</u> << パーティション番号(例では、P0)                           |

3 電源投入から約5~6分後にInitializing HVMのメッセージが表示されます。

| +-                 | - System Configu                                                                                                    | ration                                                                                              | +                                                                                                    |                                                                                                    | +             |
|--------------------|----------------------------------------------------------------------------------------------------|----------------------------------------------------------------------------------------------------|----------------------------------------------------------------------------------------------------|----------------------------------------------------------------------------------------------------|---------------|
|                    | HVM ID                                                                                                    | HVM_0000                                                                                            | <br>  Alert Language<br>  Virtual Console Port                                                                                                    | Japanese<br>20801                                                                                                    |               |
|                    | HVM IP Address<br>Subnet Mask<br>Default Gateway                                                                                                    | 0. 0. 0. 0<br>255. 255. 255. 255<br>0. 0. 0. 0                                                      |                                                                                                    | 20001                                                                                                    |               |
|                    | BSM1 IP Address<br>BSM2 IP Address<br>BSM3 IP Address<br>BSM4 IP Address<br>BSM1 Alert Port<br>BSM2 Alert Port<br>BSM3 Alert Port<br>BSM4 Alert Port | 192.168.0.168<br>0.0.0.0 +<br>0.0.0.0  <br>0.0.0.0   Init<br>20079  <br>20079 +<br>20079<br>Default | HVM CLI1 IP Address<br>Address<br>Address<br>ializing HVM  Address<br> Address<br> Address<br>+Address<br>HVM CL17 IP Address<br>  HVM CL18 IP Address | 0. 0. 0. 0<br>0. 0. 0. 0<br>0. 0. 0. 0<br>0. 0. 0. 0<br>0. 0. 0. 0<br>0. 0. 0. 0<br>0. 0. 0. 0<br>0. 0. 0. 0<br>0. 0. 0. 0 |               |
| <br>   <br> +-<br> | Wariagement Patri<br>VNIC System No:                                                                                                    | 0                                                                                                   | <br>                                                                                                    |                                                                                                    | <br>  <br>  + |
| +<br> <br>+        | F10:Update Syste                                                                                                    | em Config                                                                                           |                                                                                                    |                                                                                                    | Esc:Menu      |

4 約2~3分後にHVMの初期化が完了し、Initializing HVMのメッセージが消えます。

- 5 HVMを導入し1回目のHVMの起動時は、System Configurationスクリーンが表示されます。 本スクリーンで以下の設定を行うことで、HVM Menuスクリーンが表示され、HVMスクリーンでの操作ができます。
  - HVM IP Addressの設定

```
HVM IP Addressにカーソルを合わせて[Enter]を押すと、サブスクリーンが表示されます。
HVM IP Addressを入力して[Enter]を押します。
```

| + | - System Configur | ration             |                      |            | +        |
|---|-------------------|--------------------|----------------------|------------|----------|
|   |                   |                    |                      |            |          |
|   | HVM ID            | HVM_0000           | Alert Language       | Japanese   |          |
|   |                   |                    | Virtual Console Port | 20801      |          |
|   | HVM IP Address    | 0. 0. 0. 0         |                      |            |          |
|   | Subnet Mask       | 255. 255. 255. 255 |                      |            |          |
|   | Default Gateway   | 0. 0. 0. 0         |                      |            |          |
|   |                   |                    |                      |            |          |
|   | BSM1 IP Address   | 192. 168. 0. 168   | HVM CLI1 IP Address  | 0. 0. 0. 0 |          |
|   | BSM2 IP Address   | 0. 0+              | +                    | 0.0.0.0    |          |
|   | BSM3 IP Address   | 0.0 Change of      | F HVM IP Address     | 0. 0. 0. 0 |          |
|   | BSM4 IP Address   | 0.0                |                      | 0. 0. 0. 0 |          |
|   | BSM1 Alert Port   | 200 192. 1         | 68. 0. 20            | 0. 0. 0. 0 |          |
|   | BSM2 Alert Port   | 200+               | +                    | 0. 0. 0. 0 |          |
|   | BSM3 Alert Port   | 20079              | HVM CLI7 IP Address  | 0.0.0.0    |          |
|   | BSM4 Alert Port   | 20079              | HVM CLI8 IP Address  | 0.0.0.0    |          |
|   |                   |                    |                      |            |          |
|   | Management Path   | Default            |                      |            |          |
|   | VNIC System No:   | 0                  |                      |            |          |
| + |                   |                    | ·                    |            | +        |
|   |                   |                    |                      |            |          |
|   | F10:Update Syste  | em Config          |                      |            | Esc:Menu |

#### • Subnet Maskの設定

Subnet Maskにカーソルを合わせて[Enter]を押すと、サブスクリーンが表示されます。 Subnet Maskを入力して[Enter]を押します。

| +      |                  |                 |                      |          | +          |
|--------|------------------|-----------------|----------------------|----------|------------|
| +-     | - System Configu | ration          | .+                   |          | +          |
| İT.    |                  |                 | 1                    |          | L.         |
| ii.    | HVM ID           | HVM 192168020   | Alert Language       | Japanese | ii         |
| ii.    |                  | -               | Virtual Console Port | 20801    | ii         |
| ii.    | HVM IP Address   | 192 168 0 20    |                      |          | ii         |
| ii.    | Subnet Mask      | 255 255 255 255 |                      |          | ii         |
| ii.    | Default Gateway  | 0 0 0 0         |                      |          | ii         |
|        | bondune datowdy  | 0. 0. 0. 0      |                      |          | ii         |
|        | RSM1 IP Address  | 192 168 0 168   | HVM CLI1 IP Address  | 0 0 0 0  |            |
|        | BSM2 ID Address  | 0.0 +           |                      | 0.0.0.0  |            |
|        | BSM2 IP Address  |                 | of Sub Net Mask ls   | 0.0.0.0  |            |
|        | RCMA ID Address  |                 | of oub Net mask 13   | 0.0.0.0  |            |
|        | RCM1 Alart Part  | 20071 255       | 255 255 0            | 0.0.0.0  |            |
|        | DOWN Alert Port  | 2007 2007       | 200.200.0 [8         | 0.0.0.0  |            |
|        | DSWZ Alert Port  | 2007+           | +S                   | 0.0.0.0  |            |
|        | BSM3 Alert Port  | 20079           | HVM CLI/ IP Address  | 0.0.0.0  |            |
|        | BSM4 Alert Port  | 20079           | HVM CLI8 IP Address  | 0.0.0.0  |            |
|        |                  |                 |                      |          |            |
|        | Management Path  | Default         |                      |          |            |
|        | VNIC System No:  | 0               |                      |          |            |
| +-     |                  |                 | +                    |          | +          |
|        |                  |                 |                      |          | l          |
| ۰<br>ا | F10:Update Svste | em Config       |                      |          | Esc:Menu l |
|        |                  |                 |                      |          |            |

- VNIC System Noの設定
  - VNIC System Noにカーソルを合わせて[Enter]を押すと、サブスクリーンが表示されます。 VNIC System Noを入力して[Enter]を押します。

| +-<br> +<br> 1 | - System Configu                                      | ration                                            | -+<br>I                                                    |                                           | +<br>        |
|----------------|-------------------------------------------------------|---------------------------------------------------|------------------------------------------------------------|-------------------------------------------|--------------|
|                | HVM ID                                                | HVM_192168020                                     | <br>  Alert Language<br>  Virtual Console Port             | Japanese<br>20801                         | ļ            |
|                | HVM IP Address<br>Subnet Mask<br>Default Gateway      | 192. 168. 0. 20<br>255. 255. 255. 0<br>0. 0. 0. 0 |                                                            |                                           |              |
|                | BSM1 IP Address<br>BSM2 IP Address<br>BSM3 IP Address | 192. 168. 0. 168<br>0. 0. 0+                      | <br>  HVM CLI1 IP Address<br>+ss<br>ystem No Setting _ lss | 0.0.0.0<br>0.0.0.0                        |              |
|                | BSM4 IP Address<br>BSM1 Alert Port<br>BSM2 Alert Port | 0. 0. 0 <br>20079 <br>20079+                      | 1  ss<br>1  ss                                             | 0. 0. 0. 0. 0<br>0. 0. 0. 0<br>0. 0. 0. 0 |              |
|                | BSM3 Alert Port<br>BSM4 Alert Port                    | 20079<br>20079                                    | HVM CLI7 IP Address<br>  HVM CLI8 IP Address<br>           | 0. 0. 0. 0<br>0. 0. 0. 0                  |              |
| <br>  <br> +   | Management Path<br>VNIC System No:                    | Default<br>O                                      | <br> <br>-+                                                |                                           | <br> <br>+   |
| ;<br>;         | F10:Update Syste                                      | em Config                                         |                                                            |                                           | <br>Esc∶Menu |

VNIC System No は、共有 NIC および仮想 NIC の MAC アドレスの重複を防ぐため、MAC アドレス生成に使用されます。したがって、BS320、BS500、BS1000、BS2000 などを含むすべての HVM システムにてユニークな値を設定してください。

▲注意

 6 設定した内容を反映させるため、[F10] (Update System Config)を押すと、サブスクリーンが表示されます。 Yesを選択して[Enter]を押します。

| +- System Configu | ration                                     |                                                    |                   | +        |
|-------------------|--------------------------------------------|----------------------------------------------------|-------------------|----------|
| <br>   HVM ID<br> | HVM_192168020                              | <br>  Alert Language J<br>  Virtual Console Port 2 | lapanese<br>20801 |          |
| HVM IP Address    | 192. 168. 0. 20                            |                                                    |                   | i i      |
| Subnet Mask       | 255. 255. 255. 0                           |                                                    |                   |          |
| Default Gateway   | 0. 0. 0. 0                                 |                                                    |                   |          |
| +-                |                                            |                                                    | -+                |          |
| BSM1 IP Addres    | Save                                       | e settings?                                        | . 0. 0            |          |
| BSM2 IP Addres    | This operation will require a few minutes. |                                                    |                   |          |
| BSM3 IP Addres    |                                            |                                                    | . 0. 0            |          |
| BSM4 IP Addres    |                                            | Yes                                                | . 0. 0            |          |
| BSM1 Alert Por    |                                            | No                                                 | . 0. 0            |          |
| BSM2 Alert Por+   |                                            |                                                    | +. 0. 0           |          |
| BSM3 Alert Por    | Save all changes                           |                                                    | . 0. 0            |          |
| BSM4 Alert Por+-  |                                            |                                                    | +. 0. 0           |          |
|                   |                                            |                                                    |                   |          |
| Management Path   | Default                                    |                                                    |                   |          |
| VNIC System No:   | 1                                          |                                                    |                   | 1        |
| +                 |                                            | <b></b>                                            |                   | +        |
| 1                 |                                            |                                                    |                   |          |
| F10:Update Syste  | em Config                                  |                                                    |                   | Esc∶Menu |

Config Changingのメッセージが表示されます。

| +-<br>  1 | - System Configu                   | ration                              | ⊧<br>۱                                         |                          | ++       |
|-----------|------------------------------------|-------------------------------------|------------------------------------------------|--------------------------|----------|
|           | HVM ID                             | HVM_192168020                       | <br>  Alert Language<br>  Virtual Console Port | Japanese<br>20801        |          |
| Ï         | HVM IP Address<br>Subnet Mask      | 192. 168. 0. 20<br>255. 255. 255. 0 |                                                |                          | ii ii    |
| ij        | Default Gateway                    | 0. 0. 0. 0                          |                                                |                          |          |
|           | BSM1 IP Address                    | 192. 168. 0. 168                    | <br>  HVM CLI1 IP Address                      | 0. 0. 0. 0               |          |
|           | BSM2 IP Address<br>BSM3 IP Address | 0. 0. 0. 0<br>0. 0. 0. 0 +          | HVM CLI2 IP Address<br>+ Address               | 0. 0. 0. 0<br>0. 0. 0. 0 |          |
|           | BSM4 IP Address<br>BSM1 Alert Port | 0. 0. 0. 0   Confi<br>20079 +       | ig Changing   Address<br>+ Address             | 0. 0. 0. 0<br>0. 0. 0. 0 |          |
| ii<br>Ii  | BSM2 Alert Port<br>BSM3 Alert Port | 20079<br>20079                      | HVM CLI6 IP Address                            | 0.0.0.0                  | ii       |
| ij        | BSM4 Alert Port                    | 20079                               | HVM CLI8 IP Address                            | 0. 0. 0. 0               | ii ii    |
|           | Management Path                    | Default                             |                                                |                          |          |
| <br> +-   | VNIC System No:                    | 1                                   | <br>+                                          |                          | <br> +   |
| <br>+     |                                    |                                     |                                                |                          | <br>+    |
| I         | F10:Update Syste                   | em Config                           |                                                |                          | Esc:Menu |

約2~3分後にNormal Endのメッセージが表示されます。

| +         |                               |                                     |                                 |          |
|-----------|-------------------------------|-------------------------------------|---------------------------------|----------|
| +-<br>  1 | - System Configu              | ration                              | +                               |          |
| ii        | HVM ID                        | HVM_192168020                       | Alert Language Japanese         | ;   <br> |
|           | HVM IP Address<br>Subnet Mask | 192. 168. 0. 20<br>255. 255. 255. 0 |                                 |          |
|           | Default Gateway               | 0. 0. 0. 0                          |                                 |          |
|           | BSM1 IP Address               | 192. 168. 0. 168                    | HVM CLI1 IP Address 0.0.0.0     | 11       |
|           | BSM2 IP Address               | 0. 0. 0. 0                          | HVM CLI2 IP Address 0.0.0.0     | 11       |
|           | BSM3 IP Address               | 0. 0. 0. 0                          | ++IP Address 0.0.0.0            | 11       |
| ÌÌ        | BSM4 IP Address               | 0. 0. 0. 0                          | Normal End   IP Address 0.0.0.0 | Î        |
| ÌÌ        | BSM1 Alert Port               | 20079                               | ++IP Address 0.0.0.0            | Î        |
| ÌÌ        | BSM2 Alert Port               | 20079                               | HVM CLI6 IP Address 0.0.0.0     | Î        |
| ÌÌ        | BSM3 Alert Port               | 20079                               | HVM CLI7 IP Address 0.0.0.0     | Î        |
| ij.       | BSM4 Alert Port               | 20079                               | HVM CLI8 IP Address 0.0.0.0     | İ        |
|           | Newsweet Dath                 | Default                             |                                 |          |
|           | Wanagement Path               | Derault                             |                                 |          |
|           | VNIC System No:               | I                                   | 1                               |          |
| +-<br>    |                               |                                     |                                 | +        |
| +<br>     | F10:Update Svste              | em Config                           |                                 | Esc:Menu |

#### ▲ 注意

 [F10] (Update System Config)による操作は、HVM 稼働中の一時的な変更手段を本スクリーンにて 提供するものであり、HVM を再起動すると設定した内容は消えてしまいます。
 設定した内容を保存するためには、HVM Menuスクリーンから[F9] (Save Configuration)を実行してく ださい。 7 HVMシステム時刻ゾーンの設定、NTPによるHVMシステム時刻の時刻合わせ設定を行います。

#### 【HVMファームウェアバージョン 17-7X以前】

- Date and Timeスクリーンに移動します。
- Date and Timeスクリーンで、「F7: Change System Time Zone」を押すと、サブスクリーンが表示されます。 タイムゾーンを設定して[Enter]を押します。 ※日本国内では+9:00に設定してください。

```
+- System Date and Time -
|| Date and Time yyyy/mm/dd hh:mm:ss Time Zone + 9:00 Adjust LPAR Time ||
1+
```

#### 【HVMファームウェアバージョン 17-8X以降】

- ▲注意 HVM ファームウェアバージョン 17-8X 以降では、NTP による HVM システム時刻の時刻合わせを行う ことを推奨します。 NTPの設定を有効後、構成情報の保存を必ず行ってください。構成情報の保存を行わずに HVM を再 起動した場合、LPAR の RTC 時刻が NTP 補正時間分ずれるおそれがあります。 NTP による HVM システム時刻の時刻合わせを行う場合、マネジメントモジュール、HVM で同一の NTP サーバおよびタイムゾーンを使用してください。 同一の NTP サーバおよびタイムゾーンを使用しない場合、それぞれの時刻がばらばらとなり、障害が 発生したときの正しい時刻がわからなくなります。
- マネジメントモジュールの自動時刻補正が有効であり、NTPサーバのIPアドレスが設定されていること を事前に確認してください。
- (a) マネジメントモジュールに設定された NTP サーバによる時刻合わせを行う場合 (マネジメントモジュールファームウェアパージョン A108X以降)
- Date and Timeスクリーンに移動します。
- Date and Timeスクリーンで、Import ConfigIcカーソルを合わせて[Enter]を押すと、サブスクリーンが表示 されます。SVPを選択して[Enter]を押します。

| 7                       | +                         | +                         |
|-------------------------|---------------------------|---------------------------|
| 8                       | Select Time Setting Imp   | oort                      |
| 9                       |                           |                           |
| 10                      | None None                 |                           |
| +                       | SVP                       | +                         |
| 1                       | +                         | +/ [PageDown]:Page Down   |
| +- System Date and Time |                           | +                         |
| Date and Time yyyy/     | ′mm∕dd hh∶mm∶ss Time Zone | e + 9:00 Adjust LPAR Time |
| +-Setting               |                           | +                         |
| Import Config None      |                           |                           |
| TimeSync Disable        |                           |                           |
| +                       |                           | +                         |

• System Service Stateスクリーンで、NTPがSYNCになっていることを確認します。

| +- | System Service | ;- |                | ++ | Virtual LAN | I S | egm | ent | St | ate- |   |   |   | -+ |
|----|----------------|----|----------------|----|-------------|-----|-----|-----|----|------|---|---|---|----|
|    | SVP Access :   |    | RUN            | 11 | PORT#/NIC#  | :   | ۷   | 1   | 2  | 3    | 4 | 5 | 6 |    |
|    | BSM Access :   |    | RUN            |    | а           | :   | D   | Α   | D  |      |   |   |   |    |
|    | HA Monitor :   |    | RUN            | 11 | b           | :   | D   | Α   | D  |      |   |   |   |    |
|    | NTP :          |    | SYNC           | 11 | С           | :   | D   |     |    |      |   |   |   |    |
|    |                |    | Force Recovery |    | d           | :   | D   |     |    |      |   |   |   |    |
| +  |                | -  |                | ++ |             |     |     |     |    |      |   |   |   | -+ |

- (b) NTP Server 1~2 に設定された NTP サーバによる時刻合わせを行う場合 (マネジメントモジュールファームウェアバージョン A107X以前)
- Date and Timeスクリーンに移動します。
- Date and Timeスクリーンで、「F7:Change System Time Zone」を押すと、サブスクリーンが表示されます。 タイムゾーンを設定して[Enter]を押します。
   ※日本国内では+9:00に設定してください。

| +- System Date an | d Time              |           |        |             | +    |
|-------------------|---------------------|-----------|--------|-------------|------|
| Date and Time     | yyyy/mm/dd hh:mm:ss | Time Zone | + 9:00 | Adjust LPAR | Time |
| +-Setting         |                     |           |        |             | +    |
| Import Config N   | one                 |           |        |             |      |
| TimeSync D        | isable              |           |        |             |      |
| +                 |                     |           |        |             | +    |

Date and Timeスクリーンで、Settingにカーソルを合わせて[Enter]を押すと、サブスクリーンが表示されます。NTPを選択して[Enter]を押します。

| 7 +                     |                        | -+                         |
|-------------------------|------------------------|----------------------------|
| 8                       | Select Setting Display | ı i                        |
| 9                       |                        | i i                        |
| 10                      | Setting                | i i                        |
| +                       | NTP                    | +                          |
| +                       |                        | -+p / [PageDown]:Page Down |
| +- System Date and Time |                        | +                          |
| Date and Time yyyy/mm/  | dd hh:mm:ss Time Zone  | + 9:00 Adjust LPAR Time    |
| +-Setting               |                        | +                          |
| Import Config None      |                        |                            |
| TimeSync Disable        |                        |                            |
| +                       |                        | +                          |

• Date and Timeスクリーンで、NTPサーバのIPアドレスを設定します。

| +- System Date and Time      |                  |           | +             |
|------------------------------|------------------|-----------|---------------|
| Date and Time yyyy/mm/dd hh  | :mm:ss Time Zone | +9:00 Adj | ust LPAR Time |
| +-NTP(Disable)               |                  |           | +             |
| NTP Server 1 XXX.XXX.XXX.XXX |                  |           |               |
| NTP Server 2 XXX.XXX.XXX.XXX |                  |           |               |
| +                            |                  |           | +             |

Date and Timeスクリーンで、NTPにカーソルを合わせて[Enter]を押すと、サブスクリーンが表示されます。
 Settingを選択して[Enter]を押します。

| 7                         | +                      | +                         |
|---------------------------|------------------------|---------------------------|
| 8                         | Select Setting Display | / 1                       |
| 9                         |                        |                           |
| 10                        | Setting                |                           |
| +                         | NTP                    | +                         |
|                           | +                      | +p / [PageDown]:Page Down |
| +- System Date and Time   |                        | +                         |
| Date and Time yyyy/mm     | /dd hh:mm:ss Time Zone | + 9:00 Adjust LPAR Time   |
| +-NTP(Disable)            |                        | +                         |
| NTP Server 1 XXX. XXX. XX | X. XXX                 |                           |
| NTP Server 2 XXX. XXX. XX | X. XXX                 |                           |
| +                         |                        | +                         |

• Date and Timeスクリーンで、TimeSynclcカーソルを合わせて[Enter]を押すと、サブスクリーンが表示されます。NTPを選択して[Enter]を押します。

| 7                        | ++                                            |
|--------------------------|-----------------------------------------------|
| 8                        | Select NTP Server                             |
| 9                        |                                               |
| 10                       | Disable                                       |
| +                        | ·  NTP  +                                     |
| -                        | ++e Up / [PageDown]:Page Down                 |
| +- System Date and Time  | +                                             |
| Date and Time yyyy/mm/de | ld hh:mm:ss Time Zone + 9:00 Adjust LPAR Time |
| +-Setting                | +                                             |
| Import Config None       |                                               |
| TimeSync Disable         |                                               |
| +                        | +                                             |

• System Service Stateスクリーンで、NTPがSYNCになっていることを確認します。

| +- | System Servic | e |         |          | ++ | Virtual L | .AN | S | egm | ent | St | ate∙ |   |   |   | -+ |  |
|----|---------------|---|---------|----------|----|-----------|-----|---|-----|-----|----|------|---|---|---|----|--|
|    | SVP Access    | : | RUN     |          | 11 | PORT#/NIC | )#  | : | ۷   | 1   | 2  | 3    | 4 | 5 | 6 |    |  |
|    | BSM Access    | : | RUN     |          | 11 | а         |     | : | D   | Α   | D  |      |   |   |   |    |  |
|    | HA Monitor    | : | RUN     |          | 11 | b         |     | : | D   | Α   | D  |      |   |   |   |    |  |
|    | NTP           | : | SYNC    |          | 11 | С         |     | : | D   |     |    |      |   |   |   |    |  |
|    |               |   | Force R | Recovery | 11 | d         |     | : | D   |     |    |      |   |   |   |    |  |
| +- |               |   |         |          | ++ |           |     |   |     |     |    |      |   |   |   | -+ |  |

8 HVMスクリーンで設定した内容を保存します。

HVM Menuスクリーンに移動します。 HVM Menuスクリーンで[F9] (Save Configuration)を押します。

| + Menu [HVM_192168020]<br>I | yyyy/mm/dd hh:mm:ss          | -+<br> |
|-----------------------------|------------------------------|--------|
| Logical Partition Configu   | ation System Configuration   | i      |
| Logical Processor Configu   | ation System Service State   | i      |
| Physical Processor Config   | ration Date and Time         | i      |
| PCI Device Information      | HVM Options                  | Í      |
| PCI Device Assignment       | LPAR Usage                   | Í      |
| VNIC Assignment             | Front Panel                  | Í      |
| Shared FC Assignment        | HVM System Logs              | Í      |
| Allocated FC Information    | Firmware Version Information | Í      |
| + Tips                      | +                            | +      |
| F3 : Activate F             | : LPAR Screen                |        |
| F4 : Deactivate   F         | : Save Configuration         |        |
| F5 : Reactivate             |                              |        |
| F6 : Add Definition A       | t + t : Screen Refresh       |        |
| F7 : Remove A               | t + r : HVM System Shutdown  |        |
| Configure logical partitic  | ing of processors and memory | +      |
| :Move Cursor Enter:Se       | ect HVM Ver. : VV-RR(TT-K    | K)     |

以降、HVMスクリーンでの操作ができます。

# 2.3 LPARの構築

# 2.3.1 LPARの作成

LPARの作成は、Logical Partition Configurationスクリーンで行います。

Logical Partition Configurationスクリーンで[F6] (Add)を押すと、サブスクリーンが表示されます。
 LPAR番号を選択して[Enter]を押します。

| +-   | Logical   | Partit  | i on (LP | AR) C | onfig | urat | ion          |      |      |                  |          | +        |
|------|-----------|---------|----------|-------|-------|------|--------------|------|------|------------------|----------|----------|
|      | # Name    | Sta     | Scd      | Pro   | Grp+  |      |              | + VN | ID   | AA AC PC VC      | PB       | 1        |
| II.  | 1         |         |          |       | I     | Ad   | d LPAR       |      |      |                  |          | Í        |
|      | 2         |         |          |       |       |      |              |      |      |                  |          |          |
|      | 3         |         |          |       |       | 1    | NO_NAME      |      |      |                  |          |          |
|      | 4         |         |          |       |       | 2    | NO_NAME      |      |      |                  |          |          |
|      | 5         |         |          |       |       | 3    | NO_NAME      |      |      |                  |          |          |
|      | 6         |         |          |       |       | 4    | NO_NAME      |      |      |                  |          |          |
|      | 7         |         |          |       |       | 5    | NO_NAME      |      |      |                  |          |          |
|      | 8         |         |          |       |       | 6    | NO_NAME      |      |      |                  |          |          |
|      | 9         |         |          |       |       | 7    | NO_NAME      |      |      |                  |          |          |
| 11 ' | 10        |         |          |       |       | 8    | NO_NAME      |      |      |                  |          |          |
|      |           |         |          |       |       | 9    | NO_NAME      | Page | e Up | ) / [PageDowr    | n] : Pag | e Down   |
| +    |           |         |          |       |       | 10   | NO_NAME      |      |      |                  |          | +        |
| +-   | Logical   | Inform  | ation    |       |       | 11   | NO_NAME      |      | ++-  | – Physical Ir    | nforma   | tion+    |
|      |           |         | Pro      | Shr   | Ded   | 12   | NO_NAME      | VN   |      | User Memory      | : 11     | 800      |
|      | Assign To | otal    | 0        | 0     | 0     | 13   | NO_NAME      | 0    |      | Processors       | : 16     | 6(16)    |
|      | Act Total | l       | 0        | 0     | 0     | 14   | NO_NAME      | 0    |      | Shared           | : 0      |          |
|      | Remain    |         |          |       |       | 15   | NO_NAME      |      |      | Dedicate         | : 0      |          |
| +    |           |         |          |       |       | 16   | NO_NAME      |      | ++-  |                  |          | +        |
|      |           |         |          |       | +     |      |              | +    |      |                  |          |          |
| F1   | VCAssign  | n F2∶Me | mAlloc   | Dsp F | 3:Act | F4:  | <br>Deact F5 | Read | t F  | <br>6:Add F7:Ren | <br>10ve | Esc:Menu |

2 当該LPARのName列にカーソルを合わせて[Enter]を押すと、サブスクリーンが表示されます。 LPAR名称を入力して[Enter]を押します。

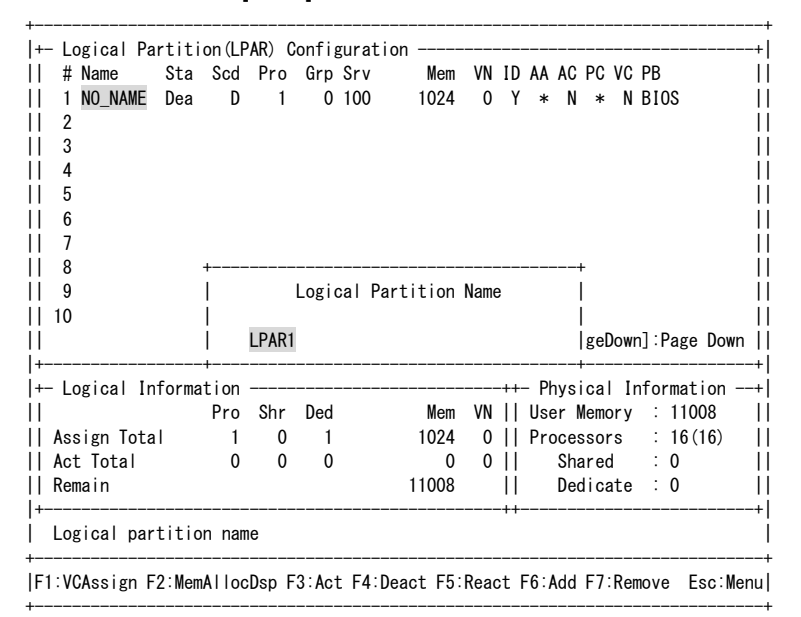

#### **3** LPAR名称が設定されます。

| # Name Sta                                                              | Scd                     | Pro               | GrpSrv        | Mem                                         | VN ID                        | AA                          | AC PC                                                            | VC                                        | PB                                                            |          |
|-------------------------------------------------------------------------|-------------------------|-------------------|---------------|---------------------------------------------|------------------------------|-----------------------------|------------------------------------------------------------------|-------------------------------------------|---------------------------------------------------------------|----------|
| 1 LPAR1 Dea                                                             | a D                     | 1                 | 0 100         | 1024                                        | 0 Y                          | *                           | N *                                                              | Ν                                         | BIOS                                                          |          |
| 2                                                                       |                         |                   |               |                                             |                              |                             |                                                                  |                                           |                                                               |          |
| 3                                                                       |                         |                   |               |                                             |                              |                             |                                                                  |                                           |                                                               |          |
| 4                                                                       |                         |                   |               |                                             |                              |                             |                                                                  |                                           |                                                               |          |
| 5                                                                       |                         |                   |               |                                             |                              |                             |                                                                  |                                           |                                                               |          |
| 6                                                                       |                         |                   |               |                                             |                              |                             |                                                                  |                                           |                                                               |          |
| 7                                                                       |                         |                   |               |                                             |                              |                             |                                                                  |                                           |                                                               |          |
| 0                                                                       |                         |                   |               |                                             |                              |                             |                                                                  |                                           |                                                               |          |
| 8                                                                       |                         |                   |               |                                             |                              |                             |                                                                  |                                           |                                                               |          |
| 8<br>9                                                                  |                         |                   |               |                                             |                              |                             |                                                                  |                                           |                                                               |          |
| 8<br>9<br>10                                                            |                         |                   |               |                                             |                              |                             |                                                                  |                                           |                                                               |          |
| 8<br>9<br>10                                                            |                         |                   |               | [PageUp]:                                   | Page U                       | р/                          | [Page[                                                           | Dowr                                      | n]:Page Do                                                    | own      |
| 8<br>9<br>10                                                            |                         |                   |               | [PageUp] :                                  | Page U                       | p /                         | [Page[                                                           | Dowr                                      | n]:Page Do                                                    | own      |
| 8<br>9<br>10<br>                                                        | <br>nation              |                   |               | [PageUp] :                                  | Page U<br>++                 | p /<br><br>– Ph             | [Page[<br><br>ysica                                              | Dowr                                      | n]:Page Do<br>                                                | own      |
| 8<br>9<br>10<br>                                                        | nation<br>Pro           | <br>              | <br><br>Ded   | [PageUp] :<br><br>Mem                       | Page U<br><br>VN             | p /<br><br>– Ph<br>Use      | [Page[<br><br>ysical<br>r Memo                                   | Dowr<br><br>I Ir<br>bry                   | n]:Page Do<br><br>nformatior<br>: 11008                       | own      |
| 8<br>9<br>10<br>                                                        | nation<br>Pro<br>1      | Shr<br>0          | <br>Ded<br>1  | [PageUp] :<br>Mem<br>1024                   | Page U<br>                   | p /<br><br>Use<br>Pro       | [Page[<br>ysical<br>r Memo<br>cessor                             | Dowr<br>I Ir<br>Dry<br>'s                 | n]:Page Do<br><br>nformatior<br>: 11008<br>: 16(16)           | own<br>  |
| 8<br>9<br>10<br>                                                        | nation<br>Pro<br>1<br>0 | <br>Shr<br>0<br>0 | Ded<br>1<br>0 | [PageUp] :<br><br>Mem<br>1024<br>0          | Page U<br>                   | p /<br><br>Ph<br>Use<br>Pro | [Page[<br><br>ysica<br>r Memo<br>cessor<br>Shareo                | Down<br>I Ir<br>Dry<br>rs                 | n]:Page Dc<br>                                                | own<br>  |
| 8<br>9<br>10<br>                                                        | nation<br>Pro<br>1<br>0 | Shr<br>0<br>0     | Ded<br>1<br>0 | [PageUp] :<br><br>Mem<br>1024<br>0<br>11008 | Page U<br>                   | p /<br><br>Ph<br>Use<br>Pro | [Page[<br>ysica<br>ysica<br>r Memo<br>cessor<br>Shareo<br>Dedica | Dowr<br><br>I Ir<br>Dry<br>'s<br>d<br>ate | n]:Page Do<br>                                                | own<br>  |
| 8<br>9<br>10<br>- Logical Inform<br>Assign Total<br>Act Total<br>Remain | nation<br>Pro<br>1<br>0 | Shr<br>0<br>0     | Ded<br>1<br>0 | [PageUp] :<br>                              | Page U<br>VN   <br>0   <br>0 | p /<br>- Ph<br>Use<br>Pro   | [Page[<br>ysica<br>r Memo<br>cesson<br>Shareo<br>Dedica          | Dowr<br>I Ir<br>Dry<br>rs<br>d<br>ate     | n]:Page Do<br>nformatior<br>: 11008<br>: 16(16)<br>: 0<br>: 0 | own<br>1 |

#### ••• 補足

- LPAR名称は31文字以内で設定してください。ただし、HVMスクリーンでの表示は8文字までとなります。(9文字目以降を設定した場合は、8文字目が'~'表示となります)
- 使用できる文字は、'0'~'9'、'a'~'z'、'A'~'Z'、'-'、'\_'ですが、LPAR名称の先頭に使える文字は、'a'~'z'、'A'~ 'Z'となります。
- LPAR名称は、HAモニタ機能などで、LPARの識別に使用します。HVMシステム内でユニークな名称を設定してください。
# 2.3.2 プロセッサの設定

スケジューリングモード、プロセッサの設定は、Logical Partition Configurationスクリーンで行います。 HVMファームウェアバージョンにより画面操作が異なります。

### スケジューリングモードを共有モードにする場合

【HVMファームウェアバージョン 17-4X以前】

1 当該LPARのShr列にカーソルを合わせて[Enter]を押すと、サブスクリーンが表示されます。 プロセッサ数を入力して[Enter]を押します。

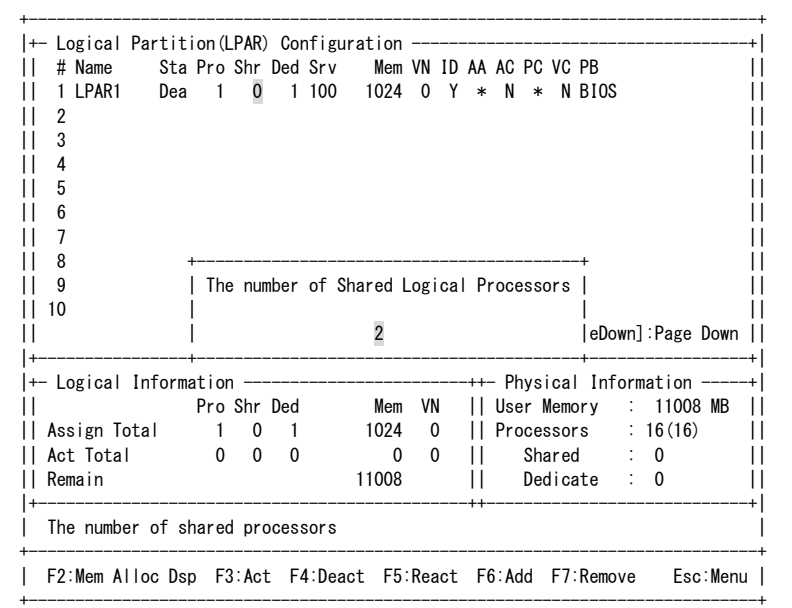

2 スケジューリングモード、プロセッサ数が設定されます。

| +- Logical Part                                                                          | tition(L                              | .PAR)         | Сог           | nfigur | ation                             |                           |                             |                                          |                                                         |                                               |                     |                                                   | +                                                                 |
|------------------------------------------------------------------------------------------|---------------------------------------|---------------|---------------|--------|-----------------------------------|---------------------------|-----------------------------|------------------------------------------|---------------------------------------------------------|-----------------------------------------------|---------------------|---------------------------------------------------|-------------------------------------------------------------------|
| # Name S                                                                                 | Sta Pro                               | Shr           | Ded           | Srv    | Mem                               | VN I                      | ID A                        | AA AC                                    | PC VC                                                   | PB                                            |                     |                                                   |                                                                   |
| 1 LPAR1 [                                                                                | Dea 2                                 | 2             | 0             | 100    | 1024                              | 0                         | Y                           | * N                                      | N N                                                     | BIOS                                          |                     |                                                   |                                                                   |
| 2                                                                                        |                                       |               |               |        |                                   |                           |                             |                                          |                                                         |                                               |                     |                                                   |                                                                   |
| 3                                                                                        |                                       |               |               |        |                                   |                           |                             |                                          |                                                         |                                               |                     |                                                   | Í                                                                 |
| 4                                                                                        |                                       |               |               |        |                                   |                           |                             |                                          |                                                         |                                               |                     |                                                   | Í                                                                 |
| 5                                                                                        |                                       |               |               |        |                                   |                           |                             |                                          |                                                         |                                               |                     |                                                   | Í                                                                 |
| 6                                                                                        |                                       |               |               |        |                                   |                           |                             |                                          |                                                         |                                               |                     |                                                   | i                                                                 |
| 7                                                                                        |                                       |               |               |        |                                   |                           |                             |                                          |                                                         |                                               |                     |                                                   | i                                                                 |
| i 8                                                                                      |                                       |               |               |        |                                   |                           |                             |                                          |                                                         |                                               |                     |                                                   | i                                                                 |
|                                                                                          |                                       |               |               |        |                                   |                           |                             |                                          |                                                         |                                               |                     |                                                   |                                                                   |
| 9                                                                                        |                                       |               |               |        |                                   |                           |                             |                                          |                                                         |                                               |                     |                                                   |                                                                   |
| 9<br>  10                                                                                |                                       |               |               |        |                                   |                           |                             |                                          |                                                         |                                               |                     |                                                   |                                                                   |
| 9<br>  10<br>                                                                            |                                       |               |               |        | ГРая                              | ceUp                      | ∶Pa                         | age U                                    | o / [P;                                                 | ageDov                                        | wn                  | ]:Page                                            | <br> <br>Down                                                     |
| 9<br>  10<br>                                                                            |                                       |               |               |        | [Pag                              | geUp]                     | : Pa                        | age U                                    | o / [P                                                  | ageDoi                                        | wn.                 | ]:Page                                            | <br> <br>  Down                                                   |
| 9<br>  10<br> <br>+                                                                      |                                       |               |               |        | [Pag                              | geUp]                     | :Pa                         | age U<br>P                               | o / [Pa<br>                                             | ageDov<br>                                    | wn.                 | ]:Page  <br>                                      | <br> <br>  Down<br>++                                             |
| 9<br>  10<br> <br>+                                                                      | ormation<br>Pro                       | <br>Shr       | Ded           |        | [Pag<br>                          | geUp]<br><br>VN           | :Pa<br>+                    | age U<br><br>⊦+ P<br>   Us               | o / [Pa<br><br>nysica<br>er Mem                         | ageDov<br><br>  Info<br>ory                   | wn<br>orr           | Page  <br>                                        | <br> <br> +<br>  MB                                               |
| 9<br>  10<br> <br>+<br>+- Logical Info<br> <br>  Assign Total                            | ormation<br>Pro<br>2                  | <br>Shr<br>2  | Ded<br>0      |        | [Pag<br><br>Mem<br>1024           | geUp]<br><br>VN<br>0      | :Pa<br>+<br> <br>           | age U<br><br>⊦+ P<br>   Us<br>   Pr      | o / [Pa<br><br>nysica<br>er Mem<br>ocesso               | ageDov<br><br>I Info<br>ory<br>rs             | wn<br>orr<br>:      | ]:Page I<br><br>nation -<br>11008<br>16(16)       | <br> <br> +<br> <br>  MB                                          |
| 9<br>  10<br> <br>+<br>+- Logical Infc<br> <br>  Assign Total<br>  Act Total             | ormation<br>Pro<br>2<br>0             | Shr<br>2<br>0 | Ded<br>0<br>0 |        | [Pag<br>Mem<br>1024<br>0          | geUp]<br><br>VN<br>0<br>0 | :Pa<br>+<br> <br> <br>      | age U<br><br>++- P<br>   Us<br>   Pr     | o / [Pa<br>nysica<br>er Mem<br>ocesso<br>Share          | ageDov<br><br>  Info<br>ory<br>rs<br>d        | wn<br>orr<br>:      | ]:Page I<br>nation -<br>11008<br>16(16)<br>0      | <br> <br> +<br> <br> <br> <br>                                    |
| 9<br>  10<br> <br>+- Logical Info<br> <br>  Assign Total<br>  Act Total<br>  Remain      | ormation<br>Pro<br>2<br>0             | Shr<br>2<br>0 | Ded<br>0<br>0 |        | [Pag<br>Mem<br>1024<br>0<br>11008 | geUp]<br><br>VN<br>0<br>0 | :Pa<br>+<br> <br> <br> <br> | age U<br><br>++- P<br>   Us<br>   Pr<br> | o / [Pa<br>nysica<br>er Mem<br>ocesso<br>Share<br>Dedic | ageDow<br><br>I Info<br>ory<br>rs<br>d<br>ate | wn<br>orr<br>:<br>: | ]:Page I<br>mation -<br>11008<br>16(16)<br>0<br>0 | <br> <br> +<br> <br> <br> <br> <br> <br>                          |
| 9<br>  10<br> <br>+- Logical Info<br> <br>  Assign Total<br>  Act Total<br>  Remain<br>+ | ormation<br>Pro<br>2<br>0             | Shr<br>2<br>0 | Ded<br>0<br>0 |        | [Pag<br>Mem<br>1024<br>0<br>11008 | geUp]<br>VN<br>0<br>0     | :Pa<br>+<br> <br> <br> <br> | age U<br><br>   Us<br>   Pr<br>  <br>    | b / [P<br>hysica<br>er Mem<br>bocesso<br>Share<br>Dedic | ageDov<br><br>I Info<br>ory<br>rs<br>d<br>ate | wn<br>orr<br>:<br>: | ]:Page I<br>nation -<br>11008<br>16(16)<br>0<br>0 | <br> +<br> <br> <br> <br> <br> <br> <br> <br> <br> <br> <br> <br> |
| 9<br>  10<br> <br>+- Logical Info<br> <br>  Assign Total<br>  Act Total<br>  Remain<br>+ | prmation<br>Pro<br>2<br>0<br>f shared | Shr<br>2<br>0 | Ded<br>0<br>0 | sors   | [Pag<br>Mem<br>1024<br>0<br>11008 | geUp]<br>VN<br>0<br>0     | :Pa<br>+<br> <br> <br> <br> | age U<br>P<br>   Us<br>   Pr<br>  <br>   | b / [P,<br>nysica<br>er Mem<br>ocesso<br>Share<br>Dedic | ageDov<br>I Info<br>ory<br>rs<br>d<br>ate     | wn<br>orr<br>:<br>: | ]:Page I<br>mation -<br>11008<br>16(16)<br>0<br>0 | <br>  <br> +<br>  <br>  <br>  <br>  <br>                          |

#### 【HVMファームウェアパージョン 17-6X以降】

当該LPARのScd列にカーソルを合わせて[Enter]を押すと、サブスクリーンが表示されます。
 スケジューリングモード(S:共有モード)を選択して[Enter]を押します。

| # Name S       | Sta Scd  | Pro   | Grp S  | Srv Me      | n VN  | ID  | AA   | AC   | PC V | /C  | РВ       |      |
|----------------|----------|-------|--------|-------------|-------|-----|------|------|------|-----|----------|------|
| 1 LPAR1 D      | Dea D    | 1     | 0      | 100 102     | 4 0   | Y   | *    | Ν    | *    | NE  | 3I0S     |      |
| 2              |          |       |        |             |       |     |      |      |      |     |          |      |
| 3              |          |       |        |             |       |     |      |      |      |     |          |      |
| 4              |          |       |        |             |       |     |      |      |      |     |          |      |
| 5              |          |       |        |             |       |     |      |      |      |     |          |      |
| 6 +            | +        |       |        |             |       |     |      |      | +    | ÷   |          |      |
| 7              | Logical  | Proc  | essors | s Schedulin | g mod | e A | ssig | gnme | nt   |     |          |      |
| 8              |          |       |        |             |       |     |      |      |      |     |          |      |
| 9              |          |       |        | S           |       |     |      |      |      |     |          |      |
| 10             |          |       |        | D           |       |     |      |      |      |     |          |      |
| +              | +        |       |        |             |       |     |      |      | +    | wn] | ]:Page [ | Down |
| +              | Shared   | Sched | uling  | Mode        |       |     |      |      |      |     |          |      |
| ⊢ Logical Inf+ |          |       |        |             |       |     |      |      | +    | In  | formatio | on   |
|                | Pro      | Shr   | Ded    | Me          | n VN  |     | Use  | er M | emor | ·у  | : 11008  | B    |
| Assign Total   | 1        | 0     | 1      | 102         | 40    |     | Pro  | oces | sors | 5   | : 16(16  | 6)   |
| Act Total      | 0        | 0     | 0      |             | 0 0   |     |      | Sha  | red  |     | : 0      |      |
| Remain         |          |       |        | 1100        | В     |     |      | Ded  | icat | e   | : 0      |      |
|                |          |       |        |             |       | -++ |      |      |      |     |          |      |
| Logical proof  | ssors so | hedul | ing mo | ode         |       |     |      |      |      |     |          |      |

#### 2 スケジューリングモードが設定されます。

| ⊢ Logical Parti                                                      | LION(LP                 | /             | onnigunat     |                                         |                      |                               |                                                          |                                           |                                                             |                           |
|----------------------------------------------------------------------|-------------------------|---------------|---------------|-----------------------------------------|----------------------|-------------------------------|----------------------------------------------------------|-------------------------------------------|-------------------------------------------------------------|---------------------------|
| # Name St                                                            | a Scd                   | Pro           | Grp Srv       | Mem                                     | VN                   | ID A                          | A AC F                                                   | C VC                                      | PB                                                          |                           |
| 1 LPAR1 De                                                           | a S                     | 1             | 0 100         | 1024                                    | 0                    | Y                             | * N                                                      | N N                                       | BIOS                                                        |                           |
| 2                                                                    |                         |               |               |                                         |                      |                               |                                                          |                                           |                                                             |                           |
| 3                                                                    |                         |               |               |                                         |                      |                               |                                                          |                                           |                                                             |                           |
| 4                                                                    |                         |               |               |                                         |                      |                               |                                                          |                                           |                                                             |                           |
| 5                                                                    |                         |               |               |                                         |                      |                               |                                                          |                                           |                                                             |                           |
| 6                                                                    |                         |               |               |                                         |                      |                               |                                                          |                                           |                                                             |                           |
| 7                                                                    |                         |               |               |                                         |                      |                               |                                                          |                                           |                                                             |                           |
| 1                                                                    |                         |               |               |                                         |                      |                               |                                                          |                                           |                                                             |                           |
| 8                                                                    |                         |               |               |                                         |                      |                               |                                                          |                                           |                                                             |                           |
| 8                                                                    |                         |               |               |                                         |                      |                               |                                                          |                                           |                                                             |                           |
| 8<br>9                                                               |                         |               |               |                                         |                      |                               |                                                          |                                           |                                                             |                           |
| 8<br>9<br>10                                                         |                         |               |               |                                         | Dogo                 | lla                           | / [Doo                                                   | - Dow                                     |                                                             | Down                      |
| 8<br>9<br>10                                                         |                         |               |               | [PageUp] :                              | Page                 | Up                            | / [Pag                                                   | eDow                                      | n]: <b>Page</b>                                             | Down                      |
| 8<br>9<br>10<br>                                                     |                         |               |               | [PageUp] :                              | Page                 | Up<br>                        | / [Pag<br>                                               | eDow                                      | n]:Page  <br>                                               | Down<br>                  |
| 8<br>9<br>10<br>                                                     | mation<br>Pro           | <br>Shr       | <br>          | [PageUp] :<br><br>                      | Page                 | Up<br><br>++                  | / [Pag<br><br>Physic<br>ser Me                           | eDow                                      | n]:Page  <br>                                               | Down<br><br>on<br>8       |
| 8<br>9<br>10<br>Logical Infor<br>Assign Total                        | mation<br>Pro<br>1      | <br>Shr<br>1  | Ded           | [PageUp] :<br><br><br>Mem<br>1024       | Page<br><br>VN<br>0  | Up<br><br>++<br>   U<br>   P  | / [Pag<br><br>Physic<br>ser Me                           | eDow<br>al I<br>mory                      | n]:Page  <br><br>nformatio<br>: 1100<br>: 16(1)             | Down<br><br>on<br>8<br>6) |
| 8<br>  9<br>  10<br>                                                 | mation<br>Pro<br>1      | <br>Shr<br>1  | Ded<br>0      | [PageUp] :<br><br>Mem<br>1024<br>0      | Page<br>VN<br>0      | Up<br>++-<br>   U<br>   P     | / [Pag<br><br>Physic<br>ser Me<br>rocess<br>Shar         | eDow<br>al I<br>mory<br>ors               | n]:Page  <br>                                               | Down<br><br>on<br>8<br>6) |
| 8<br>9<br>10<br>Logical Infor<br>Assign Total<br>Act Total<br>Remoin | mation<br>Pro<br>1<br>0 | Shr<br>1<br>0 | Ded<br>0<br>0 | [PageUp] :<br>                          | Page<br>VN<br>0<br>0 | Up<br>++-<br>   U<br>   P<br> | / [Pag<br><br>Physic<br>ser Me<br>rocess<br>Shar<br>Dedi | eDow<br>al I<br>mory<br>ors<br>ed         | n]:Page  <br>                                               | Down<br><br>on<br>8<br>6) |
| 8<br>9<br>10<br>Logical Infor<br>Assign Total<br>Act Total<br>Remain | mation<br>Pro<br>1<br>0 | Shr<br>1<br>0 | Ded<br>0<br>0 | [PageUp] :<br>Mem<br>1024<br>0<br>11008 | Page<br>VN<br>0<br>0 | Up<br>++<br>   U<br>   P<br>  | / [Pag<br>Physic<br>ser Me<br>rocess<br>Shar<br>Dedi     | eDow<br>al I<br>mory<br>ors<br>ed<br>cate | n]:Page  <br>nformation<br>: 11000<br>: 16(1)<br>: 0<br>: 0 | Down<br><br>on<br>8<br>6) |

3 当該LPARのPro列にカーソルを合わせて[Enter]を押すと、サブスクリーンが表示されます。 プロセッサ数を入力して[Enter]を押します。

| # Name Sta         | Scd   | Pro   | Grp   | Srv  | Mem      | VN   | ID   | AA   | AC  | PC  | VC  | PB           |
|--------------------|-------|-------|-------|------|----------|------|------|------|-----|-----|-----|--------------|
| 1 LPAR1 Dea        | S     | 1     | 0     | 100  | 1024     | 0    | Y    | *    | Ν   | Ν   | Ν   | BIOS         |
| 2                  |       |       |       |      |          |      |      |      |     |     |     |              |
| 3                  |       |       |       |      |          |      |      |      |     |     |     |              |
| 4                  |       |       |       |      |          |      |      |      |     |     |     |              |
| 5                  |       |       |       |      |          |      |      |      |     |     |     |              |
| 6                  |       |       |       |      |          |      |      |      |     |     |     |              |
| 7                  |       |       |       |      |          |      |      |      |     |     |     |              |
| 8 +                | ·     |       |       |      |          |      |      |      | +   |     |     |              |
| 9                  |       | The n | umber | of L | ogical P | roce | esso | ors  | 1   |     |     |              |
| 10                 |       |       |       |      | -        |      |      |      | Í   |     |     |              |
|                    |       |       |       | 2    | 2        |      |      |      | Í   | geD | owr | n]:Page Down |
|                    | ·     |       |       |      |          |      |      |      | +   |     |     |              |
| — Logical Informat | tion  |       |       |      |          |      | -++- | - Ph | ysi | cal | Ir  | nformation - |
|                    | Pro   | Shr   | Ded   |      | Mem      | VN   |      | Use  | r M | emo | ry  | : 11008      |
| Assign Total       | 1     | 1     | 0     |      | 1024     | 0    |      | Pro  | ces | sor | s   | : 16(16)     |
| Act Total          | 0     | 0     | 0     |      | 0        | 0    |      |      | Sha | red |     | : 0          |
| Remain             |       |       |       |      | 11008    |      |      |      | Ded | ica | te  | : 0          |
|                    |       |       |       |      |          |      | -++- |      |     |     |     |              |
| The number of log  | gical | proc  | essor | s    |          |      |      |      |     |     |     |              |

#### 4 プロセッサ数が設定されます。

| +- logical Partition(L                                                                                | PAR) (        | onfigurat                | ion                                         |                          |                                             |                                       |                                                     |                                       |                                   |                                        | +                                                                   |
|----------------------------------------------------------------------------------------------------|---------------|--------------------------|---------------------------------------------|--------------------------|---------------------------------------------|---------------------------------------|-----------------------------------------------------|---------------------------------------|-----------------------------------|----------------------------------------|---------------------------------------------------------------------|
| # Name Sta Scd                                                                                        | Pro           | Grp Srv                  | Mem                                         | VN                       | ID                                          | AA A                                  | C PC                                                | VC                                    | PB                                |                                        | ii ii                                                               |
| 1 LPAR1 Dea S                                                                                         | 2             | 0 100                    | 1024                                        | 0                        | Y                                           | *                                     | N N                                                 | Ν                                     | BIC                               | )S                                     | ii                                                                  |
| 2                                                                                                    |               |                          |                                             |                          |                                             |                                       |                                                     |                                       |                                   |                                        | ii ii                                                               |
| 3                                                                                                    |               |                          |                                             |                          |                                             |                                       |                                                     |                                       |                                   |                                        | - 11                                                                |
| 4                                                                                                    |               |                          |                                             |                          |                                             |                                       |                                                     |                                       |                                   |                                        |                                                                     |
| 5                                                                                                    |               |                          |                                             |                          |                                             |                                       |                                                     |                                       |                                   |                                        | 11                                                                  |
| 6                                                                                                    |               |                          |                                             |                          |                                             |                                       |                                                     |                                       |                                   |                                        |                                                                     |
| 7                                                                                                    |               |                          |                                             |                          |                                             |                                       |                                                     |                                       |                                   |                                        |                                                                     |
| 8                                                                                                    |               |                          |                                             |                          |                                             |                                       |                                                     |                                       |                                   |                                        |                                                                     |
| 9                                                                                                    |               |                          |                                             |                          |                                             |                                       |                                                     |                                       |                                   |                                        |                                                                     |
| 11 10                                                                                                 |               |                          |                                             |                          |                                             |                                       |                                                     |                                       |                                   |                                        |                                                                     |
| 10                                                                                                    |               |                          | [Pagello] ·                                 | Dage                     | . Hr                                        | 、 / r                                 | Danol                                               | Dow                                   | -1 · C                            | 2000                                   | <br>Down                                                            |
| 10<br>  <br> +                                                                                        |               |                          | [PageUp]:                                   | Page                     | e Up                                        | ) / [                                 | Page                                                | Dow                                   | n]∶F                              | age                                    | <br>Down   <br>+                                                    |
| 10<br>  <br> +                                                                                        |               |                          | [PageUp] :                                  | Page<br>                 | : Up                                        | ) / [<br>                             | Pagel                                               | Dowi<br>                              | n]∶F<br><br>nfor                  | Page  <br>                             | <br> Down   <br> + <br>on+                                          |
| 10<br>  <br> +                                                                                        | Shr           | <br>Ded                  | [PageUp] :<br><br><br>Mem                   | Page                     | : Up<br><br>                                | ) / [<br><br>Phy<br>User              | Pagel<br>sica                                       | Down<br><br>I In<br>ory               | n]:F<br><br>nfor<br>:             | Page<br>mati                           | <br>Down   <br>+ <br>on+ <br>8                                      |
| 10<br>  <br> +                                                                                        | Shr<br>2      | Ded<br>0                 | [PageUp] :<br><br>Mem<br>1024               | Page<br><br>VN<br>0      | : Up<br><br>  <br>                          | ) / [<br><br>Phy<br>User<br>Proc      | Pagel<br>sica<br>Memo<br>esso                       | Down<br>I In<br>ory<br>rs             | n]:F<br><br>nfor<br>:             | Page<br>mati<br>1100<br>16(1           | <br>Down   <br>+ <br>on+ <br>8   <br>6)                             |
| 10<br>  <br> +                                                                                        | Shr<br>2<br>0 | Ded<br>0<br>0            | [PageUp] :<br><br>Mem<br>1024<br>0          | Page<br><br>VN<br>0<br>0 | : Up<br><br>  <br>  <br>                    | ) / [<br><br>Phy<br>User<br>Proc      | Pagel<br>sica<br>Memo<br>esso<br>Share              | Down<br>I In<br>pry<br>rs<br>d        | n]:F<br><br>nfor<br>:<br>:        | Page<br>mati<br>1100<br>16(1<br>0      | <br>Down   <br>+ <br>on+ <br>8   <br>6)   <br>                      |
| 10<br>  <br> +                                                                                        | Shr<br>2<br>0 | Ded<br>0<br>0            | [PageUp] :<br><br>Mem<br>1024<br>0<br>11008 | Page<br><br>VN<br>0<br>0 | : Up<br><br>  <br>  <br>                    | ) / [<br><br>Phy<br>User<br>Proc<br>S | Pagel<br>vsica<br>Memo<br>cesso<br>Ghare<br>Dedica  | Down<br>I In<br>ory<br>rs<br>d<br>ate | n]:F<br><br>nfor<br>:<br>:<br>:   | Page<br>mati<br>1100<br>16(1<br>0<br>0 | <br>Down   <br>+ <br>on+ <br>8   <br>8   <br>6)   <br>              |
| 10<br>                                                                                                | Shr<br>2<br>0 | Ded<br>0<br>0            | [PageUp] :<br>Mem<br>1024<br>0<br>11008     | Page<br><br>VN<br>0<br>0 | e Up<br><br>  <br>  <br>  <br>              | ) / [<br>- Phy<br>User<br>Proc<br>S   | Pagel<br>vsica<br>Memo<br>sesso<br>Share<br>Dedica  | Down<br>I In<br>ory<br>rs<br>d<br>ate | n] : F<br><br>1for<br>:<br>:<br>: | Page<br>mati<br>1100<br>16(1<br>0<br>0 | <br>Down   <br>+ <br>on+ <br>8   <br>8   <br>6)   <br>  <br>  <br>+ |
| 10<br>  <br> +Logical Information<br>   Pro<br>   Assign Total 2<br>   Act Total 0<br>   Remain<br> + | Shr<br>2<br>0 | Ded<br>0<br>0<br>eessors | [PageUp] :<br>                              | Page<br><br>VN<br>0<br>0 | : Ur<br><br><br>  <br>  <br>  <br>          | - Phy<br>User<br>Proc<br>S            | Pagel<br>sica<br>Memo<br>sesso<br>Share<br>Dedic    | Down<br>I In<br>ory<br>rs<br>d<br>ate | n] : F<br><br>i<br>:<br>:<br>:    | Page<br>mati<br>1100<br>16(1<br>0<br>0 | <br>Down   <br>+ <br>on+ <br>8   <br>8   <br>6)   <br>  <br>  <br>+ |
| 10<br>  <br>+ Logical Information<br>   Pro<br>   Assign Total 2<br>   Act Total 0<br>   Remain<br> + | Shr<br>2<br>0 | Ded<br>0<br>0            | [PageUp] :<br>Mem<br>1024<br>0<br>11008     | Page<br><br>VN<br>0<br>0 | : Ur<br>-++-<br>  <br>  <br>  <br>  <br>++- | - Phy<br>User<br>Proc<br>S<br>C       | Pagel<br>vsica<br>Memo<br>sessol<br>Share<br>Dedica | Down<br>I In<br>ory<br>rs<br>d<br>ate | n] : F<br><br>ifor<br>:<br>:<br>: | Page<br>mati<br>1100<br>16(1<br>0<br>0 | Down   <br>+ <br>on+ <br>8   <br>6)   <br>  <br>+ <br> <br>0: Monul |

### スケジューリングモードを占有モードにする場合

【HVMファームウェアバージョン 17-4X以前】

 当該LPARのDed列にカーソルを合わせて[Enter]を押すと、サブスクリーンが表示されます。 プロセッサ数を入力して[Enter]を押します。

| +               |           |     |      |           |      |      |      |      |        |      |     |         |         |
|-----------------|-----------|-----|------|-----------|------|------|------|------|--------|------|-----|---------|---------|
| +- Logical Part | tition(LP | AR) | Con  | figurati  | on – |      |      |      |        |      |     |         | +       |
| # Name 3        | Sta Pro S | hr  | Ded  | Srv M     | em V | N ID | AA   | AC   | PC VC  | PB   |     |         |         |
| 1 LPAR1 [       | Dea 1     | 1   | 0    | 100 10    | 24   | 0 Y  | *    | Ν    | N N    | BIO  | S   |         |         |
| 2               |           |     |      |           |      |      |      |      |        |      |     |         |         |
| 3               |           |     |      |           |      |      |      |      |        |      |     |         |         |
| 4               |           |     |      |           |      |      |      |      |        |      |     |         | Î       |
| 1 5             |           |     |      |           |      |      |      |      |        |      |     |         | ii      |
| 6               |           |     |      |           |      |      |      |      |        |      |     |         | ii      |
| ii 7            |           |     |      |           |      |      |      |      |        |      |     |         | ii      |
| 8               | +         |     |      |           |      |      |      |      |        | +    |     |         | ii      |
| 9               | l The n   | umb | er o | of Dedica | ted  | ogi  | cal  | Pro  | cesso  | rs I |     |         | ii      |
| II 10           | 1         |     |      |           |      | 0-   |      |      |        | i    |     |         | ii      |
| ii              | i         |     |      |           | 2    |      |      |      |        | i    | own | ]:Page  | Down II |
| +               | +         |     |      |           |      |      |      |      |        | +    |     |         | +       |
| +- Logical Info | ormation  |     |      |           |      |      | -++- | - Ph | ysica  | l In | for | mation  | +       |
| ii -            | Pro S     | hr  | Ded  | M         | em   | VN   |      | Use  | r Memo | ory  | :   | 11008   | 3 MB    |
| Assign Total    | 1         | 1   | 0    | 10        | 24   | 0    | ii   | Pro  | cessoi | rs   | :   | 16 (16) | ii      |
| Act Total       | 0         | 0   | 0    |           | 0    | 0    | ii   |      | Shared | d    | :   | 0       | ii      |
| Remain          |           |     |      | 110       | 08   |      | ii   |      | Dedica | ate  | :   | 0       | ii      |
| +               |           |     |      |           |      |      | -++- |      |        |      |     |         | +       |
| The number of   | f dedicat | ed  | proc | essors    |      |      |      |      |        |      |     |         | İ       |
| F2:Mem Alloc    | Dsp F3:   | Act | F4   | Deact     | =5:R | eact | F    | 6:Ad | d F7   | Rem  | ove | Esc     | Menu    |

2 スケジューリングモード、プロセッサ数が設定されます。

| # Name Sta F<br>   1 LPAR1 Dea<br>   2<br>   3<br>   4<br>   5<br>   6<br>   7<br>   8<br>   9<br>   10 | in (LPAF<br>'ro Shr<br>2 (      | R) Co<br>Ded<br>2  | nfiguratio<br>Srv Me<br>100 102<br>[P | n<br>n VN<br>4 O        | ID<br>Y     | AA<br>*                    | AC<br>N            | PC VC<br>* N                                   | PB<br>BIOS                      | wn;                | ]:Page [                              | + <br>  <br>  <br>  <br>  <br>  <br>  <br>  <br>  <br>  <br>  <br>  <br>  <br> |
|----------------------------------------------------------------------------------------------------|---------------------------------|--------------------|---------------------------------------|-------------------------|-------------|----------------------------|--------------------|------------------------------------------------|---------------------------------|--------------------|---------------------------------------|--------------------------------------------------------------------------------|
| +                                                                                                    |                                 |                    |                                       |                         |             |                            |                    |                                                |                                 |                    |                                       |                                                                                |
| +- Logical Informat                                                                                     | ion                             |                    |                                       |                         |             | -++-                       | - Ph               | ysical                                         | Info                            | ori                | mation -                              | +                                                                              |
| +Logical Informat<br> +- Logical Informat<br>   F                                                       | ion<br>'ro Shr                  | Ded                | Me                                    | n VI                    | N           | -++-                       | - Ph<br>Use        | ysical<br>r Memo                               | l Infe<br>ory                   | ori<br>:           | mation –<br>11008                     | + <br>MB                                                                       |
| +<br> +- Logical Informat<br>   F<br>   Assign Total                                                    | ion<br>ro Shr<br>2 (            | Ded                | Me<br>102                             | n VI<br>1 (             | N<br>0      | -++-                       | - Ph<br>Use<br>Pro | ysical<br>r Memo<br>cessor                     | l Info<br>pry<br>rs             | orı<br>:<br>:      | mation -<br>11008<br>16(16)           | + <br>MB                                                                       |
| +<br> +- Logical Informat<br>   F<br>   Assign Total<br>   Act Total                                    | roShr<br>2 (<br>0 (             | Ded<br>2<br>000    | Me<br>102                             | n VI<br>1 (             | N<br>D<br>D | -++-<br>  <br>  <br>       | - Ph<br>Use<br>Pro | ysical<br>r Memo<br>cessor<br>Shareo           | l Info<br>pry<br>'s<br>d        | ori<br>:<br>:      | mation -<br>11008<br>16(16)<br>0      | + <br>MB   <br>                                                                |
| +<br> +- Logical Informat<br>   F<br>   Assign Total<br>   Act Total<br>   Remain                       | ro Shr<br>2 (<br>0 (            | Ded<br>2<br>000    | Me<br>102<br>1100                     | n VI<br>1 (<br>) (<br>3 | N<br>)<br>) | -++-<br>  <br>  <br>       | - Ph<br>Use<br>Pro | ysical<br>r Memo<br>cessor<br>Shareo<br>Dedica | l Info<br>ory<br>'s<br>d<br>ate | orr<br>:<br>:<br>: | mation -<br>11008<br>16(16)<br>0<br>0 | + <br>MB   <br>  <br>                                                          |
| +                                                                                                    | ro Shr<br>2 (<br>0 (<br>licated | Ded<br>2<br>0<br>0 | Me<br>102<br>1100<br>cessors          | n VI<br>1 (<br>) (<br>3 | N<br>D<br>D | -++-<br>  <br>  <br>  <br> | - Ph<br>Use<br>Pro | ysical<br>r Memo<br>cessor<br>Shareo<br>Dedica | l Info<br>ory<br>rs<br>d<br>ate | orr<br>:<br>:<br>: | mation -<br>11008<br>16(16)<br>0<br>0 | + <br>MB   <br>  <br>  <br>  <br>+                                             |

#### 【HVMファームウェアパージョン 17-6X以降】

当該LPARのScd列にカーソルを合わせて[Enter]を押すと、サブスクリーンが表示されます。
 スケジューリングモード(D: 占有モード)を選択して[Enter]を押します。

| +Parical Part   | ition(IP  | AR) ( | onfig | uration     |     |      |      |      |     |      |          |              | +<br>-+ |
|-----------------|-----------|-------|-------|-------------|-----|------|------|------|-----|------|----------|--------------|---------|
| # Name S        | Sta Scd   | Pro   | Grp   | Srv N       | lem | VN   | ID   | AA   | AC  | PC   | VC       | PB           | ц       |
| 1 LPAR1 [       | Dea S     | 1     | 0     | 100 10      | 24  | 0    | Y    | *    | Ν   | Ν    | Ν        | BIOS         | ii      |
| 2               |           |       |       |             |     |      |      |      |     |      |          |              |         |
| 3               |           |       |       |             |     |      |      |      |     |      |          |              |         |
| 4               |           |       |       |             |     |      |      |      |     |      |          |              |         |
| 5               |           |       |       |             |     |      |      |      |     |      |          |              |         |
| 6 +             | ·         |       |       |             |     |      |      |      |     |      | -+       |              |         |
|                 | Logical   | Proc  | essor | s Schedul I | ng  | mode | e As | ssig | nme | ent  | -        |              |         |
|                 |           |       |       | c           |     |      |      |      |     |      | +        |              |         |
|                 |           |       |       | D<br>D      |     |      |      |      |     |      | +        |              |         |
|                 | <br>      |       |       | U           |     |      |      |      |     |      | ו<br>+wr | n]:Page Down |         |
| +               | Dedicat   | ed Sc | hedul | ing Mode    |     |      |      |      |     |      | 1        |              | -+i     |
| +- Logical Inf+ |           |       |       |             |     |      |      |      |     |      | -+Iı     | nformation - | -+İ     |
| İI -            | Pro       | Shr   | Ded   | N           | lem | VN   |      | Use  | r۱  | lemo | ory      | : 11008      | Тİ      |
| Assign Total    | 1         | 1     | 0     | 10          | 24  | 0    | Ш    | Pro  | ces | soi  | rs       | : 16(16)     |         |
| Act Total       | 0         | 0     | 0     |             | 0   | 0    |      |      | Sha | ared | b        | : 0          |         |
| Remain          |           |       |       | 110         | 80  |      |      |      | Dec | lica | ate      | : 0          |         |
| +               |           |       |       |             |     |      | ++-  |      |     |      |          |              | -+      |
| Logical proce   | essors sc | hedul | ing m | ode         |     |      |      |      |     |      |          |              | I       |
| F1:VCAssign F2: | MemAlloc  | Dsp F | 3:Act | F4:Deact    | F5: | Read | st F | -6:A | dd  | F7   | Rer      | nove Esc:Me  | nu      |

#### 2 スケジューリングモードが設定されます。

| # Name Sta                                                              | Scd                     | Pro           | Grp Srv       | Mem                                     | VN IE      | A A A                              | AC PC                                                   | VC                                     | PB                                                            |                     |
|-------------------------------------------------------------------------|-------------------------|---------------|---------------|-----------------------------------------|------------|------------------------------------|---------------------------------------------------------|----------------------------------------|---------------------------------------------------------------|---------------------|
| 1 LPAR1 Dea                                                             | ı D                     | 1             | 0 100         | 1024                                    | 0 1        | *                                  | N *                                                     | Ν                                      | BIOS                                                          |                     |
| 2                                                                       |                         |               |               |                                         |            |                                    |                                                         |                                        |                                                               |                     |
| 3                                                                       |                         |               |               |                                         |            |                                    |                                                         |                                        |                                                               |                     |
| 4                                                                       |                         |               |               |                                         |            |                                    |                                                         |                                        |                                                               |                     |
| 5                                                                       |                         |               |               |                                         |            |                                    |                                                         |                                        |                                                               |                     |
| 0<br>7                                                                  |                         |               |               |                                         |            |                                    |                                                         |                                        |                                                               |                     |
| 1                                                                       |                         |               |               |                                         |            |                                    |                                                         |                                        |                                                               |                     |
| 8                                                                       |                         |               |               |                                         |            |                                    |                                                         |                                        |                                                               |                     |
| 8<br>9                                                                  |                         |               |               |                                         |            |                                    |                                                         |                                        |                                                               |                     |
| 8<br>9<br>10                                                            |                         |               |               |                                         |            |                                    |                                                         |                                        |                                                               |                     |
| 8<br>9<br>10                                                            |                         |               |               | [PageUp]:                               | Page l     | lp / [                             | Pagel                                                   | Оожі                                   | n]:Page Do                                                    | own                 |
| 8<br>9<br>10                                                            |                         |               |               | [PageUp] :                              | Page l     | lp / [                             | Pagel                                                   | Dowi                                   | n]:Page Do                                                    | own                 |
| 8<br>9<br>10<br>- Logical Inform                                        | ation                   |               |               | [PageUp] :                              | Page l     | lp / [<br>                         | [Pagel<br><br>/sica                                     | Down<br>                               | n]:Page Do<br>nformatior                                      | own<br>             |
| 8<br>9<br>10<br>- Logical Inform                                        | nation<br>Pro           | <br>Shr       | Ded           | [PageUp] :<br><br>Mem                   | Page l     | lp / [<br>Phy<br>User              | Pagel<br><br>vsica<br>Memo                              | Down<br>I In<br>Dry                    | n]:Page Do<br><br>nformatior<br>: 11008                       | own<br><br>n -      |
| 8<br>9<br>10<br>- Logical Inform<br>Assign Total                        | nation<br>Pro<br>1      | Shr<br>0      | Ded<br>1      | [PageUp] :<br><br>Mem<br>1024           | Page L<br> | lp / [<br><br>User<br>Proc         | [Pagel<br>/sica<br>/ Memo<br>cessol                     | Down<br>I In<br>Dry<br>rs              | n]:Page Do<br><br>nformatior<br>: 11008<br>: 16(16)           | own<br><br>n<br>)   |
| 8<br>9<br>10<br>- Logical Inform<br>Assign Total<br>Act Total           | nation<br>Pro<br>1<br>0 | Shr<br>0<br>0 | Ded<br>1<br>0 | [PageUp] :<br><br>Mem<br>1024<br>0      | Page U<br> | lp / [<br><br>User<br>Proc         | Pagel<br>vsica<br>Memo<br>cessol<br>Shared              | Down<br>I In<br>pry<br>rs              | n]:Page Do<br>                                                | own<br><br>n<br>)   |
| 8<br>9<br>10<br>- Logical Inform<br>Assign Total<br>Act Total<br>Remain | nation<br>Pro<br>1<br>0 | Shr<br>0<br>0 | Ded<br>1<br>0 | [PageUp] :<br>Mem<br>1024<br>0<br>11008 | Page L<br> | lp / [<br><br>User<br>Proc<br>S    | Pagel<br>vsica<br>Memo<br>cesso<br>Shareo<br>Dedica     | Down<br>I In<br>pry<br>rs<br>d<br>ate  | n]:Page Do<br>                                                | own<br><br>n        |
| 8<br>9<br>10<br>- Logical Inform<br>Assign Total<br>Act Total<br>Remain | nation<br>Pro<br>1<br>0 | Shr<br>0<br>0 | Ded<br>1<br>0 | [PageUp] :<br>Mem<br>1024<br>0<br>11008 | Page L<br> | lp / [<br>Phy<br>User<br>Proc<br>S | [Pagel<br>/sica<br>/ Memo<br>cessol<br>Charec<br>Dedica | Down<br>I In<br>Dory<br>rs<br>d<br>ate | n]:Page Do<br>nformation<br>: 11008<br>: 16(16)<br>: 0<br>: 0 | own<br><br>n -<br>) |

3 当該LPARのPro列にカーソルを合わせて[Enter]を押すと、サブスクリーンが表示されます。 プロセッサ数を入力して[Enter]を押します。

| # Name Sta         | Scd   | Pro   | Grp   | Srv     | Mem     | VN   | ID  | AA AC  | PC   | VC   | PB           |
|--------------------|-------|-------|-------|---------|---------|------|-----|--------|------|------|--------------|
| 1 LPAR1 Dea        | D     | 1     | 0     | 100     | 1024    | 0    | Y   | * N    | *    | Ν    | BIOS         |
| 2                  |       |       |       |         |         |      |     |        |      |      |              |
| 3                  |       |       |       |         |         |      |     |        |      |      |              |
| 4                  |       |       |       |         |         |      |     |        |      |      |              |
| 5                  |       |       |       |         |         |      |     |        |      |      |              |
| 6                  |       |       |       |         |         |      |     |        |      |      |              |
| 7                  |       |       |       |         |         |      |     |        |      |      |              |
| 8 +                |       |       |       |         |         |      |     |        | +    |      |              |
| 9                  |       | The n | umber | r of Lo | gical P | roce | sso | ors    |      |      |              |
| 10                 |       |       |       |         |         |      |     |        |      |      |              |
| I                  |       |       |       | 2       |         |      |     |        | ge[  | )owi | n]:Page Down |
| - Logical Informat | ion   |       |       |         |         |      | ++- | - Phvs | ica  | I II | nformation - |
| 0                  | Pro   | Shr   | Ded   |         | Mem     | VN   | Ш   | User   | Memo | orv  | : 11008      |
| Assign Total       | 1     | 0     | 1     |         | 1024    | 0    | ii  | Proce  | ssor | s    | : 16(16)     |
| Act Total          | 0     | 0     | 0     |         | 0       | 0    | Íİ. | Sh     | ared | ł    | : 0          |
| Remain             |       |       |       |         | 11008   |      | Íİ  | De     | dica | ate  | : 0          |
|                    |       |       |       |         |         |      | ++- |        |      |      |              |
| The number of log  | tical | proc  | essor | ſS      |         |      |     |        |      |      |              |

#### 4 プロセッサ数が設定されます。

| +- Logical Partit                                                                                 | ion (LP                          | AR) C                 | onfigura      | tion                                    |                          |                              |                       |                                                    |                                       |                                        |                                                    | +                                                              |
|---------------------------------------------------------------------------------------------------|----------------------------------|-----------------------|---------------|-----------------------------------------|--------------------------|------------------------------|-----------------------|----------------------------------------------------|---------------------------------------|----------------------------------------|----------------------------------------------------|----------------------------------------------------------------|
| # Name Sta                                                                                        | Scd                              | Pro                   | Grn Srv       | Mem                                     | VN                       | ID                           | AA                    | AC PC                                              | VC                                    | PB                                     |                                                    | ii                                                             |
| II 1 LPAR1 Dea                                                                                    | D                                | 2                     | 0 100         | 1024                                    | 0                        | Ŷ                            | *                     | N *                                                | N                                     | BIO                                    | S                                                  | ii                                                             |
| 2                                                                                                 | -                                |                       |               |                                         | -                        | -                            |                       |                                                    |                                       |                                        | -                                                  | ii                                                             |
| 3                                                                                                 |                                  |                       |               |                                         |                          |                              |                       |                                                    |                                       |                                        |                                                    | ii                                                             |
| 4                                                                                                 |                                  |                       |               |                                         |                          |                              |                       |                                                    |                                       |                                        |                                                    | ii                                                             |
| 5                                                                                                 |                                  |                       |               |                                         |                          |                              |                       |                                                    |                                       |                                        |                                                    | - 11                                                           |
| 6                                                                                                 |                                  |                       |               |                                         |                          |                              |                       |                                                    |                                       |                                        |                                                    |                                                                |
| 7                                                                                                 |                                  |                       |               |                                         |                          |                              |                       |                                                    |                                       |                                        |                                                    |                                                                |
| 8                                                                                                 |                                  |                       |               |                                         |                          |                              |                       |                                                    |                                       |                                        |                                                    |                                                                |
| 9                                                                                                 |                                  |                       |               |                                         |                          |                              |                       |                                                    |                                       |                                        |                                                    |                                                                |
| 10                                                                                                |                                  |                       |               |                                         |                          |                              |                       |                                                    |                                       |                                        |                                                    |                                                                |
|                                                                                                   |                                  |                       |               |                                         | -                        |                              | ,                     |                                                    | -                                     |                                        | _                                                  |                                                                |
|                                                                                                   |                                  |                       |               | [PageUp]:                               | Page                     | e Up                         | o /                   | [Page                                              | Dow                                   | n]:P                                   | age [                                              | )own                                                           |
| <br> +<br> +- Logical Inform                                                                      | <br>ation                        |                       |               | [PageUp] :                              | Page                     | e Ui<br>                     | - Ph                  | [Page<br><br>ysica                                 | Dowi<br><br>I Ii                      | n]:P<br><br>nfor                       | age C<br><br>matic                                 | )own   <br>+ <br>on+                                           |
| <br> +<br> +- Logical Inform<br>                                                                  | ation<br>Pro                     | <br>Shr               | Ded           | [PageUp] :<br><br>Mem                   | Page<br><br>VN           | • U <br><br>-++-<br>         | o /<br><br>Phi<br>Use | [Page<br><br>ysica<br>r Mem                        | Down<br><br>I In<br>ory               | n]:P<br><br>nfor<br>:                  | age [<br><br>matic<br>11008                        | )own   <br>+ <br>on+ <br>3                                     |
| <br> +<br> +- Logical Inform<br>  <br>   Assign Total                                             | ation<br>Pro<br>2                | Shr<br>0              | Ded<br>2      | [PageUp]:<br><br>Mem<br>1024            | Page<br>VN<br>0          | e Uj<br><br>-++-<br>  <br>   | - Phi<br>Use<br>Pro   | [Page<br><br>ysica<br>r Mem<br>cesso               | Down<br>  In<br>ory<br>rs             | n] : P<br><br>nfor<br>:<br>:           | age [<br><br>matic<br>11008<br>16(16               | Down   <br>+ <br>on+ <br>3   <br>3)                            |
| <br> +Logical Inform<br>  <br>   Assign Total<br>   Act Total                                     | ation<br>Pro<br>2<br>0           | Shr<br>0<br>0         | Ded<br>2<br>0 | [PageUp] :<br><br>Mem<br>1024<br>0      | Page<br><br>VN<br>0<br>0 | e U<br><br>  <br>  <br>      | - Ph<br>Use<br>Pro    | [Page<br>ysica<br>r Mem<br>cesso<br>Share          | Down<br>I In<br>ory<br>rs<br>d        | n]:P<br><br>nfor<br>:<br>:             | age [<br>matic<br>11008<br>16(16<br>0              | Down   <br>+ <br>on+ <br>3   <br>5)                            |
| <br> +cogical Inform<br>  <br>   Assign Total<br>   Act Total<br>   Remain                        | ation<br>Pro<br>2<br>0           | Shr<br>0<br>0         | Ded<br>2<br>0 | [PageUp] :<br>Mem<br>1024<br>0<br>11008 | Page<br>VN<br>0<br>0     | e U<br><br>  <br>  <br>      | - Ph<br>Use<br>Pro    | [Page<br>ysica<br>r Mem<br>cesso<br>Share<br>Dedic | Down<br>  In<br>ory<br>rs<br>d<br>ate | n]:P<br><br>nfor<br>:<br>:<br>:        | age [<br><br>matic<br>11008<br>16(16<br>0<br>0     | Down   <br>+ <br>on+ <br>3   <br>5)   <br>                     |
| <br> +Logical Inform<br>  <br>   Assign Total<br>   Act Total<br>   Remain<br> +                  | ation<br>Pro<br>2<br>0           | Shr<br>0<br>0         | Ded<br>2<br>0 | [PageUp] :<br>Mem<br>1024<br>0<br>11008 | VN<br>0                  | e U<br>-++-<br>  <br>  <br>  | - Ph<br>Use<br>Pro    | [Page<br>ysica<br>r Mem<br>cesso<br>Share<br>Dedic | Down<br>I In<br>ory<br>rs<br>d<br>ate | n] : P<br><br>nfor<br>:<br>:<br>:<br>: | age [<br><br>matic<br>11008<br>16(16<br>0<br>0<br> | Down   <br>+ <br>pn+ <br>3   <br>3   <br>5)   <br>  <br>  <br> |
| <br> +Logical Inform<br>  <br>   Assign Total<br>   Act Total<br>   Remain<br> +<br>The number of | ation<br>Pro<br>2<br>0<br>ogical | Shr<br>0<br>0<br>proc | Ded<br>2<br>0 | [PageUp] :<br>Mem<br>1024<br>0<br>11008 | Page<br>VN<br>0<br>0     | • U <br>-++-<br>  <br>  <br> | - Ph<br>Use<br>Pro    | [Page<br>ysica<br>r Mem<br>cesso<br>Share<br>Dedic | Down<br>I In<br>ory<br>rs<br>d<br>ate | n] : P<br><br>nfor<br>:<br>:<br>:      | age [<br>matic<br>11008<br>16(16<br>0<br>0         | Down   <br>+ <br>on+ <br>3   <br>3   <br>5)   <br>  <br>+ <br> |

# 2.3.3 メモリの設定

メモリサイズの設定は、Logical Partition Configurationスクリーンで行います。

当該LPARのMem列にカーソルを合わせて[Enter]を押すと、サブスクリーンが表示されます。
 矢印キー([↑]、[↓]、[→]、[→])でメモリサイズを設定して[Enter]を押します。

| # Name Sta<br>1 LPAR1 Dea<br>2 | Scd<br>S       | Pro Grp Srv 1<br>2 0 100 1          | Mem VN ID<br>024 O Y | AAACPCVCPB<br>* NNNBIOS                       |
|--------------------------------|----------------|-------------------------------------|----------------------|-----------------------------------------------|
| 2<br>3<br>4                    |                | The memory size                     | e (in MB)            |                                               |
| 5<br>6                         |                | +1024<br>                           |                      |                                               |
| 7<br>8                         |                | -256 0000 <mark>204</mark>          | 8 +256               |                                               |
| 9<br>10                        |                | -1024                               |                      |                                               |
|                                |                | Maximum size :<br>  Effective max : | 11008<br>11008       | / [PageDown]:Page Down                        |
| - Logical Inform               | ation -<br>Pro | Within bounds                       |                      | -+Physical Information<br>lser Memory : 11008 |
| Assign Total                   | 2              | +                                   | :                    | -+rocessors : 16(16)                          |
| Remain                         | 0              |                                     |                      | -+ Dedicate : 0                               |
| The memory size                | in Meg         | a Byte                              | ++                   |                                               |

#### 2 メモリサイズが設定されます。

| # Name Sta                                                              | a Scd                   | Pro           | Grp Srv       | Mem                                     | VN                   | ID                       | AA                        | AC F                                            | V O                                   | CF                       | PB                                                          |                   |
|-------------------------------------------------------------------------|-------------------------|---------------|---------------|-----------------------------------------|----------------------|--------------------------|---------------------------|-------------------------------------------------|---------------------------------------|--------------------------|-------------------------------------------------------------|-------------------|
| 1 LPAR1 Dea                                                             | a S                     | 2             | 0 100         | 2048                                    | 0                    | Y                        | *                         | Ν                                               | Ν                                     | NE                       | BIOS                                                        |                   |
| 2                                                                       |                         |               |               |                                         |                      |                          |                           |                                                 |                                       |                          |                                                             |                   |
| 3                                                                       |                         |               |               |                                         |                      |                          |                           |                                                 |                                       |                          |                                                             |                   |
| 4                                                                       |                         |               |               |                                         |                      |                          |                           |                                                 |                                       |                          |                                                             |                   |
| 5                                                                       |                         |               |               |                                         |                      |                          |                           |                                                 |                                       |                          |                                                             |                   |
| 0                                                                       |                         |               |               |                                         |                      |                          |                           |                                                 |                                       |                          |                                                             |                   |
| 1                                                                       |                         |               |               |                                         |                      |                          |                           |                                                 |                                       |                          |                                                             |                   |
| 8                                                                       |                         |               |               |                                         |                      |                          |                           |                                                 |                                       |                          |                                                             |                   |
| 8<br>9                                                                  |                         |               |               |                                         |                      |                          |                           |                                                 |                                       |                          |                                                             |                   |
| 8<br>9<br>10                                                            |                         |               |               |                                         |                      |                          |                           |                                                 |                                       |                          |                                                             |                   |
| 8<br>9<br>10                                                            |                         |               |               | [PageUp] :                              | Page                 | e Up                     | o /                       | [Pag                                            | ;eDo                                  | wn]                      | ]:Page Do                                                   | own               |
| 8<br>9<br>10                                                            |                         |               |               | [PageUp]:                               | Page                 | e Up                     | o /                       | [Pag                                            | eDo                                   | wn]                      | ]:Page Do                                                   | own               |
| 8<br>9<br>10<br>- Logical Inform                                        | <br>mation              |               |               | [PageUp] :<br>                          | Page                 | e Up<br>                 | o /<br>                   | [Pag<br>nysic                                   | ;eDo<br>                              | wn]<br>                  | ]:Page Do<br>formation                                      | own<br>           |
| 8<br>9<br>10<br>- Logical Inform                                        | mation<br>Pro           | <br>Shr       | Ded           | [PageUp] :<br><br>Mem                   | Page<br><br>VN       | e Up<br><br>             | o /<br><br>- Pł<br>       | [Pag<br>nysic<br>er Me                          | eDo<br>al                             | wn]<br><br>Int           | ]:Page Do<br><br>formation<br>: 11008                       | own<br>           |
| 8<br>9<br>10<br>- Logical Inforn<br>Assign Total                        | mation<br>Pro<br>2      | Shr<br>2      | Ded<br>0      | [PageUp] :<br><br>Mem<br>2048           | Page<br><br>VN<br>0  | e Up<br>-++-<br>  <br>   | o /<br>- Pł<br>Use<br>Pro | [Pag<br>nysic<br>er Me<br>ocess                 | geDo<br>al<br>emor                    | wn]<br>Inf<br>y          | ]:Page Do<br><br>formation<br>: 11008<br>: 16(16)           | own<br><br>n      |
| 8<br>9<br>10<br>- Logical Inform<br>Assign Total<br>Act Total           | mation<br>Pro<br>2<br>0 | Shr<br>2<br>0 | Ded<br>0<br>0 | [PageUp] :<br><br>Mem<br>2048<br>0      | Page<br>VN<br>0<br>0 | e Ur<br><br>  <br>  <br> | - Ph<br>Use<br>Pro        | [Pag<br>nysic<br>er Me<br>ocess<br>Shar         | geDo<br>al<br>emor<br>ors             | wn]<br><br>Inf<br>y      | ]:Page Do<br><br>formatior<br>: 11008<br>: 16(16)<br>: 0    | own<br><br>n      |
| 8<br>9<br>10<br>- Logical Inform<br>Assign Total<br>Act Total<br>Remain | mation<br>Pro<br>2<br>0 | Shr<br>2<br>0 | Ded<br>0<br>0 | [PageUp] :<br>Mem<br>2048<br>0<br>11008 | Page<br>VN<br>0<br>0 | e Up<br><br>  <br>  <br> | o /<br>- Ph<br>Use<br>Pro | [Pag<br>nysic<br>er Me<br>ocess<br>Shar<br>Dedi | eDo<br>al<br>mor<br>ors<br>ed<br>cat  | wn]<br><br>Inf<br>y<br>e | ]:Page Do<br>formation<br>: 11008<br>: 16(16)<br>: 0<br>: 0 | own<br><br>)      |
| 8<br>9<br>10<br>- Logical Inform<br>Assign Total<br>Act Total<br>Remain | mation<br>Pro<br>2<br>0 | Shr<br>2<br>0 | Ded<br>0<br>0 | [PageUp] :<br>Mem<br>2048<br>0<br>11008 | Page<br>VN<br>0      | e Up<br><br>  <br>  <br> | o /<br>- Pł<br>Use<br>Pro | [Pag<br>nysic<br>er Me<br>ocess<br>Shar<br>Dedi | eDo<br>al<br>emor<br>ors<br>ed<br>cat | wn]<br>Inf<br>y<br>e     | ]:Page Do<br>formation<br>: 11008<br>: 16(16)<br>: 0<br>: 0 | own<br><br>n<br>) |

# 2.3.4 PCIデバイスの設定

スケジューリングモード、PCIデバイスの設定は、PCI Device Assignmentスクリーンで行います。

- スケジューリングモードが共有モードのPCIデバイスは「-」で表示され、本スクリーンでの設定はできません。共有NICの設定方法については「共有NICの設定」、共有FCの設定方法については「共有FCの設定」を参照してください。
- スケジューリングモードが変更できるPCIデバイスはSchdの右側に「+」が表示されます。「+」が表示されていないPCIデバイスは、スケジューリングモードの変更はできません。
- LPARを停止することなく、LPARに占有的に割り当てたオンボードのUSBポートをほかのLPARへ割り当て変 更することができます。この切り替えは、プライマリサーバブレードのUSBポートに限り可能です。

### スケジューリングモードを共有モードにする場合

 当該PCIデバイスのSchdlにカーソルを合わせて[Enter]を押すと、サブスクリーンが表示されます。 スケジューリングモード(S:共有モード)を選択して[Enter]を押します。

| +- PCI Device | Assig  | nment | :     |       |      |       |      |      |      |      |       |      |     |      |         |
|---------------|--------|-------|-------|-------|------|-------|------|------|------|------|-------|------|-----|------|---------|
| PCI           | Devic  | e#∶   | 0     | 1     | 2    | 3     | 4    | 5    | 6    | 7    | 8     | 9    | 10  | 11   |         |
|               | I Y    | pe.   | U     | U     | N    | N     | F    | N    |      |      |       |      |     |      |         |
|               | SC     | hd:   | E     | E     | 8    | 5+    | 5+   | D+   |      |      |       |      |     |      |         |
| # Name        | Sta    |       |       |       |      |       |      |      |      |      |       |      |     |      |         |
| I I LPAR1     | Dea    |       | A     | Α     | -    | -     | -    | *    |      |      |       |      |     |      |         |
| 2             | +      |       |       |       |      |       |      |      |      |      | +     |      |     |      |         |
| 3             |        | PCI   | Devi  | ce S  | cheo | dulin | g mo | de A | ssig | nmer | nt    |      |     |      |         |
| 4             | ļ      |       |       |       |      | _     |      |      |      |      | ļ     |      |     |      |         |
| 5             |        |       |       |       |      | D     |      |      |      |      |       |      |     |      |         |
| 6             |        |       |       |       |      | S     |      |      |      |      |       |      |     |      |         |
| 7             | +      |       |       |       |      |       |      |      |      |      | +     |      |     |      |         |
| 8             |        | PCI   | Devi  | ce i  | s Sł | nared | Mod  | e    |      |      |       |      |     |      |         |
| 9             | +      |       |       |       |      |       |      |      |      |      | +     |      |     |      |         |
| 10            |        |       |       |       |      |       |      |      |      |      |       |      |     |      |         |
|               |        |       |       |       |      | [Pag  | eUp] | :Pag | e Up | /    | Page  | eDow | n]: | Page | Down    |
| +-Selected PC | I Devi | ce Ir | nform | natio | n    |       |      |      |      |      |       |      |     |      |         |
| # Vendor      |        | De    | evice | e Nam | e    |       |      |      |      | S    | ot#   | Bu   | s#  | Dev# | Func#   |
| 5 Intel Com   | rp.    | Gb    | DE Co | ontro | lle  | r     |      |      |      | 8    | 3     |      | 9   | 0    | 0       |
| F5:Attach/De  | etach  | F10:  | Upda  | ite P | CII  | Dev S | chd  | F11  | :Lef | 't F | -12:F | Righ | t   | E    | sc∶Menu |

2 設定した内容を反映させるため、[F10] (Update PCI Dev Schd)を押すと、サブスクリーンが表示されます。 Yesを選択して[Enter]を押します。

| +-<br> 1 | PCI        | Device  | Assignm         | ent        |        |           |        |        |        |     |      |       |      |       |      |         | -+<br> |
|----------|------------|---------|-----------------|------------|--------|-----------|--------|--------|--------|-----|------|-------|------|-------|------|---------|--------|
|          |            | PCI     | Device#<br>Type | : 0<br>: U | 1<br>U | 2<br>N    | 3<br>N | 4<br>F | 5<br>N | 6   | 7    | 8     | 9    | 10    | 11   |         |        |
|          | # N        | ame     | Sta             | . с        | C      | 3         | 3+     | 3+     | 3+     |     |      |       |      |       |      |         |        |
|          | 1 L<br>2   | PAR1    | Dea             | Α          | A      | -         | -      | -      | -      |     |      |       | -+   |       |      |         |        |
| ii       | 3          |         | i               |            |        | Save      | e set  | ting   | s?     |     |      |       | İ    |       |      |         | i      |
|          | 4<br>5     |         | Thi             | s opera    | ation  | wi        | ll re  | quir   | 'e a   | few | minu | ites. |      |       |      |         |        |
|          | 6          |         | Ì               |            |        |           | Ye     | s      |        |     |      |       | ï    |       |      |         |        |
| ÌÌ.      | 7          |         | Ì               |            |        |           | No     |        |        |     |      |       | Ì    |       |      |         | ļ      |
|          | 8<br>9     |         | +<br>  Sav      | e all o    | chang  | es        |        |        |        |     |      |       | +    |       |      |         |        |
| ij.      | 10         |         | +               |            |        |           |        |        |        |     |      |       | -+   |       |      |         | Ì      |
| <br> +   |            |         |                 |            |        |           | [Pag   | eUp」   | :Pag   | e U | o /  | Page  | Dowi | nj∶P  | age  | Down    | <br>-+ |
| +-;      | Sele       | cted PC | I Device        | Infor      | natio  | n         |        |        |        |     |      |       |      |       |      |         | -+     |
|          | # V<br>5 1 | endor   | * 10            | Devic      | e Nam  | e<br>Llou |        |        |        |     | S    | ot#   | Bu   | s# D  | )ev# | Func#   |        |
| ++       |            |         | rp.             | UDE 0      |        |           | r<br>  |        |        |     |      | )<br> |      | 9<br> | 0    |         | <br>+- |
|          | F5:A       | ttach/D | etach F         | 10:Upd     | ate P  | CII       | Dev S  | chd    | F11    | :Le | ft F | -12:R | ligh | t     | E    | sc:Menu | ı      |

**3** Config Changingのメッセージが表示されます。

| +-<br> 1                   | PCI De                      | evice                 | Assignment                  |                      |                     |                |              |              |                |      |         |       |      |           |          |            | -+ <br> +-          |
|----------------------------|-----------------------------|-----------------------|-----------------------------|----------------------|---------------------|----------------|--------------|--------------|----------------|------|---------|-------|------|-----------|----------|------------|---------------------|
|                            |                             | PCI                   | Device#:<br>Type:<br>Schd:  | 0<br>U<br>E          | 1<br>U<br>E         | 2<br>N<br>S    | 3<br>N<br>S+ | 4<br>F<br>S+ | 5<br>N<br>S+   | 6    | 7       | 8     | 9    | 10        | 11       |            |                     |
|                            | # Name<br>1 LPAF<br>2<br>3  | e<br>{1               | Sta<br>Dea                  | A                    | A                   | -              | -            | -            | -              |      |         |       |      |           |          |            |                     |
|                            | 4<br>5<br>6<br>7            |                       |                             |                      | +<br>  C<br>+       | onfi           | g Ch         | angi         | +<br>ng  <br>+ |      |         |       |      |           |          |            |                     |
|                            | 8<br>9<br>10                |                       |                             |                      |                     |                | [Pag         | eUp]         | :Pag           | e Up | /[      | Pagel | Dowr | n] : P    | age      | Down       |                     |
| +;<br> +-;<br>   ;<br>   ; | Selecte<br># Venc<br>5 Inte | ed PC<br>dor<br>el Co | I Device In<br>De<br>rp. Gb | form<br>vice<br>E Co | atio<br>Nam<br>ntro | n<br>e<br> ler |              |              |                |      | SI<br>8 | ot#   | Bus  | s# D<br>9 | ev#<br>0 | Func#<br>0 | +-<br> +-<br>  <br> |
| ++                         | F5:Atta                     | ach/D                 | etach F10:                  | Upda                 | te P                | CID            | ev S         | chd          | F11            | :Lef | t F     | 12:R  | ight |           | Es       | sc:Menu    | ++-<br>  L          |

4 約2~3分後にNormal Endのメッセージが表示されます。

| +-<br>        | PCI Device         | Assignmer         | nt               |                |             |        |        |        |       |         |      |       |           |         |            |
|---------------|--------------------|-------------------|------------------|----------------|-------------|--------|--------|--------|-------|---------|------|-------|-----------|---------|------------|
|               | PCI                | Device#:<br>Type: | 0<br>U           | 1<br>U         | 2<br>N      | 3<br>N | 4<br>F | 5<br>N | 6     | 7       | 8    | 9     | 10        | 11      |            |
|               | # Name             | Schd.<br>Sta      | E                | E              | 3           | 5+     | 5+     | 5+     |       |         |      |       |           |         |            |
| i i<br>       | 1 LPAR1<br>2       | Dea               | A                | A              | -           | -      | -      | -      |       |         |      |       |           |         |            |
|               | 3                  |                   |                  |                |             |        |        |        |       |         |      |       |           |         |            |
|               | 4<br>5             |                   |                  |                | +           |        |        | -+     |       |         |      |       |           |         |            |
|               | 6                  |                   |                  |                | No          | ormal  | End    |        |       |         |      |       |           |         |            |
|               | 8                  |                   |                  |                | +           |        |        | -+     |       |         |      |       |           |         |            |
|               | 9                  |                   |                  |                |             |        |        |        |       |         |      |       |           |         |            |
| 1<br>  <br> + | 0                  |                   |                  |                |             | [Pag   | eUp]   | :Pag   | je Up | o / [   | Page | Down  | ]:Pa      | ge      | Down       |
| +-S           | elected PC         | I Device I        | nform            | natio          | on          |        |        |        |       |         |      |       |           |         |            |
| #<br>   5     | Vendor<br>Intel Co | rp. G             | )evice<br>3bE Co | e Nan<br>ontro | ne<br>bllen | r      |        |        |       | ۱۵<br>8 | ot#  | Bus   | # De<br>9 | v#<br>0 | Func#<br>0 |
| ++<br>  F     | 5:Attach/De        | etach F10         | ):Upda           | ate F          | PCII        | Dev S  | chd    | F11    | :Lef  | ft F    | 12:R | light |           | E۶      | sc:Menu    |

### スケジューリングモードを占有モードにする場合

 当該PCIデバイスのSchdlにカーソルを合わせて[Enter]を押すと、サブスクリーンが表示されます。 スケジューリングモード(D: 占有モード)を選択して[Enter]を押します。

| 10                      | I Devi | ce#:   | 0    | 1     | 2     | 3     | 4     | 5     | 6     | 7    | 8    | 9   | 10        | 11    |       |
|-------------------------|--------|--------|------|-------|-------|-------|-------|-------|-------|------|------|-----|-----------|-------|-------|
|                         | Ty     | ype∶   | U    | U     | Ν     | Ν     | F     | Ν     |       |      |      |     |           |       |       |
|                         | Se     | chd∶   | Е    | Е     | S     | S+    | S+    | S+    |       |      |      |     |           |       |       |
| # Name                  | Sta    |        |      |       |       |       |       |       |       |      |      |     |           |       |       |
| 1 LPAR1                 | Dea    |        | Α    | Α     | -     | -     | -     | -     |       |      |      |     |           |       |       |
| 2                       | -      | +      |      |       |       |       |       |       |       |      | +    |     |           |       |       |
| 3                       |        | PCI    | Devi | ce S  | Schec | lulin | ig mo | de A  | lssig | nmen | t    |     |           |       |       |
| 4                       |        |        |      |       |       |       |       |       |       |      |      |     |           |       |       |
| 5                       |        |        |      |       |       | D     |       |       |       |      |      |     |           |       |       |
| 6                       |        |        |      |       |       | S     |       |       |       |      |      |     |           |       |       |
| /                       | -      |        | D    |       | :- D- |       | + - N |       |       |      | +    |     |           |       |       |
| 8                       |        | PGI    | Devi | ce    | IS DE | aica  | ile w | ode   |       |      | 1    |     |           |       |       |
| 9                       | -      |        |      |       |       |       |       |       |       |      | +    |     |           |       |       |
| 10                      |        |        |      |       |       | [Doo  | alln] | ·Dog  | a Un  | / г  | Dogo | Dow | <u>-1</u> | Dogo  | Down  |
|                         |        |        |      |       |       | [1 ag | eoh]  | -1 ag | .e op | / L  |      |     |           | 1 age |       |
|                         | CI Dev | ice Ir | for  | natio | on    |       |       |       |       |      |      |     |           |       |       |
| -Selected P             |        | De     | vice | Nar   | ne    |       |       |       |       | SI   | ot#  | Bu  | s#        | Dev#  | Func# |
| -Selected P<br># Vendor |        |        |      |       |       |       |       |       |       | •••  |      |     |           | • 0   |       |

 設定した内容を反映させるため、[F10] (Update PCI Dev Schd)を押すと、サブスクリーンが表示されます。 Yesを選択して[Enter]を押します。

| 1      | PCI [         | )evice#:      | 0     | 1     | 2    | 3     | 4     | 5    | 6     | 7 8      | ç    | 9 10 | D 11 |       |
|--------|---------------|---------------|-------|-------|------|-------|-------|------|-------|----------|------|------|------|-------|
|        |               | Type:         | U     | U     | Ν    | Ν     | F     | Ν    |       |          |      |      |      |       |
|        |               | Schd:         | E     | E     | S    | S+    | S+    | D+   |       |          |      |      |      |       |
| # Nam  | e 8           | Sta           |       |       |      |       |       |      |       |          |      |      |      |       |
| 1 LPA  | R1 [          | )ea           | Α     | Α     | -    | -     | -     | *    |       |          |      |      |      |       |
| 2      |               | +             |       |       |      |       |       |      |       |          |      | ŀ    |      |       |
| 3      |               |               |       |       | Save | e set | ting  | s?   |       |          |      |      |      |       |
| 4      |               | This          | opera | ation | wi   | ll re | quir  | e a  | few r | ninute   | s.   |      |      |       |
| 5      |               |               |       |       |      |       |       |      |       |          |      |      |      |       |
| 6      |               |               |       |       |      | Ye    | s     |      |       |          |      |      |      |       |
| 7      |               |               |       |       |      | No    | )     |      |       |          |      |      |      |       |
| 8      |               | +             |       |       |      |       |       |      |       |          |      | F    |      |       |
| 9      |               | Save          | all c | hang  | es   |       |       |      |       |          |      |      |      |       |
| 10     |               | +             |       |       |      |       |       |      |       |          |      | F    |      |       |
| 1      |               |               |       |       |      | [Pag  | ;eUp] | :Pag | ge Up | / [Pa    | geDo | own] | Page | Down  |
| l<br>  |               |               | nform | natio | n    |       |       |      |       |          |      |      |      |       |
| ∣<br>⊢ | ed PCI        | Device I      |       |       |      |       |       |      |       | <u> </u> | и г  | 0    | Dov# | Euro# |
| <br>⊢  | ed PCI<br>dor | Device I<br>D | evice | e Nam | е    |       |       |      |       | Slot     | 4 L  | bus# | Dev# | Func# |

3 Config Changingのメッセージが表示されます。

| +                |                         |               |                  |       |                |         |         |        |       |       |       |       |           |           |         | +       |
|------------------|-------------------------|---------------|------------------|-------|----------------|---------|---------|--------|-------|-------|-------|-------|-----------|-----------|---------|---------|
| +-<br>           | PCI Device              | Assignme      | nt               |       |                |         |         |        |       |       |       |       |           |           |         | -+      |
|                  | PCI                     | Device#:      | 0                | 1     | 2              | 3       | 4       | 5      | 6     | 7     | 8     | 9     | 10        | 11        |         | ļ       |
|                  |                         | Type:<br>Schd | UF               | UF    | N<br>S         | N<br>ST | F<br>¢⊥ | N<br>D |       |       |       |       |           |           |         | +       |
|                  | # Name                  | Sta           | L                | L     | 3              | 0,      | 51      | 0      |       |       |       |       |           |           |         | i       |
| İİ               | 1 LPAR1                 | Dea           | Α                | Α     | -              | -       | -       | *      |       |       |       |       |           |           |         | İ       |
|                  | 2                       |               |                  |       |                |         |         |        |       |       |       |       |           |           |         |         |
|                  | 4                       |               |                  |       |                |         |         |        |       |       |       |       |           |           |         | i       |
| İİ               | 5                       |               |                  | +     |                |         |         | +      |       |       |       |       |           |           |         | į       |
|                  | 6<br>7                  |               |                  | (     | Conf           | ig Ch   | angi    | ng     |       |       |       |       |           |           |         | +       |
|                  | 8                       |               |                  | ·     |                |         |         |        |       |       |       |       |           |           |         | i       |
|                  | 9                       |               |                  |       |                |         |         |        |       |       |       |       |           |           |         | ļ       |
| <sup>.</sup><br> | 10                      |               |                  |       |                | [Dog    | ollo]   | ·Dag   | o IIr | . / 1 | Dago  | Dow   | .1 · c    | 0000      | Down    |         |
| <br> +           |                         |               |                  |       |                |         |         |        |       |       |       |       |           | agu       |         | -+      |
| +-8              | Selected PC             | I Device      | Inform           | natio | on             |         |         |        |       |       |       |       |           |           |         | -+      |
| ‡                | ‡ Vendor<br>5 Intel Cou | rn (          | Device<br>GhE Co | Nar   | ne<br>N I I AI |         |         |        |       | S     | ot#   | Bus   | s# [<br>0 | #ev)<br>م | Func#   |         |
| ++               |                         | гр.<br>       |                  |       |                |         |         |        |       |       | ,<br> |       | J         |           |         | <br>++- |
| F                | 5:Attach/De             | etach F1      | 0:Upda           | ite A | PCII           | Dev S   | chd     | F11    | :Lef  | t F   | -12:R | i ght | 5         | E         | sc∶Menı | u       |

4 約2~3分後にNormal Endのメッセージが表示されます。

| +- PCI     | Device   | Assignmen  | t      |      |      |        |         |      |        |     |       |      |      |      |         |
|------------|----------|------------|--------|------|------|--------|---------|------|--------|-----|-------|------|------|------|---------|
|            | PCI      | Device#:   | 0      | 1    | 2    | 3      | 4       | 5    | 6      | 7   | 8     | 9    | 10   | 11   |         |
|            |          | Type:      | U      | U    | N    | N      | F<br>O  | N    |        |     |       |      |      |      |         |
| <br>  # N  |          | Scha.      | E      | E    | 3    | 5+     | 2+      | D+   |        |     |       |      |      |      |         |
| #N<br>  1  |          | SLA<br>Dea | ٨      | ٨    | _    | _      | _       | *    |        |     |       |      |      |      |         |
| 1 L<br>  2 |          | Dea        | ~      | ~    |      |        |         | т    |        |     |       |      |      |      |         |
| 3          |          |            |        |      |      |        |         |      |        |     |       |      |      |      |         |
| 4          |          |            |        |      |      |        |         |      |        |     |       |      |      |      |         |
| 5          |          |            |        |      | +    |        |         | -+   |        |     |       |      |      |      |         |
| 6          |          |            |        |      | N    | lormal | Enc     |      |        |     |       |      |      |      |         |
| 7          |          |            |        |      | +    |        |         | -+   |        |     |       |      |      |      |         |
| 8          |          |            |        |      |      |        |         |      |        |     |       |      |      |      |         |
| 9<br>  10  |          |            |        |      |      |        |         |      |        |     |       |      |      |      |         |
|            |          |            |        |      |      | [Pag   | el In ] | :Pag | re IIn | /   | Page  | Dow  | n]:  | Page | Down    |
| ,<br>+     |          |            |        |      |      |        |         |      |        |     |       |      |      |      |         |
| +-Sele     | cted PC  | I Device I | nforr  | nati | on   |        |         |      |        |     |       |      |      |      |         |
| # V        | endor    | D          | evice  | e Na | me   |        |         |      |        | S   | lot#  | Bu   | s# I | Dev# | Func#   |
| 5 I        | ntel Co  | rp. G      | bE Co  | ontr | olle | er     |         |      |        | 8   | 3     |      | 9    | 0    | 0       |
| +          | ttach/De | etach F10  | : Upda | ate  | PCI  | Dev S  | chd     | F11  | :Lef   | t F | -12:F | Righ |      | E    | sc:Menu |

## PCIデバイスを割り当てる場合

1 当該LPARのPCI Device番号列(例では、NIC)にカーソルを合わせて[Enter]を押します。

| +- PCI Device Assignment                                                                                                    |                                                           |
|----------------------------------------------------------------------------------------------------|-----------------------------------------------------------|
| PCI Device#: 0 1<br>   Type: U U<br>   Schd: E E<br>   # Name Sta<br>   1 LPAR1 Dea A A<br>   2<br>   3<br>   4 USB<br>   5 リモートコンソ<br>   6<br>   9<br>   10 | 2 3 4 5 6 7 8 9 10 11<br>N N F<br>S S+<br>*<br>NIC FC NIC |
| <br> +                                                                                                    | [rageup].rage up / [rageuown].rage uown                   |
| +-Selected PCI Device Informatio                                                                                                    | n+                                                        |
| # Vendor Device Nam                                                                                                    | e Slot# Bus# Dev# Func#                                   |
| 5 Intel Corp. GbE Contro                                                                                                    | er 8 9 0 0                                                |
| F5:Attach/Detach F10:Update P                                                                                                    | CI Dev Schd F11:Left F12:Right Esc:Menu                   |

### 2 PCIデバイス割り当て(A:割り当て)を選択して[Enter]を押します。

| +-<br> 1            | PCI Device                            | Assignment                  | t                       |                                     |                    |                |              |      |                       |      |           |           | +<br>        |
|---------------------|---------------------------------------|-----------------------------|-------------------------|-------------------------------------|--------------------|----------------|--------------|------|-----------------------|------|-----------|-----------|--------------|
|                     | PCI                                   | Device#:<br>Type:<br>Schd:  | 0<br>U<br>E             | 1 2<br>U 1<br>E 3                   | 2 3<br>N N<br>S S- | 4<br>F<br>+ S+ | 5<br>N<br>D+ | 6    | 7                     | B !  | 9 1       | 0 11      |              |
|                     | # Name<br>1 LPAR1<br>2                | Sta<br>Dea                  | A                       | A -                                 |                    | -              | *            |      | +                     |      |           |           |              |
| ii<br>II            | 3                                     |                             | PCI                     | Devi                                | ce Nur             | nber/          | Assig        | nmen | t  <br>               |      |           |           | İ            |
|                     | 5<br>6<br>7                           | -                           | <br>                    |                                     |                    | A<br>*         |              |      | <br> <br>++           |      |           |           |              |
|                     | 8<br>9                                |                             | PCI                     | Devi                                | ce As              | sign           |              |      | <br>+                 |      |           |           | ĺ            |
| <br>  <br> +        |                                       |                             |                         |                                     | [Pa                | ageUp          | :Pag         | e Up | / [Pa                 | ageD | own]      | :Page     | Down         |
| +-8<br>   #<br>   8 | Selected PC<br># Vendor<br>5 Intel Co | I Device Ir<br>De<br>rp. Gb | nform<br>evice<br>oE Co | ation <sup>.</sup><br>Name<br>ntrol | ler                |                |              |      | Slo <sup>-</sup><br>8 | t# 1 | Bus#<br>9 | Dev#<br>0 | Func#  <br>0 |
| ++                  | 5:Attach/De                           | etach F10                   | Upda                    | te PC                               | l Dev              | Schd           | F11          | :Lef | t F12                 | 2:Ri | ght       | E         | sc:Menu      |

#### 3 PCIデバイスが割り当てられます。

| +- PCI De<br>       | vice A         | ssignmen | t              |               |          |        |       |       |            |       |              | +<br>        |
|---------------------|----------------|----------|----------------|---------------|----------|--------|-------|-------|------------|-------|--------------|--------------|
|                     | PCI D          | evice#:  | 0              | 1             | 2 3      | 4      | 5     | 6     | 78         | 9     | 0 11         | i            |
|                     |                | Type:    | U              | U             | N N      | I F    | N     |       |            |       |              |              |
| II # Name           | S-             | ta       | E              | C             | 3 3      | + 3+   | D+    |       |            |       |              |              |
| 1 LPAR              | 1 De           | ea       | Α              | Α             |          | -      | Α     |       |            |       |              | į            |
| 2                   |                |          |                |               |          |        |       |       |            |       |              |              |
| 4                   |                |          |                |               |          |        |       |       |            |       |              | ļ            |
| 5                   |                |          |                |               |          |        |       |       |            |       |              |              |
| 6<br>   7           |                |          |                |               |          |        |       |       |            |       |              |              |
| 8                   |                |          |                |               |          |        |       |       |            |       |              | İ            |
| 9                   |                |          |                |               |          |        |       |       |            |       |              |              |
|                     |                |          |                |               | ΓP       | agelln | ]:Pag | e Iln | / [Pag     | eDown | :Page        | Down         |
| +                   |                |          |                |               |          |        |       |       |            |       |              | +            |
| +-Selecte           | d PCI I        | Device I | nform          | atior         | 1        |        |       |       |            |       |              | +            |
| # Vend<br>   5 Inte | lor<br>I Corp. | . G      | evice<br>bE Co | Name<br>ntrol | e<br>ler |        |       |       | SIOT#<br>8 | Bus   | #Dev#<br>) 0 | Func#  <br>0 |
| F5:Atta             | ch/Deta        | ach F10  | :Upda          | te PC         | CI Dev   | Schd   | F11   | :Lef  | t F12:     | Right | E            | sc∶Menu      |

### ▲ 注意

1つのPCIデバイスを複数のLPARに対して割り当てる指定ができますが、実際にPCIデバイスが使用できるのは、最初にActivateしたLPARのみです。使用中のPCIデバイスを別のLPARで使用するためには、当該PCIデバイスを使用しているLPARをDeactivateしてから、使用したいLPARをActivateしてください。 ただし、USBおよびリモートコンソールに関しては、USBの自動Attach設定を無効にすることにより、最初にActivateしたLPARではなく、指定したLPARに対してPCIデバイスを割り当てることができます。

### PCIデバイスの使用先を変更する場合

1 当該PCI Device番号列(例では、リモートコンソール)にカーソルを合わせて[F5] (Attach/Detach)を押します。

#### 2 サブスクリーンで番号を選択して[Enter]を押します。

- LPAR番号を選択した場合は、選択したLPAR番号のLPARへ使用先を変更します。
- •「Detach only」を選択した場合は、PCIデバイスの切り離しのみを行います。

| +        |             |             |     |        |     |       |     |      |      |      |       |       |        |         |
|----------|-------------|-------------|-----|--------|-----|-------|-----|------|------|------|-------|-------|--------|---------|
| +-<br> 1 | PCI Device  | Assignment  |     |        |     |       |     |      |      |      |       |       |        |         |
| ii       | PCI         | Device#:    | 0   | 1      | 2   | 3     | 4   | 5    | 6    | 7    | 8     | 91    | 0 11   |         |
|          |             | Type:       | U   | U      | Ν   | Ν     | F   | Ν    |      |      |       |       |        |         |
|          |             | Schd:       | Е   | Е      | S   | S+    | S+  | S+   |      |      |       |       |        |         |
|          | # Name      | Sta         |     |        |     |       |     |      |      |      |       |       |        |         |
| Ϊİ.      | 1 LPAR1     | Act         | R   | R      | -   | -     | -   | -    |      |      |       |       |        |         |
| ii -     | 2 LPAR2     | Act         | Α   | Α      | _   | _     | _   | _    |      |      |       |       |        |         |
| ii -     | 3           |             | +   |        |     |       |     |      |      | ÷    |       |       |        |         |
| ii -     | 4           |             | I   | Devi   | се  | Attac | h / | Deta | ch   | I    |       |       |        |         |
| ii -     | 5           |             | i   |        | Now | Γ 1   |     | 211  |      | i    |       |       |        |         |
| ii -     | 6           |             | i   |        |     |       |     |      |      | 1    |       |       |        |         |
| ii -     | 7           |             | ł   | 0 0    | ota | ch on | lv  |      |      | <br> |       |       |        |         |
|          | 2<br>2      |             | ł   | 21     |     | 2     | I y |      |      | <br> |       |       |        |         |
|          | 0           |             |     | 2 L    |     | 2     |     |      |      |      |       |       |        |         |
| Η.       | 9           |             | +   |        |     |       |     |      |      | F    |       |       |        |         |
|          | 10          |             |     |        |     | [D    |     |      |      |      | [D    | ъ     |        | D       |
| 11       |             |             |     |        |     | LPag  | eup | ·Pag | e Up | ) /  | Lrage | Down] | . Page | Down    |
| 1+       |             |             |     |        |     |       |     |      |      |      |       |       |        |         |
| +-;      | Selected PC | I Device In | tor | matio  | n   |       |     |      |      |      |       |       |        |         |
| 11 :     | # Vendor    | De          | vic | e Nam  | е   |       |     |      |      | S    | lot#  | Bus#  | Dev#   | Func#   |
| 11       | 0 Intel Co  | rp. USI     | BC  | Contro | lle | r     |     |      |      | U    | K8    | 0     | 1a     | 0       |
| ++       |             |             |     |        |     |       |     |      |      |      |       |       |        |         |
|          | +5:Attach/D | etach F10:I | Upd | late P | CI  | Dev S | chd | F11  | :Le  | ft   | F12:R | Ight  | E      | sc∶Menu |

#### 3 サブスクリーンでYesを選択して[Enter]を押します。

| - PCI                                      | Device   | Assign   | ment        |       |       |       |       |      |       |       |      |      |       |       |        |
|--------------------------------------------|----------|----------|-------------|-------|-------|-------|-------|------|-------|-------|------|------|-------|-------|--------|
|                                            | PCI      | Device   | #: 0        | 1     | 2     | 3     | 4     | 5    | 6     | 7     | 8    | 9    | 10    | 11    |        |
|                                            |          | Тур      | e: U        | U     | Ν     | Ν     | F     | Ν    |       |       |      |      |       |       |        |
|                                            |          | Sch      | d: E        | Е     | S     | S+    | S+    | S+   |       |       |      |      |       |       |        |
| # N                                        | ame      | Sta      |             |       |       |       |       |      |       |       |      |      |       |       |        |
| 1 L                                        | PAR1     | Act      | R           | R     | -     | -     | -     | -    |       |       |      |      |       |       |        |
| 2 +                                        |          |          |             |       |       |       |       |      |       |       |      |      |       |       | +      |
| 3                                          |          |          | Targe       | t dev | /ice  | is a  | ttac  | hed  | to L  | PAR1  |      |      |       |       |        |
| 4                                          | Are you  | u sure ( | detachi     | ng it | fro   | om LP | AR1   | and  | atta  | chir  | g it | : to | LP    | AR2   | ?      |
| 5                                          |          |          |             |       |       |       |       |      |       |       |      |      |       |       |        |
| 6                                          |          |          |             |       |       | Ye    | s     |      |       |       |      |      |       |       |        |
| /                                          |          |          |             |       |       | N     | lo    |      |       |       |      |      |       |       | I      |
| 8 +                                        | D. t l.  |          |             |       |       |       |       |      |       |       |      |      |       |       | +      |
| 9                                          | Detach   | then A   | ttacn       |       |       |       |       |      |       |       |      |      |       |       |        |
| 10 +                                       |          |          |             |       |       | [Pag  | ;eUp] | :Pag | ge Up | ) / [ | Page | Dow  | n]:   | Page  | Down   |
| ++                                         |          |          |             |       |       |       |       |      |       |       |      |      |       |       |        |
| # Vendor Device Name Slot# Bus# Dev# Func# |          |          |             |       |       |       |       |      |       |       |      |      |       |       |        |
| 0 I                                        | ntel Con | rp.      | USB C       | ontro | oller |       |       |      |       | UK    | 8    |      | 0     | 1a    | 0      |
| <br>F5:A                                   | ttach/De | etach I  | <br>F10:Upd | ate F |       | )ev S | chd   | F11  | :Lef  | t F   | 12:6 | ligh | <br>t | <br>E | sc:Men |

#### 4 PCIデバイスの使用先が変更されます。

| +-<br> +<br> | - P      | CI Device | Assignmen  | ıt   |      |          |       |      |      |       |         |       |      | +<br>         |
|--------------|----------|-----------|------------|------|------|----------|-------|------|------|-------|---------|-------|------|---------------|
| ii           |          | PCI       | Device#:   | 0    | 1    | 2        | 3     | 4    | 5    | 6     | 78      | 9 1   | 0 11 | i             |
| İİ           |          |           | Type:      | U    | U    | Ν        | Ν     | F    | Ν    |       |         |       |      | i             |
| İİ           |          |           | Schd:      | Е    | Е    | S        | S+    | S+   | S+   |       |         |       |      | Í             |
|              | #        | Name      | Sta        |      |      |          |       |      |      |       |         |       |      |               |
|              | 1        | LPAR1     | Act        | Α    | R    | -        | -     | -    | -    |       |         |       |      | - I           |
|              | 2        | LPAR2     | Act        | R    | Α    | -        | -     | -    | -    |       |         |       |      |               |
|              | 3        |           |            |      |      |          |       |      |      |       |         |       |      |               |
|              | 4        |           |            |      |      |          |       |      |      |       |         |       |      |               |
|              | 5        |           |            |      |      |          |       |      |      |       |         |       |      |               |
| ij           | 6        |           |            |      |      |          |       |      |      |       |         |       |      |               |
| ļļ           | 7        |           |            |      |      |          |       |      |      |       |         |       |      |               |
| !!           | 8        |           |            |      |      |          |       |      |      |       |         |       |      |               |
| !!           | 9        |           |            |      |      |          |       |      |      |       |         |       |      |               |
| !!           | 10       |           |            |      |      |          | []    |      |      |       | / [D    | n     |      | D             |
|              |          |           |            |      |      |          | LPag  | eupj | ·Pag | e up  | / LPage | Down] | Page | Down I        |
| 1+           |          | leated DC | I Daviaa I |      |      |          |       |      |      |       |         |       |      | +             |
| 1+           | –აe<br># | Vendor    | I DEVICE I | norn | Nom  | n——<br>0 |       |      |      |       | Slot#   | Bue#  | Dov# | +<br>Func#    |
|              | #<br>0   | Intel Co  | rn II      |      | ntro | c<br>IIa | r     |      |      |       |         | Du 5# | 19   | 1 uno#  <br>0 |
| 11<br>++     |          |           | . U        |      |      |          | ·<br> |      |      |       |         | 0     |      | • • •         |
| I            | F5       | :Attach/D | etach F10  | Upda | te P | CI       | Dev S | chd  | F11  | :Left | F12:R   | ight  | E    | sc∶Menu       |

▲ 注意

- PCIデバイスの使用先の変更後、使用できるようになるまで30秒程度かかることがあります。
- LPARにPCIデバイスをAttachしているとLPARの性能が若干低下します。性能を要求されるアプリケーション を実行する際には、不要なPCIデバイスをDetachして切り離してください。

# 2.3.5 共有NICの設定

共有NICの設定は、Virtual NIC Assignmentスクリーンで行います。

- スケジューリングモードが占有モードのPCIデバイスは、本スクリーンでの設定はできません。
- HVMファームウェアバージョン 17-85以前は、Device列は表示されません。
- 1 当該LPARのDevice列にカーソルを合わせて[Enter]を押します。

| +    | Virtual   | NIC Ass  | ignmen | nt      |       |      |       |         |       |       |       |       |      |      | +      |
|------|-----------|----------|--------|---------|-------|------|-------|---------|-------|-------|-------|-------|------|------|--------|
| ¦¦   |           |          |        |         | Vir   | tual | NIC   | Numł    | ber   |       |       |       |      |      |        |
| ii - | # Name    | Sta      | #VNIC  | Device  | 0     | 1    | 2     | 3       | 4     | 5     | 6     | 7     | 8    | 9    | i      |
| İİ - | 1 LPAR1   | Dea      | 0      | NIC1    | *     | *    | *     | *       | *     | *     | *     | *     | *    | *    | i      |
|      | 2 LPAR2   | Dea      | 0      | NIC1    | *     | *    | *     | *       | *     | *     | *     | *     | *    | *    |        |
|      | 3         |          |        |         |       |      |       |         |       |       |       |       |      |      |        |
| Ш    | 4         |          |        |         |       |      |       |         |       |       |       |       |      |      |        |
| !!   | 5         |          |        |         |       |      |       |         |       |       |       |       |      |      |        |
| !!   | 6         |          |        |         |       |      |       |         |       |       |       |       |      |      | ļ      |
| !!   | 7         |          |        |         |       |      |       |         |       |       |       |       |      |      |        |
|      | 8         |          |        |         |       |      |       |         |       |       |       |       |      |      |        |
|      | 9         |          |        |         |       |      |       |         |       |       |       |       |      |      |        |
|      | 10        |          |        |         |       | Г    | Pagel | In] · F | οασρ  | lln . | / [P: | ageDo | -wn] | Page | Down I |
| +    |           |          |        |         |       |      |       |         |       |       |       |       |      |      | +      |
| +-۱  | /NIC Info | ormation | )      |         |       |      |       |         |       |       |       |       |      |      | +      |
| İП   | lo: M/    | AC Addre | ess:   |         |       |      | Sł    | nared   | d NI( | C#:   | Та    | ag∶   |      | Prn  | n:     |
|      | Ir        | nter-LP/ | R Pacl | ket Fil | terii | ng∶  |       |         |       |       |       |       |      |      |        |
| 11 \ | /LANID:   |          |        |         |       |      |       |         |       |       |       |       |      |      |        |
|      | 2:Disp    | F5:Set   | Prom.  | Mode    | F6:Cl | nang | e MA( | C Ado   | dr I  | F7:Se | elect | t VL/ | AN   | F    |        |
|      | -8:Packet | t Filter | F11    | Left    | F12:1 | (Igh | t     |         |       |       |       |       |      | Esc  | ∶Menu  |

2 VNIC Device Type(例では、NIC1)を選択して[Enter]を押します。

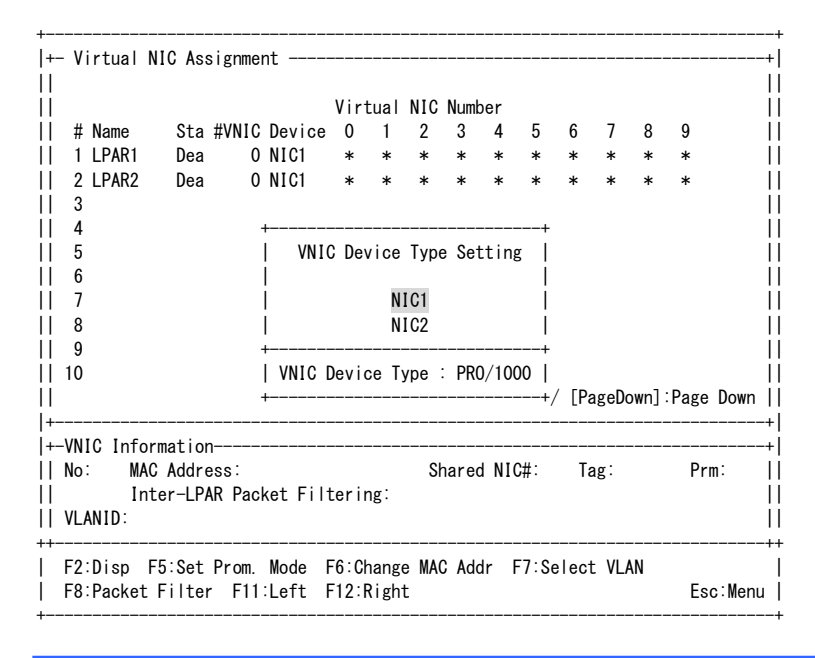

▲ 注意 ■ iSCSI ブートの場合は、NIC2 を必ず選択してください。

#### 3 当該LPARのVirtual NIC Number列にカーソルを合わせて[Enter]を押します。

-----+

| +-  | · Virtual  | NIC Assi  | gnment - |           |              |       |         |      |                |       |       |       |       |       | + <br>+    |
|-----|------------|-----------|----------|-----------|--------------|-------|---------|------|----------------|-------|-------|-------|-------|-------|------------|
|     |            |           |          | Vii       | rtual        | NIC   | Num     | or   |                |       |       |       |       |       |            |
|     | # Nomo     | (# a+2    | NIC Dov  | 100 0     | 1            | 2     | 2       | 100  | Б              | 6     | 7     | o     | 0     |       | <br>       |
|     |            | 0Ld #1    |          | 100 0     | 1            | 2     | 3       | 4    | 0              | 0     | 1     | 0     | 9     |       |            |
|     |            | Dea       | UNIC     | I *       | *            | *     | *       | *    | *              | *     | *     | *     | *     |       | !!         |
|     | 2 LPAR2    | Dea       | 0 NIC    | 1 *       | *            | *     | *       | *    | *              | *     | *     | *     | *     |       | !!         |
|     | 3          |           |          |           |              |       |         |      |                |       |       |       |       |       |            |
|     | 4          |           |          |           |              |       |         |      |                |       |       |       |       |       |            |
|     | 5          |           |          |           |              |       |         |      |                |       |       |       |       |       |            |
|     | 6          |           |          |           |              |       |         |      |                |       |       |       |       |       |            |
|     | 7          |           |          |           |              |       |         |      |                |       |       |       |       |       | 11         |
|     | 8          |           |          |           |              |       |         |      |                |       |       |       |       |       | 11         |
| Ϊİ. | 9          |           |          |           |              |       |         |      |                |       |       |       |       |       | İİ         |
| ii. | 10         |           |          |           |              |       |         |      |                |       |       |       |       |       | ii         |
| ii. |            |           |          |           | Г            | Pagel | In] · I | οασρ | lln            | / [P: | aveD  | own]· | Page  | Down  | ii         |
|     |            |           |          |           | L            |       | 10101   | agu  | οp ,           |       | agob  |       | Tago  |       | . I<br>. I |
| 1   | VNIC Info  | rmation-  |          |           |              |       |         |      |                |       |       |       |       |       | - I<br>- I |
|     |            |           | ·        | 07 60     | <u>م</u> 7 م | 0 0   |         |      | о <i>щ</i> . и | ς т.  | · I   | Indaf | - Dum | . т   | ìì         |
|     | NO. U IVIA | L Address | 5. 00.00 | . 07. 02. | 07.0         | 0 3   | are     |      | 0#· (          | 5 13  | ag. I | June  | Priii | • •   |            |
|     | In         | ter-LPAR  | Packet   | Filter    | ing:         | Disa  | ble     |      |                |       |       |       |       |       | !!         |
|     | VLANID:    |           |          |           |              |       |         |      |                |       |       |       |       |       |            |
| ++- |            |           |          |           |              |       |         |      |                |       |       |       |       |       | ++         |
|     | F2:Disp    | F5:Set Pr | rom. Mod | e F6:(    | Chang        | e MA  | C Ade   | dr I | F7:S0          | elec  | t VL  | AN    |       |       |            |
|     | F8:Packet  | Filter    | F11:Lef  | t F12     | ∶Righ        | t     |         |      |                |       |       |       | Esc   | ∶Menu |            |

#### 4 共有NIC(例では、1a)を選択して[Enter]を押します。

|                | C Assi                                                                                  | gnment                                                                                                    |                                                  |                                                         |                                                                                                    |                                                                                                    |                                                                                                    |                                                                                                    |                                                                                                    |                                                                                                    |                                                                                                    |
|----------------|-----------------------------------------------------------------------------------------|----------------------------------------------------------------------------------------------------|--------------------------------------------------|---------------------------------------------------------|----------------------------------------------------------------------------------------------------|----------------------------------------------------------------------------------------------------|----------------------------------------------------------------------------------------------------|----------------------------------------------------------------------------------------------------|----------------------------------------------------------------------------------------------------|----------------------------------------------------------------------------------------------------|----------------------------------------------------------------------------------------------------|
|                |                                                                                         |                                                                                                    | Virtual                                          | NIC                                                     | Numbe                                                                                                    | er                                                                                                    |                                                                                                    |                                                                                                    |                                                                                                    |                                                                                                    |                                                                                                    |
| # Name         | Sta #                                                                                   | VNIC Device                                                                                                    | 0 1                                              | 2                                                       | 3                                                                                                    | 4                                                                                                    | 5                                                                                                    | 6                                                                                                    | 7                                                                                                    | 8                                                                                                    | 9                                                                                                    |
| 1 LPAR1        | Dea                                                                                     | +                                                                                                    |                                                  |                                                         |                                                                                                    |                                                                                                    |                                                                                                    | +                                                                                                    | *                                                                                                    | *                                                                                                    | *                                                                                                    |
| 2 LPAR2        | Dea                                                                                     | Physical                                                                                                    | NIC / Po                                         | ort I                                                   | Number                                                                                                    | se                                                                                                    | ttir                                                                                                    | ng                                                                                                    | *                                                                                                    | *                                                                                                    | *                                                                                                    |
| 3              |                                                                                         |                                                                                                    |                                                  |                                                         |                                                                                                    |                                                                                                    |                                                                                                    |                                                                                                    |                                                                                                    |                                                                                                    |                                                                                                    |
| 4              |                                                                                         |                                                                                                    |                                                  | *                                                       |                                                                                                    |                                                                                                    |                                                                                                    |                                                                                                    |                                                                                                    |                                                                                                    |                                                                                                    |
| 5              |                                                                                         |                                                                                                    |                                                  | Va                                                      |                                                                                                    |                                                                                                    |                                                                                                    |                                                                                                    |                                                                                                    |                                                                                                    |                                                                                                    |
| 0              |                                                                                         |                                                                                                    |                                                  | VD                                                      |                                                                                                    |                                                                                                    |                                                                                                    |                                                                                                    |                                                                                                    |                                                                                                    |                                                                                                    |
| 8              |                                                                                         |                                                                                                    |                                                  | Vd                                                      |                                                                                                    |                                                                                                    |                                                                                                    | ł                                                                                                    |                                                                                                    |                                                                                                    |                                                                                                    |
| 9              |                                                                                         | 1                                                                                                    |                                                  | 1a                                                      |                                                                                                    |                                                                                                    |                                                                                                    | i                                                                                                    |                                                                                                    |                                                                                                    |                                                                                                    |
| 10             |                                                                                         | i                                                                                                    |                                                  | 1b                                                      |                                                                                                    |                                                                                                    |                                                                                                    | i                                                                                                    |                                                                                                    |                                                                                                    |                                                                                                    |
|                |                                                                                         | i                                                                                                    |                                                  | 2a                                                      |                                                                                                    |                                                                                                    |                                                                                                    | i                                                                                                    | ageDo                                                                                                    | own]:                                                                                                    | Page Down                                                                                                    |
|                |                                                                                         | -                                                                                                    |                                                  | 2b                                                      |                                                                                                    |                                                                                                    |                                                                                                    |                                                                                                    |                                                                                                    |                                                                                                    |                                                                                                    |
| /NIC Inform    | nation-                                                                                 | -+                                                                                                    |                                                  |                                                         |                                                                                                    |                                                                                                    |                                                                                                    | +                                                                                                    |                                                                                                    |                                                                                                    |                                                                                                    |
| No: 0 MAC      | Addres                                                                                  | s                                                                                                    |                                                  |                                                         |                                                                                                    |                                                                                                    |                                                                                                    |                                                                                                    | ag∶l                                                                                                    | Jndef                                                                                                    | Prm: T                                                                                                    |
| Inte           | er-LPAR                                                                                 | +                                                                                                    |                                                  |                                                         |                                                                                                    |                                                                                                    |                                                                                                    | +                                                                                                    |                                                                                                    |                                                                                                    |                                                                                                    |
| /LANID:        |                                                                                         |                                                                                                    |                                                  |                                                         |                                                                                                    |                                                                                                    |                                                                                                    |                                                                                                    |                                                                                                    |                                                                                                    |                                                                                                    |
| <br>F2:Disp F5 | :Set P                                                                                  | rom. Mode                                                                                                    | F6:Change                                        | e MAC                                                   | C Addr                                                                                                    | F                                                                                                    | 7:Se                                                                                                    | elec                                                                                                    | t VL/                                                                                                    | AN                                                                                                    |                                                                                                    |
| -8:Packet F    | ilter                                                                                   | F11:Left                                                                                                    | F12:Right                                        |                                                         |                                                                                                    |                                                                                                    |                                                                                                    |                                                                                                    |                                                                                                    |                                                                                                    | Esc∶Menu                                                                                                    |
|                | <pre># Name 1 LPAR1 2 LPAR2 3 4 5 6 7 8 9 10 //NIC Inform No: 0 MAC Inte //LANID:</pre> | <pre># Name Sta # 1 LPAR1 Dea 2 LPAR2 Dea 3 4 5 6 7 8 9 10 //NIC Information No: 0 MAC Addres: Inter-LPAR /LANID:</pre> | <pre># Name Sta #VNIC Device 1 LPAR1 Dea +</pre> | Virtual<br># Name Sta #VNIC Device 0 1<br>1 LPAR1 Dea + | Virtual NIC           # Name         Sta #VNIC Device         0         1         2           1 LPAR1         Dea | Virtual NIC Number           # Name         Sta #VNIC Device         0         1         2         3           1 LPAR1         Dea         + | Virtual NIC Number         # Name       Sta #VNIC Device       0       1       2       3       4         1 LPAR1       Dea | Virtual NIC Number           # Name         Sta #VNIC Device         0         1         2         3         4         5           1 LPAR1         Dea | Virtual NIC Number         # Name       Sta #VNIC Device       0       1       2       3       4       5       6         1 LPAR1       Dea | Virtual NIC Number         # Name       Sta #VNIC Device       0       1       2       3       4       5       7         1 LPAR1       Dea | Virtual NIC Number         # Name       Sta #VNIC Device       0       1       2       3       4       5       7       8         1 LPAR1       Dea |

■ iSCSI ブートの場合は、2a および 2b を必ず選択してください。

▲ 注意

5 共有NICが設定されます。

```
+- Virtual NIC Assignment -
ÌI
                                                                          11
                              Virtual NIC Number
11
П
   # Name
              Sta #VNIC Device 0 1
                                      2
                                         3
                                              4
                                                  5
                                                      6
                                                         7
                                                             8
                                                                 9
||
   1 LPAR1
             Dea
                    2 NIC1 1a
                                      *
                                          *
                                   *
                                              *
                                                  *
   2 LPAR2
             Dea
                     O NIC1
                                  *
                                      *
                                          *
Ш
                               *
П
   3
||
   4
||
   5
                                                                          П
Ш
   6
   7
11
   8
   9
  10
                                    [PageUp]:Page Up / [PageDown]:Page Down ||
11
1+
+-VNIC Information-
|| No: 0 MAC Address: 00.00.87.62.c7.00 Shared NIC#: 1 Tag: Undef Prm: T
                                                                          Inter-LPAR Packet Filtering: Disable
11
|| VLANID:
                                                                          11
  F2:Disp F5:Set Prom. Mode F6:Change MAC Addr F7:Select VLAN
Т
  F8:Packet Filter F11:Left F12:Right
                                                                  Esc:Menu
L
```

#### ••• 補足

 HVM 動作モードが HVM 標準モードの場合、物理 LAN コントローラ単位で割り当てを行うため、1a を 選択すると 1b も選択されます。

# 2.3.6 共有FCの設定

共有FCの設定はShared FC Assignmentスクリーンで行います。

- スケジューリングモードが占有モードのPCIデバイスは、本スクリーンでの設定はできません。
- iSCSIブートの場合は、共有FCの設定は不要です。
- 1 当該LPARのShared FC番号列にカーソルを合わせて[Enter]を押します。

| +        | Sharad I |         | oment - |      |       |        |       |        |      |      |        |      |        |
|----------|----------|---------|---------|------|-------|--------|-------|--------|------|------|--------|------|--------|
| ii -     |          | Shared  | FC#:    | 0    | 1     | 2      | 3     | 4      | 5    | 6    | 7      | 8    | 9 I    |
| ii       |          | S       | lot#:   | E80  | E80   | _      | -     |        | -    | -    |        | -    | i      |
| İİ -     |          | P       | ort#:   | 0    | 1     |        |       |        |      |      |        |      | Í      |
|          |          | PortSta | atus∶   | Α    | Α     |        |       |        |      |      |        |      |        |
|          | # Name   | Sta     |         | _    |       |        |       |        |      |      |        |      |        |
|          | 1 LPAR1  | Dea     |         | *    | *     |        |       |        |      |      |        |      |        |
| !!       | 2 LPAR2  | Dea     |         | *    | *     |        |       |        |      |      |        |      | ļ      |
| !!       | 3        |         |         |      |       |        |       |        |      |      |        |      | ļ      |
| !!       | 4        |         |         |      |       |        |       |        |      |      |        |      | ļ      |
|          | 5        |         |         |      |       |        |       |        |      |      |        |      |        |
|          | 7        |         |         |      |       |        |       |        |      |      |        |      |        |
|          | 8        |         |         |      |       |        |       |        |      |      |        |      | ł      |
| ii -     | 9        |         |         |      |       |        |       |        |      |      |        |      | ł      |
| ii :     | 10       |         |         |      |       |        |       |        |      |      |        |      | i      |
| ii<br>I+ |          |         |         |      |       | [Pag   | eUp]: | Page l | Jp / | [Pag | eDown] | Page | Down   |
| 1+-9     | Selected | Virtual | FC Por  | + ww | N Inf | ormati | on    |        |      |      |        |      | +      |
| 11       | # LPAR#  | WWPN    | 10101   | W    | WNN   | ormaer | on    | Bus    | s#   | Dev# | Func#  | vfc  | ID# I  |
| ii (     | ) 1      | 0       |         | 0    | -     |        |       | 5      |      | 4    | 0      |      | Ï      |
|          | -11:Left | F12:Ri  | ght     |      |       |        |       |        |      |      |        | Es   | c∶Menu |

2 vfcIDを選択して[Enter]を押します。

| ⊦<br>  ⊥ | Sharad EC Agaignmont   |                                |      |           |           |
|----------|------------------------|--------------------------------|------|-----------|-----------|
| 11       | Shared FC Assignment   | Shared EC vfoWWNId Accimponent | 1 6  | 7         | 0 0       |
|          | Shared Fu#             |                                | 1 0  | /         | 0 9       |
|          | SIUL# <br>D==+#        |                                | -    |           |           |
| !!       | Port#                  | *                              | !    |           |           |
|          | PortStatus             | 1                              | !    |           |           |
|          | # Name Sta             | 2                              |      |           |           |
|          | 1 LPAR1 Dea            | 3                              |      |           |           |
|          | 2 LPAR2 Dea            | 4                              |      |           |           |
|          | 3                      | 5                              |      |           |           |
| 11       | 4                      | 6                              | 1    |           |           |
| ÌÌ.      | 5                      | 7                              | Í    |           |           |
| ii -     | 6                      | 8                              | i    |           |           |
| ii -     | 7                      | 9                              | i    |           | i         |
| ii -     | 8                      | 10                             | i    |           | i         |
| ii -     | 0 I                    | 11                             | i i  |           |           |
|          | 10 I                   | 10                             | ł    |           |           |
|          |                        | 12                             |      | o Down 7  | Dago Down |
|          |                        | 13                             | [Pag | genowu] . | rage Down |
| +        |                        | 14                             |      |           |           |
| +-;      | Selected Virtual FC    | 15                             |      |           |           |
| 1        | # LPAR# WWPN +         |                                | +ev# | Func#     | vfcID#    |
| (        | 0 1 0                  |                                |      | 0         |           |
| ++<br>   | <br>F11:Left F12:Right |                                | +    |           | Esc:Menu  |

#### ••• 補足

- HVM ファームウェアバージョン、搭載する FC アダプタにより表示内容が異なります。
- vfcID は1ポートあたり1~15の範囲内で選択できますが、複数の LPAR に同一の vfcID を設定する ことはできません。また、1つの LPAR に複数の vfcID を設定することはできません。

#### **3** vfcIDが設定されます。

| +- Shared F | C Assignment  |        |        |        |       |         |         |             |           |    |
|-------------|---------------|--------|--------|--------|-------|---------|---------|-------------|-----------|----|
|             | Shared FC#:   | 0      | 1      | 2      | 3     | 4       | 5 6     | 7           | 89        |    |
|             | Slot#:        | E80    | E80    |        |       |         |         |             |           |    |
|             | Port#:        | 0      | 1      |        |       |         |         |             |           |    |
|             | PortStatus∶   | Α      | Α      |        |       |         |         |             |           |    |
| # Name      | Sta           | _      |        |        |       |         |         |             |           |    |
| 1 LPAR1     | Dea           | 1      | *      |        |       |         |         |             |           |    |
| 2 LPAR2     | Dea           | *      | *      |        |       |         |         |             |           |    |
| 3           |               |        |        |        |       |         |         |             |           |    |
| 4           |               |        |        |        |       |         |         |             |           |    |
| 5           |               |        |        |        |       |         |         |             |           |    |
| 6           |               |        |        |        |       |         |         |             |           |    |
| 7           |               |        |        |        |       |         |         |             |           |    |
| 8           |               |        |        |        |       |         |         |             |           |    |
| 9           |               |        |        |        |       |         |         |             |           |    |
| 10          |               |        |        |        |       |         | ( 50    | <b>D</b> 1. |           |    |
| <br>+       |               |        |        | LPag   | eUp]: | Page Up | ) / [Pa | geDown]:    | Page Down |    |
| +-Selected  | Virtual FC Pc | ort WW | N Info | ormati | on    |         |         |             |           |    |
| # LPAR#     | WWPN          | W      | WNN    |        |       | Bus     | ‡ Dev#  | Func#       | vfcID#    |    |
| 0 1         | 2348000087000 | 0110 2 | 348000 | 008700 | 0111  | 5       | 4       | 0           | 1         |    |
| F11:Left    | F12:Right     |        |        |        |       |         |         |             | Esc:Mei   | nu |

# 2.4 構成情報の保存

構成情報の保存は、HVM Menuスクリーンで行います。

- 構成情報を保存すると次回のHVM起動時に、保存した構成情報でHVMが起動します。
- 保存する前にHVMをシャットダウンもしくは再起動した場合には、設定した値は消失します。
- 1 HVM Menuスクリーンで[F9] (Save Configuration)を押します。

| + Menu [HVM_192168020]                                                                                                    |                                   | yyyy/mm/dd hh:mm:ss -+                                                                                                    |
|----------------------------------------------------------------------------------------------------|-----------------------------------|----------------------------------------------------------------------------------------------------|
| <br>   Logical Partition Confi<br>   Logical Processor Confi<br>   Physical Processor Confi<br>   PCI Device Information<br>   PCI Device Assignment<br>   VNIC Assignment<br>   Shared FC Assignment<br>   Allocated FC Informatic | guration<br>guration<br>iguration | System Configuration                 System Service State                 Date and Time                 HVM Options                 LPAR Usage                 Front Panel                 HVM System Logs                 Firmware Version Information |
| +  8                                                                                                    | Saving HVM c                      | onfiguration  +                                                                                                    |
| +<br> + Tips                                                                                                    |                                   | +                                                                                                    |
| F3 : Activate                                                                                                    | F8 : LPAF                         | Screen                                                                                                    |
| F4 : Deactivate                                                                                                    | F9 : Save                         | Configuration                                                                                                    |
| F5 : Reactivate                                                                                                    |                                   |                                                                                                    |
| F6 : Add Definition                                                                                                    | Alt+t:                            | Screen Refresh                                                                                                    |
| F7 : Remove                                                                                                    | Alt+r∶                            | HVM System Shutdown                                                                                                    |
| Configure Shared FC Port                                                                                                    |                                   |                                                                                                    |
| :Move Cursor Enter:                                                                                                    | Select                            | HVM Ver. : VV-RR(TT-KK)                                                                                                    |

2 約2~3分後に、HVM configuration is saved successfullyのメッセージが表示されます。

| + Menu [HVM_192168020]                                                                                                    |                                                          | yyyy/mm/dd hh:mm:ss -+<br>I                                                                                                    |
|----------------------------------------------------------------------------------------------------|----------------------------------------------------------|----------------------------------------------------------------------------------------------------|
| II         Logical Partition Confi         Logical Processor Confi         Physical Processor Confi         PCI Device Information         PCI Device Assignment         VNIC Assignment         Shared FC Assignment         Allocated FC Information         + | iguration<br>iguration<br>Figuration<br>on<br>figuration | System Configuration  <br>System Service State  <br>Date and Time  <br>HVM Options  <br>LPAR Usage  <br>Front Panel  <br>HVM System Logs  <br>Firmware Version Information  <br>is saved successfully  + |
| +                                                                                                    |                                                          | +                                                                                                    |
| F3 : Activate<br>   F4 : Deactivate<br>   F5 : Reactivate                                                                                                    | F8 : LPAR<br>F9 : Save                                   | R Screen  <br>e Configuration  <br>                                                                                                    |
| F6 : Add Definition<br>   F7 : Remove                                                                                                    | Alt+t:<br>Alt+r:                                         | Screen Refresh  <br>HVM System Shutdown                                                                                                    |
| +<br>  Configure Shared FC Port                                                                                                    |                                                          | +                                                                                                    |
| :Move Cursor Enter:                                                                                                    | Select                                                   | HVM Ver. : VV-RR(TT-KK)                                                                                                    |

# 2.5 LPARの起動

# 2.5.1 LPAR OActivate

- ▲ 注意 ゲストOSをインストールする場合は、サーバブレードにCD/DVDドライブを接続し、OSインストールメディアを 挿入しておいてください。
- 1 Logical Partition Configurationスクリーンで[F3] (Activate)を押すと、サブスクリーンが表示されます。 LPAR番号を選択して[Enter]を押します。

|      |           | <b>.</b> |        |       |       |            |       |     |      |      |      |      |      |            |                                            |
|------|-----------|----------|--------|-------|-------|------------|-------|-----|------|------|------|------|------|------------|--------------------------------------------|
| +-   | Logical   | Partiti  | on (LP | AR) C | onfig | guration   | 1     |     |      |      |      |      |      |            | +                                          |
| 11   | # Name    | Sta      | Scd    | Pro   | Grp   | Srv        | Mem   | VN  | ID   | AA   | AC   | PC   | VC   | PB         |                                            |
| 11   | 1 LPAR1   | Dea      | S      | 2     | 0     | 100        | 2048  | 2   | Y    | *    | Ν    | Ν    | Ν    | BIOS       |                                            |
|      | 2 LPAR2   | Dea      | D      | 2     | 0     | 100        | 2048  | 0   | Y    | *    | Ν    | *    | Ν    | BIOS       |                                            |
| 11   | 3         |          |        |       |       |            |       |     |      |      |      |      |      |            |                                            |
| ii - | 4         |          |        |       |       |            |       |     |      |      |      |      |      |            | ii                                         |
| ii - | 5         |          |        |       |       |            |       |     |      |      |      |      |      |            | ii                                         |
| ii - | 6         |          |        |       |       |            |       |     |      |      |      |      |      |            | ii                                         |
| ii - | 7         |          |        |       | +     |            |       | +   |      |      |      |      |      |            | ii                                         |
| ii - | ,<br>Q    |          |        |       | i,    | lot i vote |       | i   |      |      |      |      |      |            |                                            |
|      | 0         |          |        |       |       | GLIVALE    |       | 1   |      |      |      |      |      |            |                                            |
| !! . | 9         |          |        |       |       |            |       | !   |      |      |      |      |      |            | . !!                                       |
| 1    | 0         |          |        |       |       | 1 LPAR1    |       |     |      |      |      |      |      |            | - 11                                       |
| 11   |           |          |        |       |       | 2 LPAR2    | 2     | age | e Up | ) /  | [Pa  | age[ | Dowr | n]:Page Do | wn                                         |
| +    |           |          |        |       | +     |            |       | +   |      |      |      |      |      |            | +                                          |
| +-   | Logical   | Informa  | tion   |       |       |            |       |     | ++-  | - Pł | iysi | ca   | IIr  | nformation | +                                          |
| ÌI - |           |          | Pro    | Shr   | Ded   |            | Mem   | VN  | Ш    | Use  | er M | lemo | orv  | : 11008    | - Iİ                                       |
| ii A | Assign To | otal     | 4      | 2     | 2     |            | 4096  | 2   | ii   | Pro  | oces | sor  | s    | : 16(16)   | ii                                         |
| ii A | Act Tota  |          | 0      | 0     | 0     |            | 0     | 0   | ii   |      | Sha  | ared | 4    | : 0        | ii                                         |
| ii F | Remain    |          | •      | Ť     | •     |            | 11008 | Ť   | ii.  |      | Dec  | lics | ate  | · 0        | ii                                         |
| 11 I |           |          |        |       |       |            |       |     |      |      | 500  |      |      | · •        | ۱۱<br>اـــــــــــــــــــــــــــــــــــ |
|      | ogicalı   | partitic | n nam  | e     |       |            |       |     |      |      |      |      |      |            | + <br> <br>                                |

|F1:VCAssign F2:MemAllocDsp F3:Act F4:Deact F5:React F6:Add F7:Remove Esc:Menu|

2 サブスクリーンでContinueを選択して[Enter]を押します。

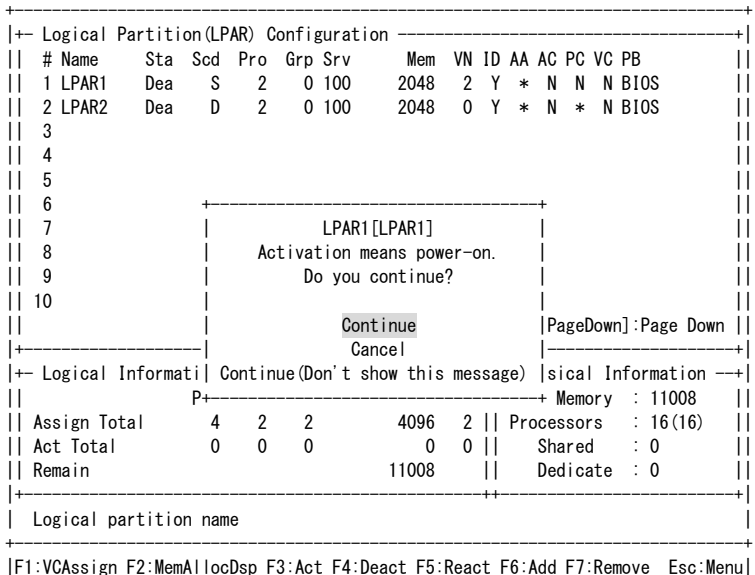

#### ▲注意

- HVM Optionsスクリーンの「Activation」の設定により、サブスクリーンが表示されない場合があります。
- LPARのActivate後、ゲストスクリーンが正しく表示されず画面が止まってしまった場合は、HVM System Logs スクリーンを表示させ、HVMシステムログの中に「HVM-LFW detected internal error.」が存在するか確認して ください。存在する場合は、お買い求め先か、保守員に連絡してください。

# 2.5.2 リモートコンソールへの接続

LPARをActivateするとリモートコンソールが使用中となり、リモートコンソールに接続することにより、ゲストスクリーンが表示されます。

#### ▲ 注意

 すでに他のLPARがリモートコンソールを使用中の場合、最初にActivateしたLPARがリモートコンソールの接 続先となり、後からActivateしたLPARはリモートコンソールに接続されません。
 後からActivateしたLPARに接続先を切り替えるには、リモートコンソールの使用先を変更する必要がありま す。詳細については、「PCIデバイスの設定」の「PCIデバイスの使用先を変更する場合」を参照してください。

# 2.6 ブートオーダの設定

#### ▲ 注意

- iSCSIブートの場合は、同一MACアドレスのiSCSIブートデバイスを設定しないでください。
- iSCSIブートの場合は、iSCSIブートデバイスの設定は2つを上限とし、3つ以上は設定しないでください。 ただし、OSセットアップ時は、iSCSIブートデバイスの設定は1つのみとし、シングルパス構成でインストールしてください。
- Ⅰ インストール後にマルチパス構成にする場合は、それぞれのブートオーダを設定してください。

# 2.6.1 ブートの設定

### EFIドライバの設定(SANブートの場合)

SANブートを行う場合のEFIドライバの設定例を以下に示します。すでにEFIドライバの設定を行っている場合、本 設定は不要です。

1 Boot Maintenance Managerを選択します。

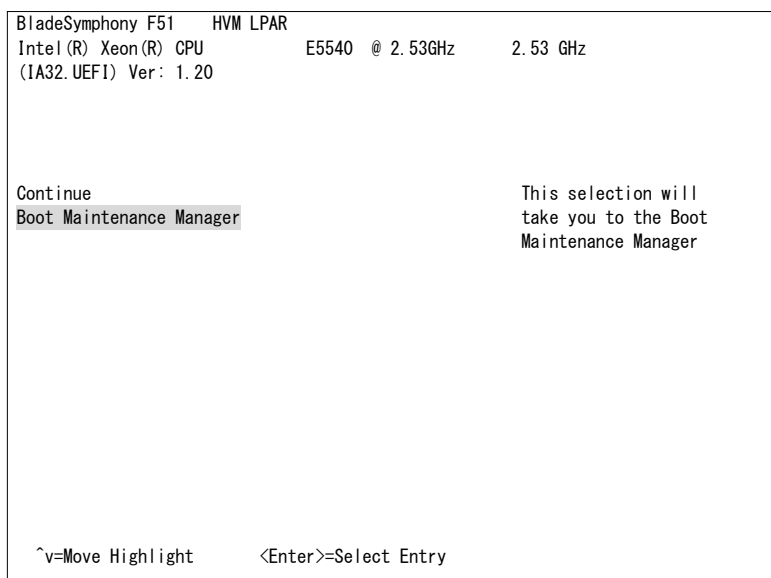

2 Boot Optionsを選択します。

| /<br> <br>¥                        | Boot Maintenance Manager     |                               | ¥<br> <br>/ |
|------------------------------------|------------------------------|-------------------------------|-------------|
| Boot Options                       |                              | Modify system boot<br>options |             |
| Set Time Out Value                 |                              |                               |             |
| Reset System                       |                              |                               |             |
|                                    |                              |                               |             |
| /<br> <br>  ^v=Move Highlight<br>¥ | <enter>=Select Entry</enter> | Esc=Exit without Save         | ¥<br> <br>; |

3 Change Boot Orderを選択します。

| <br>¥                                                                              | Boot Maintenance Manager |                          |        |
|------------------------------------------------------------------------------------|--------------------------|--------------------------|--------|
| ào Back To Main Page<br>Add Boot Option<br>Delete Boot Option<br>Change Boot Order |                          | Will be valid or<br>boot | n next |
|                                                                                    |                          |                          |        |
|                                                                                    |                          |                          |        |
|                                                                                    |                          |                          |        |

- 4 <EFI Internal Shell>のブートオプションが先頭に表示されている場合、Change Boot Orderは不要です。
   Discard Changes and Exitを選択した後、手順8から実施してください。
- 5 それ以外の場合は、Change the orderを選択します。

| /<br> <br>¥                                         | Boot Maintenance Manager                                   |                       |
|-----------------------------------------------------|------------------------------------------------------------|-----------------------|
| Change the order                                    | <boot0001><br/><efi internal="" shell=""></efi></boot0001> | Change the order      |
| Commit Changes and Exit<br>Discard Changes and Exit |                                                            |                       |
|                                                     |                                                            |                       |
|                                                     |                                                            |                       |
|                                                     |                                                            |                       |
| /                                                   |                                                            |                       |
| <br>  ^v=Move Highlight                             | <enter>=Select Entry</enter>                               | Esc=Exit without Save |

6 「+」または「-」キーを押し、EFI Internal Shellのブートオプションを先頭に移動します。

| /<br> <br>¥                                         | Boot Maintenance Manager                                   | ¥<br> <br>/                                              |
|-----------------------------------------------------|------------------------------------------------------------|----------------------------------------------------------|
| Change the order                                    | <boot0001><br/><efi internal="" shell=""></efi></boot0001> | Change the order                                         |
| Commit Changes and Exit<br>Discard Changes and Exit | /¥<br>  EFI Internal Shell  <br>  Boot0001    <br>¥/       | 4<br>/                                                   |
| /<br>  + =Move Selection Up<br> <br>¥               | <enter>=Complete Entry</enter>                             | - =Move Selection Down  <br>Esc=Exit without Save  <br>/ |

7 Commit Changes and Exitを選択します。

| /<br> <br>¥                                         | Boot Maintenance Manager                                   | ¥<br> <br>//                           |
|-----------------------------------------------------|------------------------------------------------------------|----------------------------------------|
| Change the order                                    | <efi internal="" shell=""><br/><boot0001></boot0001></efi> |                                        |
| Commit Changes and Exit<br>Discard Changes and Exit |                                                            |                                        |
| /<br> <br>  ^v=Move Highlight<br>¥                  | <enter>=Select Entry</enter>                               | ¥<br> <br>Esc=Exit without Save  <br>/ |

8 [Esc]を押します。

| /<br> <br>¥                   | Boot Maintenance Manage      | er                    |
|-------------------------------|------------------------------|-----------------------|
| Boot Options                  |                              | Modify system boot    |
| Set Time Out Value            |                              | 00110113              |
| Reset System                  |                              |                       |
|                               |                              |                       |
|                               |                              |                       |
|                               |                              |                       |
|                               |                              |                       |
|                               |                              |                       |
| /                             |                              | ,                     |
| /<br> <br>  ^v=Move Highlight | <enter>=Select Entry</enter> | Esc=Exit without Save |

9 Continueを選択し、EFI Shellを起動します。

| BladeSymphony E51 HVM    |                     |           |                                          |
|--------------------------|---------------------|-----------|------------------------------------------|
| Intel (R) Xeon (R) CPU   | E5540               | @ 2.53GHz | 2.53 GHz                                 |
| (IA32.UEFI) Ver: 1.20    |                     |           |                                          |
| Continue                 |                     |           | This selection will                      |
| Boot Maintenance Manager |                     |           | direct the system to continue to booting |
|                          |                     |           | process                                  |
|                          |                     |           |                                          |
|                          |                     |           |                                          |
|                          |                     |           |                                          |
|                          |                     |           |                                          |
|                          |                     |           |                                          |
|                          |                     |           |                                          |
| ^v=Move Highlight        | <enter>=Sel</enter> | ect Entry |                                          |

10 driversコマンドを入力し、「Hitachi Fibre channel Driver」のドライバハンドルを調べます。

| Shell> drivers [Enter]                                                |
|-----------------------------------------------------------------------|
| T D                                                                   |
| D Y C I                                                               |
| R PFA                                                                 |
| V VERSION E G G #D #C DRIVER NAME IMAGE NAME                          |
|                                                                       |
|                                                                       |
| 70 10000119 D X - 1 - Hitachi PCI-X/PCIe Fibre channel Dr ScsiBusFive |
|                                                                       |
| Shell>                                                                |

この例では、「70」がドライバハンドルになります。

11 drvcfg [ドライバハンドル]を入力し、コントローラハンドルを調べます。

Shell> drvcfg 70 [Enter] Configurable Components Drv[70] Ctrl[7E] Lang[eng] Shell>

この例では、「7E」がコントローラハンドルになります。

12 drvcfg -s [ドライバハンドル] [コントローラハンドル]を入力します。 hfccfg> プロンプトが表示されます。

| Shell> drv | cfg -s 70  | 7e [Enter] |
|------------|------------|------------|
| Set Config | uration Op | tions      |
| Drv[70]    | Ctrl[7E]   | Lang[eng]  |
| hfccfg>    |            |            |

**13** selectコマンドを入力し、ブートに使用するFCアダプタを選択します。

この例では、「1」を選択します。

#### 14 setコマンドを入力し、以下の項目を設定します。

- Boot Function = Enabled
- Select Boot Device = Enabled
- Boot Device Listに対象となる外付けディスクアレイ装置で使用するポートのWWPN、LUN番号 (通常はLU0をブートLUとするので0)を設定します。

その他、環境に合わせて必要な項目を設定してください。

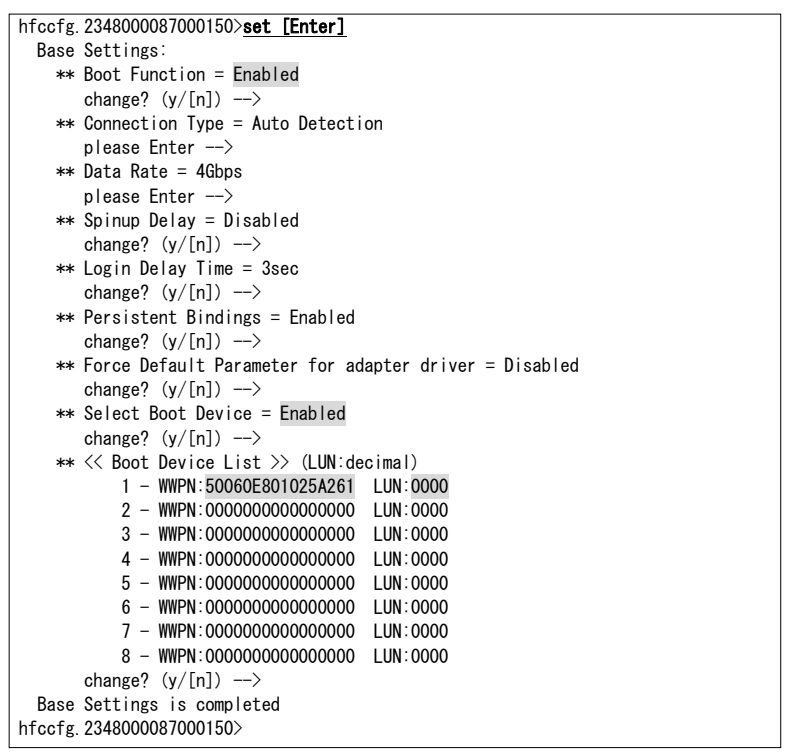

| ▲ 注意<br>・ 共有 FC として使用する FC ポートに対しては、以下の設定を行ってください。<br>設定方法については、『HITACHI Gigabit Fibre Channelアダプタ ユーザーズガイド(BIOS/EFI編)』を<br>参照してください。<br>ただし、FCアダプタが共有モードのときは変更できません。変更する必要がある場合は、一度占有モ<br>ードに切り替えてください。 |                             |            |                 |                |
|----------------------------------------------------------------------------------------------------|-----------------------------|------------|-----------------|----------------|
| 接続構成                                                                                                    | FCアダプタ                      | ファームウェア    | EFIオプショ         | ンパラメータ         |
|                                                                                                    |                             | バージョン      | Connection Type | Data Rate      |
| FCスイッチモジュール                                                                                                    | 4Gbps Fibre Channel         | 2x-07-89以下 | PtoP            | 必ず速度を固定        |
| 経由でストレージと接続                                                                                                    | アダプタ                        | 2x-07-8C以上 | Auto または PtoP   | し、Autoは<br>使用し |
|                                                                                                    | 8Gbps Fibre Channel<br>アダプタ | 全バージョン     | Auto または PtoP   | ないでください。       |
| ストレージと直結接続                                                                                                    | 8Gbps Fibre Channel<br>アダプタ | 全バージョン     | Loop            |                |

#### 15 saveコマンドで、設定内容を保存します。

**16** exitコマンドで、EFI Shellに戻ります。

17 reconnect -rコマンドを実行後、map -rコマンドを実行します。

表示内容詳細は、環境により異なります。

18 exitコマンドを入力します。

## iSCSIイニシエータの設定(iSCSIブートの場合)

#### 【HVMファームウェアバージョン 17-88以降】

#### iSCSIブートに必要なiSCSIイニシエータの設定内容を以下に示します。

| /                                                                                 | ¥                                                  |
|-----------------------------------------------------------------------------------|----------------------------------------------------|
|                                                                                   | iSCS1 Configuration                                |
| ¥                                                                                 | /                                                  |
| Enable iSCSI                                                                      | [X]                                                |
| Enable DHCP                                                                       | [ ]                                                |
| Initiator IP Address                                                              | 192. 168. 1. 100                                   |
| Initiator Subnet Mask                                                             | 255. 255. 255. 0                                   |
| Gateway                                                                           | 192. 168. 1. 1                                     |
| Target Name                                                                       | iqn. 2013-01. XXX. com:XXX                         |
| Target IP Address                                                                 | 192. 168. 1. 200                                   |
| Target Port                                                                       | [3260 ]                                            |
| Boot LUN                                                                          | 0                                                  |
| CHAP Type<br>CHAP Name<br>CHAP Secret<br>Reverse CHAP Name<br>Reverse CHAP Secret | <mutual><br/>chapname<br/>reversechapname</mutual> |
| ^v=Move Highlight                                                                 | <spacebar>Toggle Checkbox</spacebar>               |

| 項目                          | 内容                                                                                                | 入力条件                                                                                                    |
|-----------------------------|---------------------------------------------------------------------------------------------------|----------------------------------------------------------------------------------------------------|
| iSCSI Initiator<br>Name     | iSCSI initiator nameを設定します。                                                                       | <ul> <li>・英数字、記号("-",":",".")が設定可能</li> <li>・先頭の文字は"iqn.XXXX"(XXXXは4文字以上)</li> <li>(iqnは大文字小文字混在可能ですが、大文字は小文字に置換されます)</li> <li>・Linux :最大223文字まで設定可能</li> <li>・Windows :最大221文字まで設定可能</li> </ul> |
| Enable iSCSI                | チェックを入れた場合、iSCSIブートを有<br>効にします。                                                                   | ・チェックの有/無([X]または[ ])                                                                                                    |
| Enable DHCP                 | チェックを入れた場合、Initiator IP<br>Address、Initiator Subnet Mask、<br>GatewayをDHCPサーバから取得し、設<br>定できなくなります。 | ・チェックの有/無([X]または[])<br>※Enable DHCPは未サポートのため、チェックを入れないでくださ<br>い                                                                                                    |
| Initiator IP<br>Address     | このポートで使用するIPアドレスを設定し<br>ます。                                                                       | ・クラスD,Eのアドレスは設定不可能<br>(224.0.0.0以上は設定不可能)<br>・ネットワークアドレスは設定不可能<br>・ブロードキャストアドレスは設定不可能                                                                                                    |
| Initiator<br>Subnet<br>Mask | このポートで使用するサブネットマスクを<br>設定します。                                                                     | ・サブネットマスクとして適切でない値は設定不可能                                                                                                    |
| Gateway                     | ゲートウェイのIPアドレスを設定します。                                                                              | ・クラスD,Eのアドレスは設定不可能<br>(224.0.0.0以上は設定不可能)<br>・ネットワークアドレスは設定不可能<br>・ブロードキャストアドレスは設定不可能                                                                                                    |
| Get target info via DHCP    | チェックを入れた場合、Target Name、<br>Target IP Address、Target Port、Boot<br>LUNをDHCPサーバから取得し、設定で<br>きなくなります。 | ・チェックの有/無([X]または[])<br>※Enable DHCPにチェックを入れた場合に表示されます                                                                                                    |
| Target<br>Name              | iSCSIストレージのiSCSI Target Name<br>を設定します。                                                           | <ul> <li>・英数字、記号("-",":",".")が設定可能</li> <li>・先頭の文字は"iqn.XXXX"(XXXXは4文字以上)</li> <li>(iqnは大文字小文字混在可能ですが、大文字は小文字に置換されます)</li> <li>・Linux :最大150文字まで設定可能</li> <li>・Windows :最大221文字まで設定可能</li> </ul> |
| Target IP<br>Address        | iSCSIストレージのIPアドレスを設定しま<br>す。                                                                      | ・クラスD,Eのアドレスは設定不可能<br>(224.0.0.0以上は設定不可能)<br>・ネットワークアドレスは設定不可能<br>・ブロードキャストアドレスは設定不可能                                                                                                    |

| 項目          | 内容                     | 入力条件                                    |
|-------------|------------------------|-----------------------------------------|
| Target Port | iSCSIストレージのTCPポート番号を設定 | ・10進数(0~65535)                          |
|             | します。                   | (0を指定すると3260が設定されます)                    |
| Boot LUN    | iSCSIストレージのブートディスクの    | ・Linux :16進数(0~200)                     |
|             | H-LUNを設定します。           | ▪Windows ∶16進数(0~fe)                    |
| CHAP Type   | CHAP認証を設定します。          | None / Oneway / Mutual                  |
| CHAP        | CHAPユーザ名を設定します。iSCSIスト | ・半角英数字、特殊文字が設定可能                        |
| Name        | レージに設定したCHAPユーザ名と一致    | (!"#\$%&'()=~ {}_?*`+><,./¥:];[@^-)     |
|             | している必要があります。           | ・最大126文字まで設定可能                          |
|             |                        |                                         |
|             |                        | ※CHAP TypeがOneway / Mutualの場合は、設定が必須となり |
|             |                        | ます                                      |
| CHAP        | CHAPパスワードを設定します。iSCSIス | ・半角英数字、特殊文字が設定可能                        |
| Secret      | トレージに設定したCHAPパスワードとー   | (!"#\$%&'()=~ {}_?*`+><,./¥:];[@^-)     |
|             | 致している必要があります。          | ・12文字から16文字まで設定可能                       |
|             |                        |                                         |
|             |                        | ※CHAP TypeがOneway / Mutualの場合は、設定が必須となり |
|             |                        |                                         |
|             |                        | ※Reverse CHAP Secretと同じ値は、設定できません       |
| Reverse     | 双方向CHAPユーザ名を設定します。     | ・半角英数字、特殊文字が設定可能                        |
| CHAP        | iSCSIストレージに設定した双方向CHAP | (!"#\$%&'()=~ {}_?*`+><,./¥:];[@^-)     |
| Name        | ユーザ名と一致している必要がありま      | ・最大126文字まで設定可能                          |
|             | す。                     |                                         |
| _           |                        | ※CHAP TypeがMutualの場合は、設定が必須となります        |
| Reverse     | 双方向CHAPパスワードを設定します。    | ・半角英数字、特殊文字が設定可能                        |
| CHAP        | iSCSIストレージに設定した双方向CHAP | (!"#\$%&'()=~ {}_?*`+><,./¥:];[@^-)     |
| Secret      | パスワードと一致している必要がありま     | ・12文字から16文字まで設定可能                       |
|             | す。                     |                                         |
|             |                        | ※CHAP TypeがMutualの場合は、設定が必須となります        |
|             |                        | ※CHAP Secretと同じ値は、設定できません               |

iSCSIブートを行う場合のiSCSIイニシエータの設定例(例では、DHCP未使用、CHAP使用(Mutual))を以下に示します。すでにiSCSIイニシエータの設定を行っている場合、本設定は不要です。

1 論理BIOSスクリーンで、Device Managerを選択します。

| BladeSymphony F51 HVM LPA<br>Intel(R) Xeon(R) CPU<br>(IA32.UEF1) Ver: 1.20 | AR<br>E5540 @ 2. 53GHz | 2.53 GHz                                                 |
|----------------------------------------------------------------------------|------------------------|----------------------------------------------------------|
| Continue<br>Boot Maintenance Manager<br>Device Manager                     |                        | This selection will<br>take you to the Device<br>Manager |
|                                                                            |                        |                                                          |
|                                                                            |                        |                                                          |
| ^v=Move Highlight <€                                                       | Enter>=Select Entry    |                                                          |

2 iSCSI Configurationを選択します。

|                                                          | e manager<br>                      |
|----------------------------------------------------------|------------------------------------|
| etwork Devices<br>iSCSI Configuration                    | Configure the iSCSI<br>parameters. |
| Intel(R) Gigabit ET Dual Port Serve<br>00:00:87:62:CB:78 | r Adap -                           |
| Intel(R) Gigabit ET Dual Port Serve<br>00:00:87:62:CB:79 | r Adap -                           |
| Intel(R) Gigabit ET Dual Port Serve<br>00:00:87:62:CB:7A | r Adap -                           |
| Intel(R) Gigabit ET Dual Port Serve<br>00:00:87:62:CB:7B | r Adap -                           |
| ress ESC to exit.                                        |                                    |
|                                                          |                                    |
|                                                          |                                    |
| ^v=Move Highlight <{Enter>=Sel                           | ect Entry                          |

3 iSCSI Initiator Nameを選択し、サーバブレードのLANポートを識別するiSCSIイニシェータネームを入力します。

| /<br>  iSCSI Configuration<br>¥                                                                          |                                |                                                                                        |
|----------------------------------------------------------------------------------------------------|--------------------------------|----------------------------------------------------------------------------------------|
| iSCSI Initiator Name<br>Port 00-00-87-62-CB-78<br>Port 00-00-87-62-CB-79<br>Port 00-00-87-62-CB-7A<br>P/ | 1                              | The worldwide unique<br>name of the initiator.<br>Only iqn. format is<br>accepted.<br> |
| <br> <br> iqn. 2013-01. XXX. com: XXX<br> <br>¥                                                          | Please type in your data       | <br> <br> <br> <br>/                                                                   |
|                                                                                                    |                                |                                                                                        |
|                                                                                                    | <enter>=Complete Entry</enter> | Esc=Exit without Save                                                                  |

#### 4 Port xx-xx-xx-xx-xxを選択します。

| /<br> <br>¥                                                                                                    | iSCSI Configuration          |                                                          | -+<br> <br>-/ |
|----------------------------------------------------------------------------------------------------|------------------------------|----------------------------------------------------------|---------------|
| iSCSI Initiator Name<br>Port 00-00-87-62-CB-78<br>Port 00-00-87-62-CB-79<br>Port 00-00-87-62-CB-7A<br>Port 00-00-87-62-CB-7B | iqn. 2013–01. XXX. com:XXX   | Set the iSCSI<br>parameters on port<br>00-00-87-62-CB-7A |               |
| ^v=Move Highlight                                                                                                    | <enter>=Select Entry</enter> |                                                          |               |

#### ⋯ 補足

表示される Port xx-xx-xx-xx は、Virtual NIC Assignment スクリーンで設定した共有 NIC に対応しています。Virtual NIC Assignment スクリーンで設定した共有 NIC(2a または 2b)の MAC アドレスと一致するものを選択してください。

## 5 Enable iSCSIを選択し、[Space]を押します。

| /<br> <br>¥                                                                             | iSCSI Configuration  <br>/                         |  |
|-----------------------------------------------------------------------------------------|----------------------------------------------------|--|
| Enable iSCSI<br>Enable DHCP<br>Initiator IP Address<br>Initiator Subnet Mask<br>Gateway | []<br>[]<br>0. 0. 0. 0<br>0. 0. 0. 0<br>0. 0. 0. 0 |  |
| Target Name<br>Target IP Address<br>Target Port<br>Boot LUN                             | 0. 0. 0. 0<br>[0]<br>0                             |  |
| CHAP Type                                                                               | <none></none>                                      |  |
| Save Changes<br>Back to Previous Page                                                   |                                                    |  |
| ^v=Move Highlight                                                                       | <spacebar>Toggle Checkbox</spacebar>               |  |

 Enable DHCPはサポートしていません。以下の手順で、Initiator IP Address、Initiator Subnet Mask、 Gatewayの設定を行ってください。

▲注意

6 Initiator IP Addressを選択し、サーバブレードのLANポートで使用するIPアドレスを入力します。

| /<br> <br>¥                                                                             | iSCSI Configuration                                        | ¥<br> <br>/                                     |
|-----------------------------------------------------------------------------------------|------------------------------------------------------------|-------------------------------------------------|
| Enable iSCSI<br>Enable DHCP<br>Initiator IP Address<br>Initiator Subnet Mask<br>Gateway | [X]<br>[ ]<br>0.0.0.0<br>0.0.0.0<br>/¥                     | Enter IP address in<br>dotted-decimal notation. |
| Target Name<br>Target IP Address<br>Target Port<br>Boot LUN                             | Please type in your data <br> 192.168.1.100  <br>   <br>¥/ |                                                 |
| CHAP Type                                                                               | <none></none>                                              |                                                 |
| Save Changes<br>Back to Previous Page                                                   |                                                            |                                                 |
|                                                                                         | <enter>=Complete Entry</enter>                             | Esc=Exit without Save                           |

7 Initiator Subnet Maskを選択し、サーバブレードのLANポートで使用するサブネットマスクを入力します。

| /<br> <br>¥                                                                             | iSCSI Configuration                                              | ¥<br> <br>//                                    |
|-----------------------------------------------------------------------------------------|------------------------------------------------------------------|-------------------------------------------------|
| Enable iSCSI<br>Enable DHCP<br>Initiator IP Address<br>Initiator Subnet Mask<br>Gateway | [X]<br>[ ]<br>192. 168. 1. 100<br>0. 0. 0. 0<br>/                | Enter IP address in<br>dotted-decimal notation. |
| Target Name<br>Target IP Address<br>Target Port<br>Boot LUN                             | <br> Please type in your data <br> 255.255.255.0<br> <br> <br>¥/ | ,                                               |
| CHAP Type                                                                               | <none></none>                                                    |                                                 |
| Save Changes<br>Back to Previous Page                                                   |                                                                  |                                                 |
|                                                                                         | <enter>=Complete Entry</enter>                                   | Esc=Exit without Save                           |
8 Gatewayを選択し、ゲートウェイのIPアドレスを入力します。

| /<br>  iSCS1 Configuration<br>¥                                                                        |                                                   |                                                 |
|----------------------------------------------------------------------------------------------------|---------------------------------------------------|-------------------------------------------------|
| Enable iSCSI<br>Enable DHCP<br>Initiator IP Address<br>Initiator Subnet Mask<br>Gateway<br>Target Name | [X]<br>[ ]<br>192.168.1.100<br>255.255.255.0<br>/ | Enter IP address in<br>dotted-decimal notation. |
| Target IP Address<br>Target Port<br>Boot LUN                                                           | 192. 168. 1. 1<br> <br>¥/                         | ,                                               |
| CHAP Type                                                                                              | <none></none>                                     |                                                 |
| Save Changes<br>Back to Previous Page                                                                  |                                                   |                                                 |
|                                                                                                    | <enter>=Complete Entry</enter>                    | Esc=Exit without Save                           |

9 Target Nameを選択し、iSCSIストレージのLUを識別するiSCSIターゲットネームを入力します。

| /<br> <br>¥                                                                  | iSCSI Configuration                                | ¥<br> <br>/               |
|------------------------------------------------------------------------------|----------------------------------------------------|---------------------------|
| Enable iSCSI<br>Enable DHCP<br>Initiator IP Address<br>Initiator Subnet Mask | [X]<br>[ ]<br>192. 168. 1. 100<br>255. 255. 255. 0 | ,<br>Target Name          |
| /<br> <br>  iqn. 2013-01. XXX. com: XXX<br> <br>¥                            | Please type in your data                           | *<br> <br> <br> <br> <br> |
| CHAP Type                                                                    | <none></none>                                      |                           |
| Save Changes<br>Back to Previous Page                                        |                                                    |                           |
|                                                                              | <enter>=Complete Entry</enter>                     | Esc=Exit without Save     |

## 10 Target IP Addressを選択し、iSCSIストレージのLANポートに設定されたIPアドレスを入力します。

| iSCSI Configuration<br>¥                                                                                                    |                                                                                                    |                                                                               |
|----------------------------------------------------------------------------------------------------|----------------------------------------------------------------------------------------------------|-------------------------------------------------------------------------------|
| Enable iSCSI<br>Enable DHCP<br>Initiator IP Address<br>Initiator Subnet Mask<br>Gateway<br>Target Name<br>Target IP Address<br>Target Port<br>Boot LUN | [X]<br>[ ]<br>192.168.1.100<br>255.255.255.0<br>/<br> <br> Please type in your data<br> 192.168.1.200<br> <br>¥ | Enter IP address in<br>dotted-decimal notation.<br>¥<br> <br> <br> <br> <br>/ |
| CHAP Type                                                                                                    | <none></none>                                                                                                   |                                                                               |
| Save Changes<br>Back to Previous Page                                                                                                    |                                                                                                    |                                                                               |
|                                                                                                    | <enter>=Complete Entry</enter>                                                                                  | Esc=Exit without Save                                                         |

11 Target Portを選択し、iSCSIストレージのTCPポート番号を入力します。

| /<br> <br>¥                                                                                                    | iSCSI Configuration                                                                                                    | ¥<br> <br>/                |
|----------------------------------------------------------------------------------------------------|----------------------------------------------------------------------------------------------------|----------------------------|
| Enable iSCSI<br>Enable DHCP<br>Initiator IP Address<br>Initiator Subnet Mask<br>Gateway<br>Target Name<br>Target IP Address | [X]<br>[ ]<br>192. 168. 1. 100<br>255. 255. 255. 0<br>192. 168. 1. 1<br>iqn. 2013-01. XXX. com: XXX<br>192. 168. 1. 200 | Target Port                |
| Target Port<br>Boot LUN                                                                                                    | [3260 ]<br>0                                                                                                    |                            |
| CHAP Type<br>Save Changes<br>Back to Previous Page                                                                          | <none></none>                                                                                                    |                            |
|                                                                                                    | 0123456789 are valid input<br><enter>=Complete Entry</enter>                                                            | s<br>Esc=Exit without Save |

12 Boot LUNを選択し、iSCSIストレージのブートディスクのH-LUNを入力します。

| /¥<br>  iSCSI Configuration  <br>¥/                                                                                                    |                                                                                           |                                                                                                    |
|----------------------------------------------------------------------------------------------------|-------------------------------------------------------------------------------------------|----------------------------------------------------------------------------------------------------|
| Enable iSCSI<br>Enable DHCP<br>Initiator IP Address<br>Initiator Subnet Mask<br>Gateway<br>Target Name<br>Target IP Address<br>Target Port | [X]<br>[ ]<br>192.168.1.100<br>255.255.255.0<br>/<br> <br> Please type in your data<br> 0 | Hexadecimal<br>representation of the<br>LU number. Examples<br>are:<br>¥ 4752-3A4F-6b7e-2F99,<br>  6734-9-156f-127, 4186-9<br> |
| Boot LUN<br>CHAP Type                                                                                                    | 1<br>¥<br><none></none>                                                                   | /                                                                                                    |
| Save Changes<br>Back to Previous Page                                                                                                    |                                                                                           |                                                                                                    |
|                                                                                                    | <enter>=Complete Entry</enter>                                                            | Esc=Exit without Save                                                                                                    |

**13** CHAP Typeを選択し、Mutualを選択します。

| /¥<br>  iSCSI Configuration  <br>¥/                                                     |                                                                            |                                      |
|-----------------------------------------------------------------------------------------|----------------------------------------------------------------------------|--------------------------------------|
| Enable iSCSI<br>Enable DHCP<br>Initiator IP Address<br>Initiator Subnet Mask<br>Gateway | [X]<br>[ ]<br>192. 168. 1. 100<br>255. 255. 255. 0<br>192. 168. 1. 1<br>/¥ | None, One way CHAP or<br>mutual CHAP |
| Target Name<br>Target IP Address<br>Target Port<br>Boot LUN                             | iqn.20  None  XXX<br>192.16  One way  <br>[3260]  Mutual  <br>0 ¥/         |                                      |
| CHAP Type                                                                               | <none></none>                                                              |                                      |
| Save Changes<br>Back to Previous Page                                                   |                                                                            |                                      |
| ^v=Move Highlight                                                                       | <enter>=Complete Entry</enter>                                             | Esc=Exit without Save                |

▲ 注意

■ iSCSI ブートパス1とiSCSI ブートパス2でCHAP Typeを合わせてください。

#### ••• 補足

- CHAP Type に None を選択した場合、CHAP 認証は無効となります。
- CHAP Type に One way を選択した場合、Reverse CHAP Name、Reverse CHAP Secret は非表示 となります。

14 CHAP Nameを選択し、iSCSIストレージに設定したCHAPユーザ名を入力します。

| / iSCSI Configuration y                                                      |                                                    |                             |
|------------------------------------------------------------------------------|----------------------------------------------------|-----------------------------|
| Enable iSCSI<br>Enable DHCP<br>Initiator IP Address<br>Initiator Subnet Mask | [X]<br>[ ]<br>192. 168. 1. 100<br>255. 255. 255. 0 | , CHAP Name                 |
| /<br> <br>  chapname<br> <br>¥                                               | Please type in your data                           | *  <br> <br> <br> <br> <br> |
| CHAP Type<br>CHAP Name<br>CHAP Secret<br>Reverse CHAP Name                   | <mutual></mutual>                                  |                             |
|                                                                              | <enter>=Complete Entry</enter>                     | Esc=Exit without Save       |

15 CHAP Secretを選択し、iSCSIストレージに設定したCHAPパスワードを入力します。

| /<br> <br>¥                                                                             | iSCSI Configurati                                            | ¥<br>on  <br>/                                                                  |
|-----------------------------------------------------------------------------------------|--------------------------------------------------------------|---------------------------------------------------------------------------------|
| Enable iSCSI<br>Enable DHCP<br>Initiator IP Address<br>Initiator Subnet Mask<br>Gateway | [X]<br>[ ]<br>192. 168. 1. 100<br>255. 255. 255. 0<br>/      | The minimum length is<br>12 bytes and the<br>maximum length is 16<br>bytes.<br> |
| Target Name<br>Target IP Address<br>Target Port<br>Boot LUN                             | Please type in your new<br>  <del>**********</del><br> <br>¥ | password                                                                        |
| CHAP Type<br>CHAP Name<br>CHAP Secret<br>Reverse CHAP Name                              | <mutual><br/>chapname<br/>_</mutual>                         |                                                                                 |
|                                                                                         | <enter>=Complete En</enter>                                  | try Esc=Exit without Save                                                       |

### **16** CHAPパスワードを再入力します。

| /¥                                                                                      |                                                            |                                                                                       |
|-----------------------------------------------------------------------------------------|------------------------------------------------------------|---------------------------------------------------------------------------------------|
| ¥                                                                                       |                                                            | /                                                                                     |
| Enable iSCSI<br>Enable DHCP<br>Initiator IP Address<br>Initiator Subnet Mask<br>Gateway | [X]<br>[ ]<br>192. 168. 1. 100<br>255. 255. 255. 0<br>/    | The minimum length is<br>12 bytes and the<br>maximum length is 16<br>bytes.<br>¥<br>I |
| Target Name<br>Target IP Address<br>Target Port<br>Boot LUN                             | Please confirm your no<br>  <del>*********</del><br> <br>¥ | ew password <br> <br> /                                                               |
| CHAP Type<br>CHAP Name<br>CHAP Secret<br>Reverse CHAP Name                              | <mutual><br/>chapname<br/>_</mutual>                       |                                                                                       |
|                                                                                         | <enter>=Complete  </enter>                                 | Entry Esc=Exit without Save                                                           |

17 Reverse CHAP Nameを選択し、iSCSIストレージに設定した双方向CHAPユーザ名を入力します。

| /<br> <br>¥                                                                  | iSCSI Configuration                                |                       | -¥<br> <br>-/    |
|------------------------------------------------------------------------------|----------------------------------------------------|-----------------------|------------------|
| Enable iSCSI<br>Enable DHCP<br>Initiator IP Address<br>Initiator Subnet Mask | [X]<br>[ ]<br>192. 168. 1. 100<br>255. 255. 255. 0 | Reverse CHAP Name     | v                |
| /<br> <br> reversechapname<br> <br>¥                                         | Please type in your data                           |                       | -+<br> <br> <br> |
| CHAP Type<br>CHAP Name<br>CHAP Secret<br>Reverse CHAP Name                   | <mutual><br/>chapname</mutual>                     |                       |                  |
|                                                                              | <enter>=Complete Entry</enter>                     | Esc=Exit without Save |                  |

18 Reverse CHAP Secretを選択し、iSCSIストレージに設定した双方向CHAPパスワードを入力します。

| /<br>                                                                             | iSCSI Configuration                                                  | ¥<br>                                                                            |
|-----------------------------------------------------------------------------------|----------------------------------------------------------------------|----------------------------------------------------------------------------------|
| ¥                                                                                 |                                                                      | /                                                                                |
| Enable DHCP<br>Initiator IP Address<br>Initiator Subnet Mask<br>Gateway           | [ ]<br>192. 168. 1. 100<br>255. 255. 255. 0<br>192. 168. 1. 1        | The minimum length is<br>12 bytes and the<br>maximum length is 16<br>bytes.<br>¥ |
| Target Name<br>Target IP Address<br>Target Port<br>Boot LUN                       | <br> Please type in your new pa<br>  <del>**********</del><br> <br>¥ | <br> ssword <br> <br> /                                                          |
| CHAP Type<br>CHAP Name<br>CHAP Secret<br>Reverse CHAP Name<br>Reverse CHAP Secret | chapname<br>reversechapname                                          | ,                                                                                |
|                                                                                   | <enter>=Complete Entry</enter>                                       | Esc=Exit without Save                                                            |

19 双方向CHAPパスワードを再入力します。

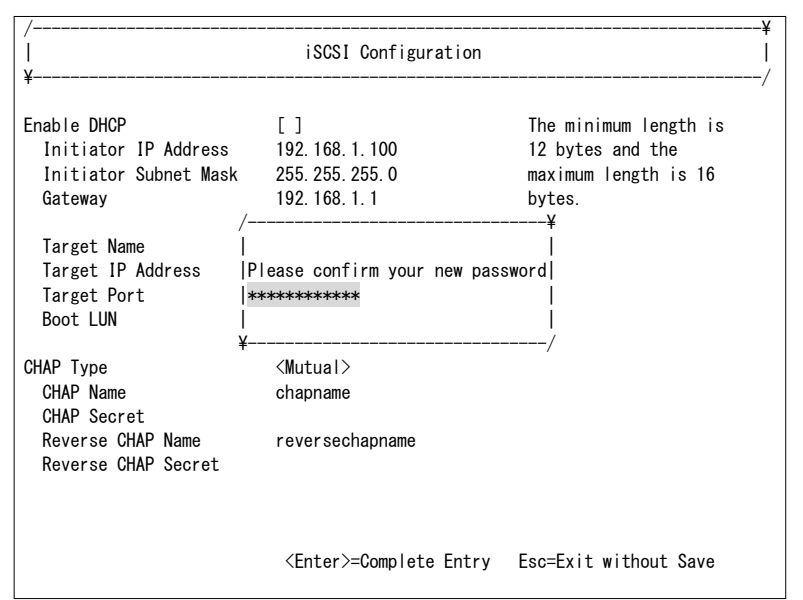

#### **20** Save Changesを選択します。

| <br> <br>¥                                                                                                    | iSCSI Configuration                                                                                                 | ¥<br> <br>// |
|----------------------------------------------------------------------------------------------------|----------------------------------------------------------------------------------------------------|--------------|
| Target Name<br>Target IP Address<br>Target Port<br>Boot LUN<br>CHAP Type<br>CHAP Name<br>CHAP Secret<br>Reverse CHAP Name<br>Reverse CHAP Secret<br>Save Changes<br>Back to Previous Page | iqn. 2013-01. XXX. com:XXX<br>192. 168. 1. 200<br>[3260]<br>O<br><mutual><br/>chapname<br/>reversechapname</mutual> | Save Changes |
| ^v=Move Highlight                                                                                                    | <enter>=Select Entry</enter>                                                                                        |              |

■ 本設定が反映されるのは、reconnect もしくは Reset System(LPAR の Reactivate)の実施後です。 reconnect もしくは Reset System を実施しない場合、変更前の設定が使用されます。

▲ 注意

設定変更後、Save Changes を行わずに Esc キーまたは Back to Previous Page で抜けた場合、再度設定画面に入ると設定値は残っていますが、LPAR を Deactivate すると設定値は消えてしまいます。 設定変更後は、必ず Save Changes を行ってください。

#### ••• 補足

- 以下に示す条件では、Save Changes でエラーとなります。
  - Enable iSCSIが有効で、GateWayに値が入っている時にInitiator Subnet Maskが設定されていない場合
  - Enable iSCSIが有効で、Initiator IP Address、GateWayのInitiator Subnet Maskが合っていない 場合
  - Enable iSCSIが有効で、Target IP Addressが不正な場合
  - CHAP TypeがMutualの時にCHAP SecretとReverse CHAP Secretが同じ値の場合

#### 21 Back to Previous Pageを選択します。

| ¥<br>  iSCSI Configuration  <br>¥/                                                                                                    |                                                                                                    |                       |
|----------------------------------------------------------------------------------------------------|----------------------------------------------------------------------------------------------------|-----------------------|
| Target Name<br>Target IP Address<br>Target Port<br>Boot LUN<br>CHAP Type<br>CHAP Name<br>CHAP Secret<br>Reverse CHAP Name<br>Reverse CHAP Secret<br>Save Changes<br>Back to Previous Page | iqn.2013-01.XXX.com:XXX<br>192.168.1.200<br>[3260]<br>O<br><mutual><br/>chapname<br/>reversechapname</mutual> | Back to Previous Page |
| ^v=Move Highlight                                                                                                    | <enter>=Select Entry</enter>                                                                                  |                       |

22 [Esc]を押します。

| /¥<br>  iSCSI Configuration  <br>¥/                                                                                          |                              |                                                                                         |  |
|----------------------------------------------------------------------------------------------------|------------------------------|-----------------------------------------------------------------------------------------|--|
| iSCSI Initiator Name<br>Port 00-00-87-62-CB-78<br>Port 00-00-87-62-CB-79<br>Port 00-00-87-62-CB-7A<br>Port 00-00-87-62-CB-7B | iqn. 2013–01. XXX. com: XXX  | ,<br>The worldwide unique<br>name of the initiator.<br>Only iqn. format is<br>accepted. |  |
| ^v=Move Highlight                                                                                                    | <enter>=Select Entry</enter> |                                                                                         |  |

23 [Esc]を押します。

| /<br>  Device Manager                                                                 | -¥<br> |
|---------------------------------------------------------------------------------------|--------|
| + Network Devices Configure the iSCSI                                                 | -/     |
| iSCSI Configuration parameters.                                                       |        |
| Intel(R) Gigabit El Dual Port Server Adap -<br>00:00:87:62:CB:78                      |        |
| Intel(R) Gigabit ET Dual Port Server Adap -<br>00:00:87:62:CB:79                      |        |
| Intel(R) Gigabit ET Dual Port Server Adap -                                           |        |
| 00:00:87:62:CB:7A<br>Intel(R) Gigabit ET Dual Port Server Adap -<br>00:00:87:62:CB:7B |        |
| Press ESC to exit.                                                                    |        |
|                                                                                       |        |
|                                                                                       |        |
|                                                                                       |        |
| ^v=Move Highlight <enter>=Select Entry</enter>                                        |        |

## 24 Boot Maintenance Managerを選択します。

| BladeSymphony F51 HVM LPAR |                    |                      |
|----------------------------|--------------------|----------------------|
| Intel(R) Xeon(R) CPU       | E5540 @ 2.53GHz    | 2.53 GHz             |
| (IA32.UEFI) Ver: 1.20      |                    |                      |
|                            |                    |                      |
|                            |                    |                      |
|                            |                    |                      |
|                            |                    |                      |
| Continue                   |                    | This selection will  |
| Boot Maintenance Manager   |                    | take you to the Boot |
| Device Manager             |                    | Maintenance Manager  |
|                            |                    |                      |
|                            |                    |                      |
|                            |                    |                      |
|                            |                    |                      |
|                            |                    |                      |
|                            |                    |                      |
|                            |                    |                      |
|                            |                    |                      |
|                            |                    |                      |
|                            |                    |                      |
|                            |                    |                      |
|                            | ter>=Select Entry  |                      |
|                            | Lory-ouroot Littiy |                      |
|                            | Ler /-Serect Litty |                      |

## 25 Reset Systemを選択します。

| /<br> <br>¥             | Boot Maintenance Manage      | er                    | і<br>/ |
|-------------------------|------------------------------|-----------------------|--------|
| Boot Options            |                              | Reset System          |        |
| Set Time Out Value      |                              |                       |        |
| Reset System            |                              |                       |        |
|                         |                              |                       |        |
|                         |                              |                       |        |
|                         |                              |                       |        |
|                         |                              |                       |        |
|                         |                              |                       |        |
| /                       |                              |                       | -¥     |
| <br>  ^v=Move Highlight | <enter>=Select Entry</enter> | Esc=Exit without Save |        |

エラーメッセージー覧を以下に示します。

| シンセージロタ | ERROR: ISCSI initiator error detected.                                                           |
|---------|--------------------------------------------------------------------------------------------------|
| ノリビーノ内谷 | The initiator could not be successfully authenticated or target authentication is not supported. |
| 説明      | CHAP認証に失敗しました。                                                                                   |
| 対処方法    | iSCSIターゲットもしくはiSCSIイニシェータ設定のCHAP設定を見直してください。                                                     |
|         | ·                                                                                                |
| シンセージロタ | ERROR: iSCSI initiator error detected.                                                           |
|         | Initiator is not allowed access to the given target.                                             |
| 説明      | Initiator Nameに対応するTarget Nameがありませんでした。                                                         |
| 対処方法    | iSCSIターゲットもしくはiSCSIイニシエータ設定のiSCSI Initiator Nameを見直してください。                                       |
|         | ·                                                                                                |
| シードロタ   | ERROR: iSCSI initiator error detected.                                                           |
| ノリビーノ内谷 | The requested ITN does not exist at this address.                                                |
| 説明      | Target Nameは見つかりませんでした。                                                                          |
| 対処方法    | iSCSIターゲットもしくはiSCSIイニシエータ設定のTarget Nameを見直してください。                                                |
|         | ·                                                                                                |
| メッセージ内容 | ERROR: Could not establish TCP/IP connection with iSCSItarget.code[XXXXXXX]                      |
| 説明      | TCP/IPコネクションに失敗しました。                                                                             |
| 対処方法    | ネットワーク環境、iSCSIターゲットもしくはiSCSIイニシエータ設定を見直してください。                                                   |
|         |                                                                                                  |
|         | ※本エラーメッセージが繰り返し出力される場合、Ctrl+CまたはEscでリトライをキャンセルしてくださ                                              |
|         | い。                                                                                               |
| -       |                                                                                                  |

上記以外のエラーメッセージが出力された場合は、『Virtage ユーザーズガイド 運用編』の「メッセージ」を参照してください。

# 2.6.2 ブートオプションの作成

用途に合わせたブートオプションを作成する必要があります。 すでにブートオプションが作成されている場合、本作成は不要です。

| デバイス名                | ブート種別     | 用途            |
|----------------------|-----------|---------------|
| FC STORAGE DEVICE    | SANブート    | ゲストOSの起動      |
| ISCSI STORAGE DEVICE | iSCSIブート  | ゲストOSの起動      |
| USB STORAGE DEVICE   | CD/DVDブート | CD/DVDの使用     |
| NETWORK BOOT DEVICE  | ネットワークブート | JP1/SC/DPMの使用 |

## OSセットアップの場合

1 Boot Maintenance Managerを選択します。

| BladeSymphony F51 HVM L<br>Intel(R) Xeon(R) CPU<br>(IA32.UEFI) Ver: 1.20 | PAR<br>E5540 @ 2. 53GHz      | z 2.53 GHz                                                         |
|--------------------------------------------------------------------------|------------------------------|--------------------------------------------------------------------|
| Continue<br>Boot Maintenance Manager                                     |                              | This selection will<br>take you to the Boot<br>Maintenance Manager |
|                                                                          |                              |                                                                    |
|                                                                          |                              |                                                                    |
| ^v=Move Highlight                                                        | <enter>=Select Entry</enter> |                                                                    |

### 2 Boot Optionsを選択します。

| /<br> <br>¥            | Boot Maintenance Manager     |                               | ¥<br> <br>/ |
|------------------------|------------------------------|-------------------------------|-------------|
| Boot Options           |                              | Modify system boot<br>options |             |
| Set lime Out Value     |                              |                               |             |
| Reset System           |                              |                               |             |
|                        |                              |                               |             |
|                        |                              |                               |             |
|                        |                              |                               |             |
|                        |                              |                               |             |
|                        |                              |                               |             |
| /<br>                  |                              |                               | ¥<br>       |
| ^v=Move Highlight<br>¥ | <enter>=Select Entry</enter> | Esc=Exit without Sav          | /e          |

3 Add Boot Optionを選択します。

| /<br> <br>¥                                                                        | Boot Maintenance Manager                                                                          | ¥<br> <br>//                                             |
|------------------------------------------------------------------------------------|---------------------------------------------------------------------------------------------------|----------------------------------------------------------|
| Go Back To Main Page<br>Add Boot Option<br>Delete Boot Option<br>Change Boot Order |                                                                                                   | Add EFI Application or<br>Removable Fs as Boot<br>Option |
|                                                                                    |                                                                                                   |                                                          |
| /<br> <br>  ^v=Move Highlight<br>¥                                                 | <enter≻=select entry<="" td=""><td>¥<br/> <br/>Esc=Exit without Save  <br/>/</td></enter≻=select> | ¥<br> <br>Esc=Exit without Save  <br>/                   |

4 作成するブートオプションのブートデバイスを選択します。

| /¥<br>  File Explorer  <br>×/                                                                                                    |
|----------------------------------------------------------------------------------------------------|
| FC STORAGE DEVICE,<br>[Acpi (PNPOA08, 0x0) /Pci (0x9, 0x0) /Pci (0x0, 0x0) /Pci (0x4<br>, 0x0) /Fibre (0x50060E801025A261, 0x0) ]<br>USB STORAGE DEVICE,<br>[Acpi (PNPOA08, 0x0) /Pci (0x1A, 0x0) /USB (0x0, 0x0) ]<br>NETWORK BOOT DEVICE<br>[PciRoot (0x1) /Pci (0x4, 0x0) /Pci (0x1, 0x0) /MAC (00008762<br>CB78, 0x0) ]<br>NETWORK BOOT DEVICE<br>[PciRoot (0x1) /Pci (0x4, 0x0) /Pci (0x2, 0x0) /MAC (00008762<br>CB79, 0x0) ] |
| /¥<br>  \<br>  ^v=Move Highlight <enter>=Select Entry Esc=Exit without Save  <br/>¥/</enter>                                                                                                    |

#### ••• 補足

 iSCSI ブートの場合は、作成するブートオプションに ISCSI STORAGE DEVICE を選択してください。 ISCSI STORAGE DEVICE, [PciRoot(0x1)/Pci(0x4,0x0)/Pci(0x3,0x0)/MAC(00008762 CB7A,0x0)/IPv4(192.168.1.200,TCP,Static,192.168.1.10 0)/iSCSI(iqn.2013-01.XXX.com:XXX,0x1,0x0,None,None,None,None,TCP)] 5 Input the descriptionを選択します。

| /<br> <br>¥                                                                           | File Explorer                              |                  | ¥<br> <br>/           |
|---------------------------------------------------------------------------------------|--------------------------------------------|------------------|-----------------------|
| FC STORAGE DEVICE,<br>[Acpi (PNP0A08, 0x0) /Pci (0x9<br>, 0x0) /Fibre (0x50060E801029 | 9,0x0)/Pci(0x0,0x0)/Pci(0x4<br>5A261,0x0)] | l.               |                       |
| Input the description<br>Input Optional Data                                          | 1                                          |                  |                       |
| Commit Changes and Exit<br>Discard Changes and Exit                                   |                                            |                  |                       |
|                                                                                       |                                            |                  |                       |
| /<br> <br>  ^v=Move Highlight<br>¥                                                    | <enter>=Select Entry</enter>               | Esc=Exit without | ¥<br> <br>Save  <br>/ |

## 6 ブートデバイス名を入力します。

| C STORAGE DEVICE,                                                 | File Explorer                         |                  | <br>//     |
|-------------------------------------------------------------------|---------------------------------------|------------------|------------|
| Acpi (PNP0A08, 0x0) /Pci (0x9, 0<br>0x0) /Fibre (0x50060E801025A2 | 1x0)/Pci(0x0,0x0)/Pci(0x4<br>61,0x0)] |                  |            |
| n/<br>n <br>                                                      | Please type in your data              |                  | ¥<br> <br> |
| io SAN<br>ii <br>¥                                                |                                       |                  | <br> <br>/ |
|                                                                   |                                       |                  |            |
| ·                                                                 |                                       |                  | à          |
| ,                                                                 | <enter>=Complete Entry</enter>        | Esc=Exit without | Save       |

7 Commit Changes and Exitを選択します。

| /<br> <br>¥                                                                           | File Explorer                                   |                  | ¥<br> <br>/           |
|---------------------------------------------------------------------------------------|-------------------------------------------------|------------------|-----------------------|
| FC STORAGE DEVICE,<br>[Acpi (PNP0A08, 0x0) /Pci (0x)<br>, 0x0) /Fibre (0x50060E80102) | 9, 0x0) /Pci(0x0, 0x0) /Pci(0x4<br>5A261, 0x0)] | Commit Changes a | and Exit              |
| Input the description<br>Input Optional Data                                          | SAN                                             |                  |                       |
| Commit Changes and Exit<br>Discard Changes and Exit                                   |                                                 |                  |                       |
| /<br> <br>  ^v=Move Highlight<br>¥                                                    | <enter>=Select Entry</enter>                    | Esc=Exit without | ¥<br> <br>Save  <br>/ |

8 Boot Optionsを選択します。

| /<br> <br>¥                  | Boot Maintenance Manager     |                  | ¥<br> <br>/     |
|------------------------------|------------------------------|------------------|-----------------|
| Boot Options                 |                              | Modify system b  | oot             |
| Set Time Out Value           |                              |                  |                 |
| Reset System                 |                              |                  |                 |
|                              |                              |                  |                 |
|                              |                              |                  |                 |
|                              |                              |                  |                 |
|                              |                              |                  |                 |
|                              |                              |                  |                 |
| /                            |                              |                  | ¥               |
| <br>  ^v=Move Highlight<br>¥ | <enter>=Select Entry</enter> | Esc=Exit without | <br>Save  <br>/ |

9 Add Boot Optionを選択します。

| /<br> <br>¥                                                                        | Boot Maintenance Manager     | ¥<br>·  <br>//                                           |
|------------------------------------------------------------------------------------|------------------------------|----------------------------------------------------------|
| Go Back To Main Page<br>Add Boot Option<br>Delete Boot Option<br>Change Boot Order |                              | Add EFI Application or<br>Removable Fs as Boot<br>Option |
|                                                                                    |                              |                                                          |
| /<br> <br>  ^v=Move Highlight<br>¥                                                 | <enter>=Select Entry</enter> | Esc=Exit without Save /                                  |

10 作成するブートオプションのブートデバイスを選択します。

| /<br>  File Explorer                                                                                                    | ¥ |
|----------------------------------------------------------------------------------------------------|---|
| ¥                                                                                                    | / |
| FC STORAGE DEVICE,<br>[Acpi (PNP0A08, 0x0) /Pci (0x9, 0x0) /Pci (0x0, 0x0) /Pci (0x4<br>, 0x0) /Fibre (0x50060E801025A261, 0x0)]<br>USB STORAGE DEVICE,<br>[Acpi (PNP0A08, 0x0) /Pci (0x1A, 0x0) /USB (0x0, 0x0)]<br>NETWORK BOOT DEVICE<br>[PciRoot (0x1) /Pci (0x4, 0x0) /Pci (0x1, 0x0) /MAC (00008762<br>CB78, 0x0)]<br>NETWORK BOOT DEVICE<br>[PciRoot (0x1) /Pci (0x4, 0x0) /Pci (0x2, 0x0) /MAC (00008762<br>CB79, 0x0)] |   |
| /                                                                                                    | ¥ |
| <br> ^v=Move Highlight <enter>=Select Entry Esc=Exit without Save</enter>                                                                                                    |   |

**11** Input the descriptionを選択します。

| /<br>  File E<br>¥                                                   | xplorer  <br>/                       |
|----------------------------------------------------------------------|--------------------------------------|
| USB STORAGE DEVICE,<br>[Acpi (PNP0A08, 0x0) /Pci (0x1A, 0x0) /USB(0x | 0, 0x0)]                             |
| Input the description<br>Input Optional Data                         |                                      |
| Commit Changes and Exit<br>Discard Changes and Exit                  |                                      |
|                                                                      |                                      |
|                                                                      |                                      |
| <br>_/                                                               | ¥                                    |
| ; ^v=Move Highlight <enter>=Selec<br/>¥</enter>                      | t Entry Esc=Exit without Save  <br>/ |

12 ブートデバイス名を入力します。

| /   File Explorer ¥                                                           | ¥<br> <br>/ |
|-------------------------------------------------------------------------------|-------------|
| USB STORAGE DEVICE,<br>[Acpi (PNP0A08, 0x0) /Pci (0x1A, 0x0) /USB (0x0, 0x0)] |             |
| Input the description                                                         | -¥          |
| Co Please type in your data<br>Di CD/DVD                                      |             |
| <br>  ¥                                                                       | <br>-/      |
|                                                                               |             |
| /                                                                             | ¥           |
| <br>  <enter>=Complete Entry Esc=Exit without Save<br/>¥</enter>              | <br> <br> / |

13 Commit Changes and Exitを選択します。

| /¥<br>  File Explorer  <br>¥/                       |                              |                  |                       |
|-----------------------------------------------------|------------------------------|------------------|-----------------------|
| USB STORAGE DEVICE,<br>[Acpi(PNPOA08,0x0)/Pci(0x1   | I A, 0x0) /USB (0x0, 0x0) ]  | Commit Changes a | and Exit              |
| Input the description<br>Input Optional Data        | CD/DVD                       |                  |                       |
| Commit Changes and Exit<br>Discard Changes and Exit |                              |                  |                       |
| /<br> <br>  ^v=Move Highlight<br>¥                  | <enter>=Select Entry</enter> | Esc=Exit without | ¥<br> <br>Save  <br>/ |

14 [Esc]を押します。

| /<br> <br>¥        | Boot Maintenance Manag       | er                    |
|--------------------|------------------------------|-----------------------|
| Boot Options       |                              | Modify system boot    |
| Set Time Out Value |                              | operons               |
| Reset System       |                              |                       |
|                    |                              |                       |
|                    |                              |                       |
|                    |                              |                       |
|                    |                              |                       |
|                    |                              |                       |
| ·                  |                              |                       |
| ^v=Move Highlight  | <enter>=Select Entry</enter> | Esc=Exit without Save |

## ゲストOSブートの場合

1 Boot Maintenance Managerを選択します。

| BladeSymphony F51 HVM L<br>Intel(R) Xeon(R) CPU<br>(IA32.UEFI) Ver: 1.20 | .PAR<br>E5540       | @ 2.53GHz | 2.53 GHz                                                           |  |
|--------------------------------------------------------------------------|---------------------|-----------|--------------------------------------------------------------------|--|
| Continue<br>Boot Maintenance Manager                                     |                     |           | This selection will<br>take you to the Boot<br>Maintenance Manager |  |
|                                                                          |                     |           |                                                                    |  |
|                                                                          |                     |           |                                                                    |  |
| ^v=Move Highlight                                                        | <enter>=Sel</enter> | ect Entry |                                                                    |  |

### 2 Boot Optionsを選択します。

| /<br> <br>¥                        | Boot Maintenance Manager     |                             | ¥<br> <br>/ |
|------------------------------------|------------------------------|-----------------------------|-------------|
| Boot Options<br>Set Time Out Value |                              | Modify system bo<br>options | oot         |
| Reset System                       |                              |                             |             |
| /                                  |                              |                             | ¥           |
| /<br>  ^v=Move Highlight <         | <enter>=Select Entry</enter> | Esc=Exit without            |             |

3 Add Boot Optionを選択します。

| /<br> <br>¥                                                                        | Boot Maintenance Manager                                                                          | ¥<br> <br>//                                             |
|------------------------------------------------------------------------------------|---------------------------------------------------------------------------------------------------|----------------------------------------------------------|
| Go Back To Main Page<br>Add Boot Option<br>Delete Boot Option<br>Change Boot Order |                                                                                                   | Add EFI Application or<br>Removable Fs as Boot<br>Option |
|                                                                                    |                                                                                                   |                                                          |
| /<br> <br>  ^v=Move Highlight<br>¥                                                 | <enter≻=select entry<="" td=""><td>¥<br/> <br/>Esc=Exit without Save  <br/>/</td></enter≻=select> | ¥<br> <br>Esc=Exit without Save  <br>/                   |

4 作成するブートオプションのブートデバイスを選択します。

| <br>¥                                                                                                    | File Explorer                                                                                                    |                       |            |
|----------------------------------------------------------------------------------------------------|----------------------------------------------------------------------------------------------------|-----------------------|------------|
| <pre>+ FC STORAGE DEVICE, [Acpi (PNP0A08, 0x0) /Pci (0 , 0x0) /Fibre (0x50060E8010 NETWORK BOOT DEVICE [PciRoot (0x1) /Pci (0x4, 0x CB78, 0x0)] NETWORK BOOT DEVICE [PciRoot (0x1) /Pci (0x4, 0x CB79, 0x0)]</pre> | x9,0x0)/Pci(0x0,0x0)/Pci(<br>25A261,0x0)] *<br>0)/Pci(0x1,0x0)/MAC(00008<br>0)/Pci(0x2,0x0)/MAC(00008                                                                                                    | 0x4<br>762<br>762     | /          |
| /<br> <br>  ^v=Move Highlight                                                                                                    | <pre></pre> <pre></pre> | Esc=Exit without Save | ¥<br> <br> |

#### ••• 補足

■ iSCSI ブートの場合は、作成するブートオプションに ISCSI STORAGE DEVICE を選択してください。 ISCSI STORAGE DEVICE. [PciRoot(0x1)/Pci(0x4,0x0)/Pci(0x3,0x0)/MAC(00008762 CB7A, 0x0)/IPv4(192.168.1.200, TCP, Static, 192.168.1.10 0) / i SCSI (iqn. 2013-01. XXX. com: XXX, 0x1, 0x0, None, None, N one, TCP)] \* OS がインストールされているデバイスの最後尾には、「\*」が表示されます。(ただし、デバイスパス(赤 字部分)が 213 文字を超える場合は、213 文字目が~となり、214 文字以降は省略されて表示されま す。) ISCSI STORAGE DEVICE. [PciRoot(0x1)/Pci(0x4,0x0)/Pci(0x3,0x0)/MAC(00008762 CB7A, 0x0) / IPv4 (192. 168. 1. 200, TCP, Static, 192. 168. 1. 10 XXXXXXXXXXXXXXXXXXXXXXXXXXXXXXXXXXX, 0x1, 0x0, None, None, No ne, TC~] \*

5 Input the descriptionを選択します。

| /<br> <br>¥                                                                           | File Explorer                                |                  | ¥<br> <br>/     |
|---------------------------------------------------------------------------------------|----------------------------------------------|------------------|-----------------|
| FC STORAGE DEVICE,<br>[Acpi (PNP0A08, 0x0) /Pci (0x'<br>, 0x0) /Fibre (0x50060E80102) | 9,0x0)/Pci(0x0,0x0)/Pci(0x4<br>5A261,0x0)] * | i -              |                 |
| Input the description<br>Input Optional Data                                          | 1                                            |                  |                 |
| Commit Changes and Exit<br>Discard Changes and Exit                                   |                                              |                  |                 |
|                                                                                       |                                              |                  |                 |
| /                                                                                     |                                              |                  | ¥               |
| <br>  ^v=Move Highlight<br>¥                                                          | <enter>=Select Entry</enter>                 | Esc=Exit without | <br>Save  <br>/ |

### 6 ブートデバイス名を入力します。

| File Explorer                                                                                                    | -¥<br> <br>-/   |
|----------------------------------------------------------------------------------------------------|-----------------|
| C STORAGE DEVICE,<br>Acpi (PNP0A08, 0x0) /Pci (0x9, 0x0) /Pci (0x0, 0x0) /Pci (0x4<br>0x0) /Fibre (0x50060E801025A261, 0x0)] * |                 |
| n/<br>n <br>  Please type in your data<br>co SAN<br>bi                                                                         | ¥<br> <br> <br> |
| ¥,                                                                                                    | /               |
| ·                                                                                                    | -¥              |
| <pre><enter>=Complete Entry Esc=Exit without Save</enter></pre>                                                                | і<br>-/         |

7 Commit Changes and Exitを選択します。

| /<br> <br>¥                                                                           | File Explorer                                |                  | ¥<br> <br>/           |
|---------------------------------------------------------------------------------------|----------------------------------------------|------------------|-----------------------|
| FC STORAGE DEVICE,<br>[Acpi (PNP0A08, 0x0) /Pci (0x)<br>, 0x0) /Fibre (0x50060E80102) | 9,0x0)/Pci(0x0,0x0)/Pci(0x4<br>5A261,0x0)] * | Commit Changes a | and Exit              |
| Input the description<br>Input Optional Data                                          | SAN<br>_                                     |                  |                       |
| Commit Changes and Exit<br>Discard Changes and Exit                                   |                                              |                  |                       |
| /<br> <br>  ^v=Move Highlight<br>¥                                                    | <enter>=Select Entry</enter>                 | Esc=Exit without | ¥<br> <br>Save  <br>/ |

8 [Esc]を押します。

| /<br> <br>¥                   | Boot Maintenance Manage      | er                    |
|-------------------------------|------------------------------|-----------------------|
| Boot Options                  |                              | Modify system boot    |
| Set Time Out Value            |                              | operono               |
| Reset System                  |                              |                       |
|                               |                              |                       |
|                               |                              |                       |
|                               |                              |                       |
|                               |                              |                       |
|                               |                              |                       |
| /                             |                              |                       |
| /<br> <br>  ^v=Move Highlight | <enter>=Select Entry</enter> | Esc=Exit without Save |

# 2.6.3 ブートオーダの変更

ブートオーダを変更することにより、ブートデバイスの優先順位を設定することができます。 すでにブートデバイスの優先順位が設定されている場合、本変更は不要です。

| ブートオプション例          | デバイス名                | ブート種別        | 用途            |
|--------------------|----------------------|--------------|---------------|
| SAN                | FC STORAGE DEVICE    | SANブート       | ゲストOSの起動      |
| iSCSI              | ISCSI STORAGE DEVICE | iSCSIブート     | ゲストOSの起動      |
| CD/DVD             | USB STORAGE DEVICE   | CD/DVDブート    | CD/DVDの使用     |
| DPM                | NETWORK BOOT DEVICE  | ネットワークブート    | JP1/SC/DPMの使用 |
| EFI Internal Shell | —                    | EFI Shellブート | EFIドライバの設定    |

## OSセットアップの場合

1 Boot Maintenance Managerを選択します。

| BladeSymphony F51 HVM LPAR                                                 |                  |                      |
|----------------------------------------------------------------------------|------------------|----------------------|
| Intel(R) Xeon(R) CPU                                                       | E5540 @ 2.53GHz  | 2.53 GHz             |
| (IA32.UEFI) Ver: 1.20                                                      |                  |                      |
|                                                                            |                  | <b>.</b>             |
| Continue<br>Boot Maintenance Manager                                       |                  | take vou to the Boot |
|                                                                            |                  | Maintenance Manager  |
|                                                                            |                  |                      |
|                                                                            |                  |                      |
|                                                                            |                  |                      |
|                                                                            |                  |                      |
|                                                                            |                  |                      |
|                                                                            |                  |                      |
|                                                                            |                  |                      |
| ^v=Move Highlight <ent< td=""><td>er&gt;=Select Entry</td><td></td></ent<> | er>=Select Entry |                      |

#### **2** Boot Optionsを選択します。

| /<br> <br>¥                   | Boot Maintenance Manager                                                                  | ¥<br> <br>//                    |
|-------------------------------|-------------------------------------------------------------------------------------------|---------------------------------|
| Boot Options                  |                                                                                           | Modify system boot<br>options   |
| Reset System                  |                                                                                           |                                 |
|                               |                                                                                           |                                 |
|                               |                                                                                           |                                 |
|                               |                                                                                           |                                 |
| /<br> <br>  ^v=Move Highlight | <pre><code code="" code<="" td=""><td>¥<br/> <br/>Esc=Exit without Save</td></code></pre> | ¥<br> <br>Esc=Exit without Save |

3 Change Boot Orderを選択します。

| /<br> <br>¥                                                                        | Boot Maintenance Manager     |                               | ¥<br> <br>/      |
|------------------------------------------------------------------------------------|------------------------------|-------------------------------|------------------|
| Go Back To Main Page<br>Add Boot Option<br>Delete Boot Option<br>Change Boot Order |                              | Will be valid on next<br>boot | :                |
|                                                                                    |                              |                               |                  |
|                                                                                    |                              |                               |                  |
| /<br> <br>  ^v=Move Highlight<br>¥                                                 | <enter>=Select Entry</enter> | Esc=Exit without Save         | ¥<br> <br> <br>/ |

- すでにブートするデバイスの優先順位が設定されている場合、Change Boot Orderは不要です。
   Discard Changes and Exitを選択した後、手順<sup>8</sup>から実施してください。
- 5 それ以外の場合は、Change the orderを選択します。

| /<br> <br>¥                                         | Boot Maintenance Manager                                              | ¥<br> <br>/             |
|-----------------------------------------------------|-----------------------------------------------------------------------|-------------------------|
| Change the order                                    | <efi internal="" shell=""><br/><san><br/><cd dvd=""></cd></san></efi> | Change the order        |
| Commit Changes and Exit<br>Discard Changes and Exit |                                                                       | v                       |
| /<br> <br>  ^v=Move Highlight<br>¥                  | <enter>=Select Entry</enter>                                          | Esc=Exit without Save / |

6 「+」または「-」キーを押し、以下のようにブートするデバイスの優先順位を変更します。

| /<br> <br>¥                                         | Boot Maintenance Manager                                              | ¥<br> <br> /                                                  | (<br>/ |
|-----------------------------------------------------|-----------------------------------------------------------------------|---------------------------------------------------------------|--------|
| Change the order                                    | <efi internal="" shell=""><br/><san><br/><cd dvd=""></cd></san></efi> | Change the order                                              |        |
| Commit Changes and Exit<br>Discard Changes and Exit | /<br>  CD/DVD<br>  SAN<br>  EFI Internal Shell<br>¥                   | ¥<br> <br> <br>/                                              |        |
| /<br>  + =Move Selection Up<br> <br>¥               | <enter>=Complete Entry</enter>                                        | ¥<br>- =Move Selection Down  <br>Esc=Exit without Save  <br>/ | ,      |

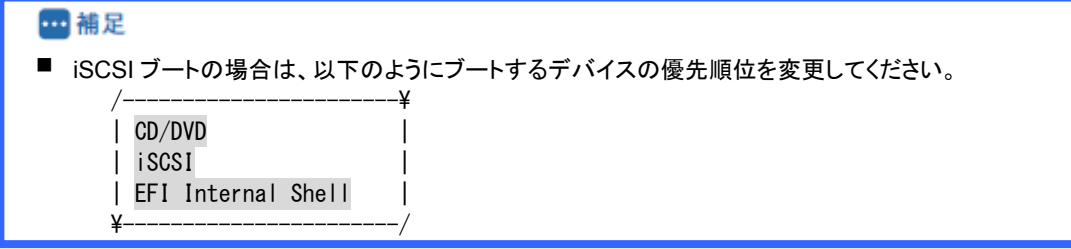

7 Commit Changes and Exitを選択します。

| /<br> <br>¥                                         | Boot Maintenan                                                                                          | ce Manager |                  | ¥<br> <br>/           |
|-----------------------------------------------------|----------------------------------------------------------------------------------------------------|------------|------------------|-----------------------|
| Change the order                                    | <cd dvd=""><br/><san><br/><efi internal<="" td=""><td>Shell&gt;</td><td></td><td></td></efi></san></cd> | Shell>     |                  |                       |
| Commit Changes and Exit<br>Discard Changes and Exit |                                                                                                    |            |                  |                       |
|                                                     |                                                                                                    |            |                  |                       |
| <i>,</i>                                            |                                                                                                    |            |                  | Y                     |
| /<br> <br>  ^v=Move Highlight<br>¥                  | <enter>=Select</enter>                                                                                  | Entry      | Esc=Exit without | ¥<br> <br>Save  <br>/ |

## 8 [Esc]を押します。

| /<br> <br>¥            | Boot Maintenance Manager     | ¥<br> <br>/           |
|------------------------|------------------------------|-----------------------|
| Boot Options           |                              | Modify system boot    |
| Set Time Out Value     |                              | options               |
| Reset System           |                              |                       |
|                        |                              |                       |
|                        |                              |                       |
|                        |                              |                       |
|                        |                              |                       |
|                        |                              |                       |
| /                      |                              | ¥                     |
| ^v=Move Highlight<br>¥ | <enter>=Select Entry</enter> | Esc=Exit without Save |

### 9 Continueを選択します。

| BladeSymphony F51 HVM L<br>Intel(R) Xeon(R) CPU<br>(IA32.UEFI) Ver: 1.20 | PAR<br>E5540 @ 2. 53GHz      | 2.53 GHz                                                                      |  |
|--------------------------------------------------------------------------|------------------------------|-------------------------------------------------------------------------------|--|
| Continue<br>Boot Maintenance Manager                                     |                              | This selection will<br>direct the system to<br>continue to booting<br>process |  |
|                                                                          |                              |                                                                               |  |
| ^v=Move Highlight                                                        | <enter>=Select Entry</enter> |                                                                               |  |

## ゲストOSブートの場合

1 Boot Maintenance Managerを選択します。

| BladeSymphony F51 HVM LP<br>Intel(R) Xeon(R) CPU<br>(IA32.UEFI) Ver: 1.20 | AR<br>E5540 | @ 2.53GHz | 2.53 GHz                                                           |
|---------------------------------------------------------------------------|-------------|-----------|--------------------------------------------------------------------|
| Continue<br>Boot Maintenance Manager                                      |             |           | This selection will<br>take you to the Boot<br>Maintenance Manager |
|                                                                           |             |           |                                                                    |
|                                                                           |             |           |                                                                    |
| ^v=Move Highlight <                                                       | Enter>=Sel  | ect Entry |                                                                    |

### 2 Boot Optionsを選択します。

| /Boot Maintenance Manager<br>¥ |                              |                             |                 |  |
|--------------------------------|------------------------------|-----------------------------|-----------------|--|
| Boot Options                   |                              | Modify system be<br>options | oot             |  |
| Set Time Out Value             |                              |                             |                 |  |
| Reset System                   |                              |                             |                 |  |
|                                |                              |                             |                 |  |
|                                |                              |                             |                 |  |
|                                |                              |                             |                 |  |
|                                |                              |                             |                 |  |
|                                |                              |                             |                 |  |
|                                |                              |                             |                 |  |
| /                              |                              |                             | ¥               |  |
| <br>  ^v=Move Highlight<br>¥   | <enter>=Select Entry</enter> | Esc=Exit without            | <br>Save  <br>/ |  |

3 Change Boot Orderを選択します。

| /<br> <br>¥                                                                        | Boot Maintenance Manager                                                                            |                               | ¥<br> <br>·/ |
|------------------------------------------------------------------------------------|----------------------------------------------------------------------------------------------------|-------------------------------|--------------|
| Go Back To Main Page<br>Add Boot Option<br>Delete Boot Option<br>Change Boot Order |                                                                                                    | Will be valid on next<br>boot |              |
|                                                                                    |                                                                                                    |                               |              |
|                                                                                    |                                                                                                    |                               |              |
| /<br> <br>  ^v=Move Highlight<br>¥                                                 | <enter≻=select entry<="" td=""><td>Esc=Exit without Save</td><td>¥<br/> <br/> </td></enter≻=select> | Esc=Exit without Save         | ¥<br> <br>   |

- すでにブートするデバイスの優先順位が設定されている場合、Change Boot Orderは不要です。
   Discard Changes and Exitを選択した後、手順<sup>8</sup>から実施してください。
- 5 それ以外の場合は、Change the orderを選択します。

| /<br> <br>¥                                         | Boot Maintenance Manager                              | ¥<br> <br>/                  |
|-----------------------------------------------------|-------------------------------------------------------|------------------------------|
| Change the order                                    | <efi internal="" shell=""><br/><san *=""></san></efi> | Change the order             |
| Commit Changes and Exit<br>Discard Changes and Exit |                                                       |                              |
|                                                     |                                                       |                              |
| /                                                   |                                                       | ¥                            |
| <br>  ^v=Move Highlight<br>¥                        | <enter>=Select Entry</enter>                          | Esc=Exit without Save  <br>/ |

6 「+」または「-」キーを押し、以下のようにブートするデバイスの優先順位を変更します。

|                                                     |                                                       |                                                 | <br>/      |
|-----------------------------------------------------|-------------------------------------------------------|-------------------------------------------------|------------|
| Change the order                                    | <efi internal="" shell=""><br/><san *=""></san></efi> | Change the order                                |            |
| Commit Changes and Exit<br>Discard Changes and Exit | /<br>  SAN *<br>  EFI Internal Shell<br>¥             | ¥<br> <br> <br>-/                               |            |
| /<br>  + =Move Selection Up<br> <br>x               | <enter>=Complete Entry</enter>                        | - =Move Selection Down<br>Esc=Exit without Save | ¥<br> <br> |

7 Commit Changes and Exitを選択します。

EFI Internal Shell

| /<br> <br>¥                                         | Boot Maintenance Manager                              | ¥<br> <br>//                           |
|-----------------------------------------------------|-------------------------------------------------------|----------------------------------------|
| Change the order                                    | <san *=""><br/><efi internal="" shell=""></efi></san> |                                        |
| Commit Changes and Exit<br>Discard Changes and Exit |                                                       |                                        |
| /<br> <br>  ^v=Move Highlight<br>¥                  | <enter>=Select Entry</enter>                          | ¥<br> <br>Esc=Exit without Save  <br>/ |

## 8 [Esc]を押します。

| /<br> <br>¥             | Boot Maintenance Manager     | ¥<br> <br>/             |
|-------------------------|------------------------------|-------------------------|
| Boot Options            |                              | Modify system boot      |
| Set Time Out Value      |                              | operons                 |
| Reset System            |                              |                         |
|                         |                              |                         |
|                         |                              |                         |
|                         |                              |                         |
|                         |                              |                         |
|                         |                              |                         |
| /                       |                              | ¥                       |
| ¦^v=Move Highlight<br>¥ | <enter>=Select Entry</enter> | Esc=Exit without Save / |

### 9 Continueを選択します。

| BladeSymphony F51 HVM L<br>Intel(R) Xeon(R) CPU<br>(IA32.UEFI) Ver: 1.20 | PAR<br>E5540 @ 2. 53GHz      | 2.53 GHz                                                                      |  |
|--------------------------------------------------------------------------|------------------------------|-------------------------------------------------------------------------------|--|
| Continue<br>Boot Maintenance Manager                                     |                              | This selection will<br>direct the system to<br>continue to booting<br>process |  |
|                                                                          |                              |                                                                               |  |
| ^v=Move Highlight                                                        | <enter>=Select Entry</enter> |                                                                               |  |

# 2.7 ゲストOSのインストール

ゲストOSをセットアップする場合は、以下のマニュアルを参照してください。

| ゲストOS   | 名称                                    |
|---------|---------------------------------------|
| Windows | セットアップガイド Windows編                    |
|         | Hitachi Server Navigator OS セットアップガイド |
|         | Virtage OSインストール手順書(Windows編)         |
| Linux   | セットアップガイド Linux編                      |
|         | Red Hat Enterprise Linux ご使用の手引き      |
|         | Virtage OSインストール手順書(Linux編)           |

# 2.8 LPARの停止

OSが正常に稼働しているときは、「ゲストOSのシャットダウン」を実行してください。

# 2.8.1 ゲストOSのシャットダウン

OSのシャットダウン操作を実行してください。 OSのシャットダウン処理が終了すると、LPARはDeactivate状態になります。

## 2.8.2 LPARのDeactivate

LPARのDeactivate操作は、Basicモードでのサーバブレードの電源OFFに相当するため、この操作を行う場合は 注意が必要です。特に、OS起動中などデータアクセス中に当該操作を行うとディスク破損のおそれがあるため、 OSのシャットダウン操作を実行してください。

 Logical Partition Configurationスクリーンで[F4] (Deact)を押すと、サブスクリーンが表示されます。 LPAR番号を選択して[Enter]を押します。

| Sta Scd<br>Act S<br>Dea D | Pro<br>2<br>2              | Grp Srv<br>0 100                  | Mem<br>2048 | VN<br>2                                                                                                    | ID<br>Y | AA<br>*                                                                         | AC<br>N                                                        | PC<br>N                                                            | VC<br>N                                                                 | PB<br>BIOS                                                                                                    | ;                                                                                       |
|---------------------------|----------------------------|-----------------------------------|-------------|----------------------------------------------------------------------------------------------------|---------|---------------------------------------------------------------------------------|----------------------------------------------------------------|--------------------------------------------------------------------|-------------------------------------------------------------------------|----------------------------------------------------------------------------------------------------|-----------------------------------------------------------------------------------------|
| Act S<br>Dea D            | 2                          | 0 100                             | 2048        | 2                                                                                                    | Y       | *                                                                               | Ν                                                              | Ν                                                                  | Ν                                                                       | BIOS                                                                                                    | 3                                                                                       |
| Dea D                     | 2                          | 0 100                             |             |                                                                                                    |         |                                                                                 |                                                                |                                                                    |                                                                         |                                                                                                    |                                                                                         |
|                           | ~                          | 0 100                             | 2048        | 0                                                                                                    | Y       | *                                                                               | Ν                                                              | *                                                                  | Ν                                                                       | BIOS                                                                                                    | 5                                                                                       |
|                           |                            |                                   |             |                                                                                                    |         |                                                                                 |                                                                |                                                                    |                                                                         |                                                                                                    |                                                                                         |
|                           |                            |                                   |             |                                                                                                    |         |                                                                                 |                                                                |                                                                    |                                                                         |                                                                                                    |                                                                                         |
|                           |                            |                                   |             |                                                                                                    |         |                                                                                 |                                                                |                                                                    |                                                                         |                                                                                                    |                                                                                         |
|                           |                            |                                   |             |                                                                                                    |         |                                                                                 |                                                                |                                                                    |                                                                         |                                                                                                    |                                                                                         |
|                           |                            | +                                 |             | -+                                                                                                    |         |                                                                                 |                                                                |                                                                    |                                                                         |                                                                                                    |                                                                                         |
|                           |                            | Deactivat                         | e LPAR      |                                                                                                    |         |                                                                                 |                                                                |                                                                    |                                                                         |                                                                                                    |                                                                                         |
|                           |                            |                                   |             |                                                                                                    |         |                                                                                 |                                                                |                                                                    |                                                                         |                                                                                                    |                                                                                         |
|                           |                            | 1 LPAR1                           |             |                                                                                                    |         |                                                                                 |                                                                |                                                                    |                                                                         |                                                                                                    |                                                                                         |
|                           |                            | 2                                 |             | ge                                                                                                    | e Up    | ) /                                                                             | [Pa                                                            | ge[                                                                | Dow                                                                     | n]∶Pa                                                                                                    | ige Down                                                                                |
| ormation                  |                            |                                   |             |                                                                                                    | ++-     | - Pł                                                                            | nysi                                                           | ca                                                                 | I II                                                                    | nform                                                                                                    | nation -                                                                                |
| Pro                       | Shr                        | Ded                               | Mem         | VN                                                                                                    |         | Use                                                                             | er N                                                           | lemo                                                               | bry                                                                     | : 1                                                                                                    | 1008                                                                                    |
| 4                         | 2                          | 2                                 | 4096        | 2                                                                                                    |         | Pro                                                                             | oces                                                           | sor                                                                | ſS                                                                      | : 1                                                                                                    | 6(16)                                                                                   |
| 2                         | 2                          | 0                                 | 2048        | 2                                                                                                    |         |                                                                                 | Sha                                                            | rec                                                                | ł                                                                       | : 1                                                                                                    | 6                                                                                       |
|                           |                            |                                   | 8960        |                                                                                                    |         |                                                                                 | Dec                                                            | lica                                                               | ate                                                                     | : (                                                                                                    | )                                                                                       |
|                           | Formation<br>Pro<br>4<br>2 | ormation<br>Pro Shr<br>4 2<br>2 2 | Deactivat   | Deactivate LPAR<br> <br>  1 LPAR1<br>  2<br>*ormation<br>Pro Shr Ded Mem<br>4 2 2 4096<br>2 2 0 2048<br>8960 |         | Ormation<br>Pro Shr Ded Mem VN   <br>4 2 2 4096 2   <br>2 2 0 2048 2   <br>8960 | ++<br>  Deactivate LPAR  <br>    1 LPAR1  <br>  2  ge Up /<br> | ++<br>  Deactivate LPAR  <br>      LPAR1  <br>  2  ge Up / [Pa<br> | Pro Shr Ded Mem VN    User Memore 2 2 0 2048 2    Shared 8960    Dedica | Pro Shr Ded Mem VN    User Memory<br>4 2 2 4096 2    Processors<br>2 2 0 2048 2    Shared<br>8960    Dedicate | ++<br>  Deactivate LPAR  <br>        LPAR1  <br>  2  ge Up / [PageDown]:Pa<br>*ormation |

BladeSymphony BS320 Virtage セットアップガイド 基本構成編

#### 2 サブスクリーンでYesを選択して[Enter]を押します。

| +                     |      |      |        |          |         |        |      |      |      |      |      | +            |
|-----------------------|------|------|--------|----------|---------|--------|------|------|------|------|------|--------------|
| +- Logical Partition  | (LPA | R) C | onfig  | guration |         |        |      |      |      |      |      | +            |
| # Name Sta So         | d    | Pro  | Grp    | Srv      | Mem     | VN     | ID   | AA   | AC   | PC   | VC   | PB           |
| 1 LPAR1 Act           | S    | 2    | 0      | 100      | 2048    | 2      | Y    | *    | Ν    | Ν    | Ν    | BIOS         |
| 2 LPAR2 Dea           | D    | 2    | 0      | 100      | 2048    | 0      | Y    | *    | Ν    | *    | Ν    | BIOS         |
| 3                     |      |      |        |          |         |        |      |      |      |      |      | 11           |
| 4                     |      |      |        |          |         |        |      |      |      |      |      | ii ii        |
| 5                     |      |      |        |          |         |        |      |      |      |      |      | 11           |
| 6                     | +-   |      |        |          |         |        |      | +    |      |      |      | 11           |
| 7                     |      |      |        | LPAR1 [L | PAR1]   |        |      |      |      |      |      | 11           |
| 8                     |      | Deac | tivat  | ion mea  | ns pow  | er-c   | off. |      |      |      |      |              |
| 9                     |      |      | Do     | you co   | ntinue' | ?      |      |      |      |      |      |              |
| 10                    |      |      |        |          |         |        |      |      |      |      |      |              |
|                       |      |      |        | Yes      |         |        |      |      | [Pa  | age[ | )owi | n]:Page Down |
| +                     |      |      |        | No       |         |        |      | -    |      |      |      | +            |
| +- Logical Informatio | on   |      | Yes (C | )on't as | k anymo | ore)   |      | ł    | nys  | ca   | I I  | nformation+  |
| Pr                    | °0+– |      |        |          |         |        |      | +e   | er I | lemo | or y | : 11008      |
| Assign Total          | 4    | 2    | 2      |          | 4096    | 2      |      | Pro  | oces | sor  | ſS   | : 16(16)     |
| Act Total             | 2    | 2    | 0      |          | 2048    | 2      | 11   |      | Sha  | arec | k    | : 16         |
| Remain                |      |      |        |          | 8960    |        |      |      | Dec  | dica | ate  | :0           |
| +                     |      |      |        |          |         |        | ++-  |      |      |      |      | +            |
| The power status:'[   | )ea' | (Dea | ctiva  | ated:pow | er-off) | ) , or | • '  | \ct' | (Ac  | ti   | /ate | ed:power-on) |

|F1:VCAssign F2:MemAllocDsp F3:Act F4:Deact F5:React F6:Add F7:Remove Esc:Menu|

- ▲ 注意
- HVM Options スクリーンの「Deactivation and Reactivation」の設定により、サブスクリーンが表示されない場合があります。

#### **3** LPARがDeactivateされます。

| ⊢ Logical Parti                                | tion(LP                 | 'AR) C        | oniigura      |                                             |                      |                                |                                           |                                              |                             |                                   |                                              |                        |
|------------------------------------------------|-------------------------|---------------|---------------|---------------------------------------------|----------------------|--------------------------------|-------------------------------------------|----------------------------------------------|-----------------------------|-----------------------------------|----------------------------------------------|------------------------|
| # Name St                                      | a Scd                   | Pro           | Grp Srv       | Mem                                         | VN                   | ID                             | AA AC                                     | PC                                           | VC                          | PB                                |                                              |                        |
| 1 LPAR1 De                                     | a S                     | 2             | 0 100         | 2048                                        | 2                    | Y                              | * N                                       | Ν                                            | Ν                           | BIO                               | S                                            |                        |
| 2 LPAR2 De                                     | a D                     | 2             | 0 100         | 2048                                        | 0                    | Y                              | * N                                       | *                                            | Ν                           | BIO                               | S                                            |                        |
| 3                                              |                         |               |               |                                             |                      |                                |                                           |                                              |                             |                                   |                                              |                        |
| 4                                              |                         |               |               |                                             |                      |                                |                                           |                                              |                             |                                   |                                              |                        |
| 5                                              |                         |               |               |                                             |                      |                                |                                           |                                              |                             |                                   |                                              |                        |
| 6                                              |                         |               |               |                                             |                      |                                |                                           |                                              |                             |                                   |                                              |                        |
| 17                                             |                         |               |               |                                             |                      |                                |                                           |                                              |                             |                                   |                                              |                        |
| 8                                              |                         |               |               |                                             |                      |                                |                                           |                                              |                             |                                   |                                              |                        |
| 0                                              |                         |               |               |                                             |                      |                                |                                           |                                              |                             |                                   |                                              |                        |
| q                                              |                         |               |               |                                             |                      |                                |                                           |                                              |                             |                                   |                                              |                        |
| 9                                              |                         |               |               |                                             |                      |                                |                                           |                                              |                             |                                   |                                              |                        |
| 9<br>  10                                      |                         |               |               | [Pagelin] ·                                 | Page                 | lln                            | / [P                                      | ممە                                          | lowr                        | -1 · P                            | 200                                          | Down                   |
| 9<br>10                                        |                         |               |               | [PageUp] :                                  | Page                 | Up                             | / [P                                      | ageD                                         | )owr                        | ו] : P                            | age                                          | Down                   |
| 9<br>  10<br> <br>+                            |                         |               |               | [PageUp] :                                  | Page                 | Up<br>                         | / [P<br><br>Phvs                          | ageD<br>                                     | )owr<br>Ir                  | n]:P<br>                          | age<br><br>mati                              | Down<br>on             |
| 9<br>10<br>⊢ Logical Infor                     | mation<br>Pro           | <br><br>Shr   | <br>Ded       | [PageUp]:<br><br>Mem                        | Page                 | Up<br><br>11                   | / [P<br><br>Phys<br>User                  | ageD<br><br>ical<br>Memo                     | lowr<br>Ir<br>or v          | n]:P<br><br>nfor<br>:             | age<br><br>mati<br>1100                      | Down<br>               |
| 9<br>  10<br>⊢ Logical Infor<br>  Assign Total | mation<br>Pro<br>4      | <br>Shr<br>2  | Ded 2         | [PageUp] :<br>                              | Page<br><br>VN<br>2  | Up<br><br>++<br>               | / [P<br><br>Phys<br>User<br>Proce         | ageD<br><br>ical<br>Memo<br>ssor             | lown<br>In<br>ory           | n]:P<br><br>nfor<br>:<br>:        | age<br><br>mati<br>1100<br>16(1              | Down<br>on<br>08<br>6) |
| 9<br>  10<br>                                  | mation<br>Pro<br>4<br>0 | Shr<br>2<br>0 | Ded 2 0       | [PageUp] :<br><br>Mem<br>4096<br>0          | Page<br>VN<br>2<br>0 | Up<br><br>  <br>               | / [P<br>Phys<br>User<br>Proce<br>Sh       | ageD<br>ical<br>Memo<br>ssor<br>ared         | lown<br>Ir<br>ory<br>s      | n] : P<br><br>nfor<br>:<br>:      | age<br><br>mati<br>1100<br>16(1<br>0         | Down<br>on<br>18<br>6) |
| 9<br>  10<br>                                  | mation<br>Pro<br>4<br>0 | Shr<br>2<br>0 | Ded<br>2<br>0 | [PageUp] :<br><br>Mem<br>4096<br>0<br>11008 | Page<br>VN<br>2<br>0 | Up<br>++<br>  <br>  <br>       | / [P<br>Phys<br>User<br>Proce<br>Sh<br>De | ageD<br>ical<br>Memo<br>ssor<br>ared<br>dica | lown<br>Ir<br>ory<br>s      | n]:P<br><br>ifor<br>:<br>:        | age<br>———<br>mati<br>1100<br>16(1<br>0<br>0 | Down<br>on<br>8<br>6)  |
| 9<br>  10<br>                                  | mation<br>Pro<br>4<br>0 | Shr<br>2<br>0 | Ded<br>2<br>0 | [PageUp] :<br>Mem<br>4096<br>0<br>11008     | Page<br>VN<br>2<br>0 | Up<br>++<br>  <br>  <br>  <br> | / [P<br>Phys<br>User<br>Proce<br>Sh<br>De | ageD<br>ical<br>Memo<br>ssor<br>ared<br>dica | lowr<br>Ir<br>ory<br>s<br>l | n] : P<br><br>ifor<br>:<br>:<br>: | age<br>mati<br>1100<br>16(1<br>0<br>0        | Down<br>on<br>8<br>6)  |

#### ⚠注意

 HVM Options スクリーンの「HVM Auto Shutdown」を設定している場合、すべての LPAR が Deactivate 状態になったとき、HVM のシャットダウンが自動的に行われます。

# 2.9 HVMの停止

## 2.9.1 HVMのシャットダウン

HVMをシャットダウンするためには、すべてのLPARを停止する必要があります。LPARの停止方法については、 「LPARの停止」を参照してください。

任意のスクリーンで[Alt] + rを押すと、サブスクリーンが表示されます。
 Shutdown選択して[Enter]を押します。

| + Menu [HVM_192168020] -<br>                                                                                                    |                                                                    |                                                                                                    | yyyy/mm/dd hh:mm:ss -+                                |  |  |  |
|----------------------------------------------------------------------------------------------------|--------------------------------------------------------------------|----------------------------------------------------------------------------------------------------|-------------------------------------------------------|--|--|--|
| Logical Partition Config           Logical Processor Config           Physical Processor Confi           PCI Device Information           PCI Device Assignment           WNIC Assignment | uration<br>uration<br>guration                                     | System Configuration  <br>System Service State  <br>Date and Time  <br>HVM Options  <br>LPAR Usage  <br>Front Panel |                                                       |  |  |  |
| Shared FC Assignment<br>   Allocated FC Information<br>  <br> +                                                                                                    | +<br>  Shutdown<br> <br>  Shu<br>  Ca                              | HVM system<br>utdown<br>ancel                                                                                       | +ogs  <br> sion Information  <br> +<br>               |  |  |  |
| + Tips<br>   F3 : Activate<br>   F4 : Deactivate<br>   F5 : Reactivate<br>   F6 : Add Definition<br>   F7 : Remove<br> +<br>  Configure logical partiti                                   | F8 : LPAR<br>F9 : Save<br>Alt + t : :<br>Alt + r :  <br>oning of p | Screen<br>Configurati<br>Screen Refre<br>HVM System S<br>                                                           | ++<br>on  <br> <br>sh  <br>hutdown  <br>+<br>d memory |  |  |  |
| +<br>  :Move Cursor Enter:S                                                                                                    | elect                                                              |                                                                                                    | HVM Ver. : VV-RR(TT-KK)                               |  |  |  |

#### 2 サブスクリーンでYesを選択して[Enter]を押します。

| + Menu [HVM_19210                                                                                                    | 68020]                                                                    | ууу                                                                                                    | /y/mm/dd hh∶mm∶ss -+                               |
|----------------------------------------------------------------------------------------------------|---------------------------------------------------------------------------|----------------------------------------------------------------------------------------------------|----------------------------------------------------|
| <pre>11 11 12 Logical Partition 13 Logical Processon 14 Physical Processon 15 PCI Device Inform 15 PCI Device Assign 15 VNIC Assignment 15 Shared FC Assign</pre> | n Configuration<br>r Configuration<br>or Configuration<br>mation<br>mment | System Configuration<br>System Service State<br>Date and Time<br>HVM Options<br>LPAR Usage<br>Front Panel | 1  <br>3  <br>1  <br>1  <br>1  <br>1  <br>1  <br>1 |
| Allocated FC Inf                                                                                                    | Shutdown HVM sys                                                          | tem.Do You Continue?                                                                                      | rmation                                            |
| <br> +                                                                                                    | <br> <br>                                                                 | Yes<br>No                                                                                                 | <br> +<br>                                         |
| F3 : Activate                                                                                                    | F8 : LPAR                                                                 | Screen                                                                                                    | i i                                                |
| F4 : Deactivate                                                                                                    | F9 : Save                                                                 | Configuration                                                                                             | ĺ                                                  |
| F5 : Reactivate                                                                                                    |                                                                           |                                                                                                    |                                                    |
| F6 : Add Definit                                                                                                    | tion Alt+t:                                                               | Screen Ketresh                                                                                            |                                                    |
| г/ . кетоve                                                                                                    | AIL + r -                                                                 |                                                                                                    | <br>+                                              |
| Configure Logical                                                                                                    | Processor                                                                 |                                                                                                    |                                                    |
| Move Cursor                                                                                                    | Enter:Select                                                              | HVM \                                                                                                    | /er. : VV-RR(TT-KK)                                |

3 HVMのシャットダウンを示すメッセージが表示されます。HVMのシャットダウンが開始されてからは、HVMスク リーンの操作はできません。

| + Menu [HVM_192168020] -                                                                                                    |                                                      | yyyy/mm/dd hh:mm:ss -+                                                                                                    |  |  |  |
|----------------------------------------------------------------------------------------------------|------------------------------------------------------|----------------------------------------------------------------------------------------------------|--|--|--|
| I         Logical Partition Config         Physical Processor Config         Physical Processor Config         PCI Device Information         PCI Device Assignment         VNIC Assignment         Shared FC Assignment         Allocated FC Information         + | guration<br>guration<br>iguration<br>n<br>will shutd | System Configuration   <br>System Service State   <br>Date and Time   <br>HVM Options   <br>LPAR Usage   <br>Front Panel   <br>HVM System Logs   <br>Firmware Version Information   <br> |  |  |  |
| + Tips<br>   F3 Activate                                                                                                    | <br>F8 : LPAR                                        | +  <br>Screen                                                                                                    |  |  |  |
| F4 : Deactivate                                                                                                    | F9 : Save                                            | Configuration                                                                                                    |  |  |  |
| F5 : Reactivate                                                                                                    |                                                      |                                                                                                    |  |  |  |
| F6 : Add Definition                                                                                                    | Alt+t:                                               | Screen Refresh                                                                                                    |  |  |  |
| F7 : Remove                                                                                                    | Alt+r:                                               | HVM System Shutdown                                                                                                    |  |  |  |
| ++<br>Configure logical partitioning of processors and memory                                                                                                    |                                                      |                                                                                                    |  |  |  |
| :Move Cursor Enter:                                                                                                    | Select                                               | HVM Ver. : VV-RR(TT-KK)                                                                                                    |  |  |  |

4 約2~3分後に、サーバブレードの電源が切断されます。

| + Menu [HVM_192168020]                                                                                                    | yyyy/mm/dd hh∶mm∶ss -+                                                                                                    |
|----------------------------------------------------------------------------------------------------|----------------------------------------------------------------------------------------------------|
| <pre>11 12 Logical Partition Configuration 13 Logical Processor Configuration 14 Physical Processor Configuration 15 PCI Device Information 15 PCI Device Assignment 15 VNIC Assignment 15 Shared FC Assignment 16 Allocated FC Information 17 +</pre> | System Configuration   <br>System Service State   <br>Date and Time   <br>HVM Options   <br>LPAR Usage   <br>Front Panel   <br>HVM System Logs   <br>Firmware Version Information   <br> |
| +                                                                                                    | +                                                                                                    |
| I+ lips            F3 : Activate       F8 : LPAR            F4 : Deactivate       F9 : Save            F5 : Reactivate            F6 : Add Definition       Alt + t : S            F7 : Remove       Alt + r : H                                       | Screen  <br>Configuration  <br>icreen Refresh  <br>VM System Shutdown  <br>occessors and memory                                                                                          |
|                                                                                                    | HVM Ver. : VV-RR (TT-KK)                                                                                                    |

#### ••• 補足

.

- JP1/SC/BSMを使用してもHVMのシャットダウンができます。詳細については、JP1/SC/BSMのマニュアルを 参照してください。
- JP1/SC/BSMの電源制御スケジュールを使用してHVMのシャットダウンを行う場合は、すべてのLPARに JP1/SC/Advanced Agentをインストールしてください。

## Virtage セットアップガイド ~ 基本構成編 ~

2013年4月(第5版)

株式会社 日立製作所 ITプラットフォーム事業本部 〒259-1392 神奈川県秦野市堀山下1番地

無断転載を禁止します。 http://www.hitachi.co.jp